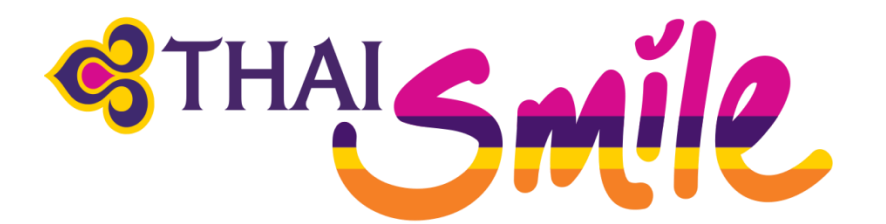

# Electronic Ticket Direct User Guide

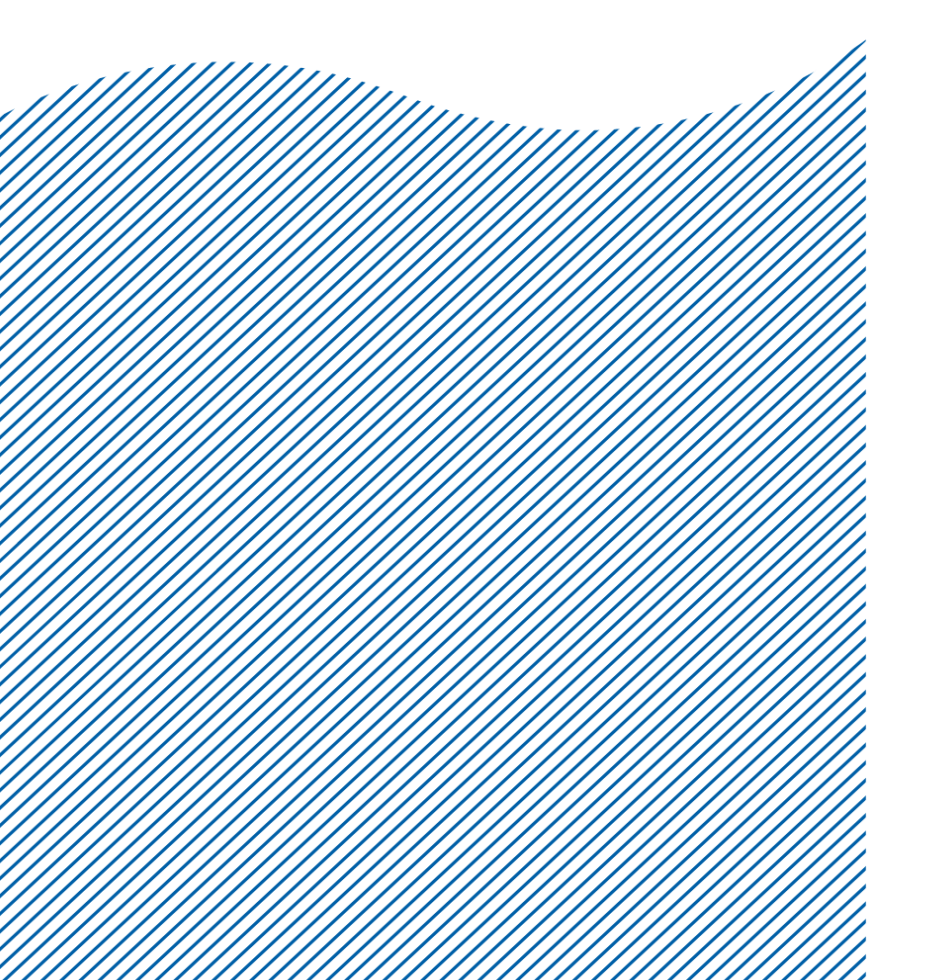

## Index

| CHAPTER 1                                   | : การใช้งานเบื้องต้น                   |    |
|---------------------------------------------|----------------------------------------|----|
| <ul> <li>การเข้าให้</li> </ul>              | ข้งาน (Sign In)                        | 3  |
| <ul> <li>การตั้งค่า</li> </ul>              | Password                               | 4  |
| Access of                                   | code (One Time Password)               | 5  |
| <ul> <li>Forgot y</li> </ul>                | our password                           | 6  |
| Session                                     | Locked                                 | 9  |
| <ul> <li>การเปิด<br/><sup>*</sup></li></ul> | – ปิด Command page                     | 10 |
| • ดังคำหน่                                  | nCommand Page                          | 11 |
| • การออกจ<br>Сидртер 2                      | จากระบบ (Sign Out)                     | 11 |
| • Amadeu                                    | INTRODUCTION<br>Is Help Functions (HE) | 12 |
| Airline I                                   | nformation Page                        | 12 |
| Encode                                      | City / Airport Name (DAN)              | 13 |
| Amadeu                                      | us Availability Display (AN)           | 14 |
| CHAPTER 3                                   | : PASSENGER NAME RECORD                |    |
| <ul> <li>การสร้าง</li> </ul>                | PNR 5 Mandatories                      | 15 |
| • การขายเ                                   | ที่นั่ง                                | 15 |
| <ul> <li>การใส่ชื่อ</li> </ul>              | อผู้โดยสาร                             | 16 |
| <ul> <li>การใส่ Co</li> </ul>               | ontact                                 | 17 |
| <ul> <li>การใส่ T</li> </ul>                | KTL                                    | 17 |
| <ul> <li>การเส ห</li> </ul>                 | Received From                          | 18 |
|                                             | PINR (ER, ET)                          | 10 |
| CHAPTER 4                                   |                                        | 15 |
| Other Se                                    | ervice Information                     | 20 |
| Remark                                      |                                        | 20 |
| <ul> <li>Special</li> </ul>                 | Service Request : Meal Request         | 22 |
| <ul> <li>Seat Ma</li> </ul>                 |                                        | 23 |
| CHAPTER 6                                   | : Send E-mail Itinerary                | 25 |
| CHAPTER 7                                   | : Delete Segment                       | 28 |
| CHAPTER 8                                   | : CANCEL ITINERARY                     | 29 |
| CHAPTER 9                                   | : SPLIT PNR                            | 30 |
| CHAPTER 10                                  | : FARE DISPLAY                         | 32 |
| CHAPTER 11                                  | : PNR PRICING                          | 35 |
| CHAPTER 12                                  | : ISSUING AN ELECTRONIC TICKET         | 39 |
| CHAPTER 13                                  | : DISPLAYING E-TICKET RECORD           | 41 |
| <ul> <li>สรุปขันต</li> </ul>                | อนการออกบัตรโดยสาร                     | 42 |
| CHAPTER 14                                  | : ITINERARY RECEIPT                    | 43 |
| CHAPTER 15                                  | : VOID ELECTRONIC TICKET               | 44 |
| CHAPTER 16                                  | : SALE REPORT                          | 46 |
| CHAPTER 17                                  | : REVALIDATING ELECTRONIC TICKET       | 48 |
| CHAPTER 18                                  | : REISSUING ELECTRONIC TICKET          | 53 |

### CHAPTER 1: การใช้งานเบื้องต้น

#### 1.1 การเข้าใช้งาน (Sign In)

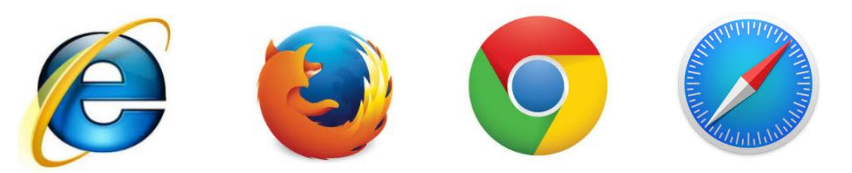

- ✓ <u>www.sellingplatformconnect.amadeus.com</u>
- ✓ ใส่ข้อมูลดังต่อไปนี้

| Language:       | English (UK)            | •  |
|-----------------|-------------------------|----|
| Please enter yo | our details to sign in. |    |
|                 |                         |    |
| Username:       | TRAINING                |    |
| Office ID:      | BKK1A0980               | AS |
| Password:       |                         | CE |
|                 | Forgot your password?   | PD |
|                 | Demember me             | PR |
|                 | Remember me             | RC |
|                 |                         | SU |

| เลือกภาษา | : English (UK) / English (US)                                                                                                    |
|-----------|----------------------------------------------------------------------------------------------------|
| Username  | : สามารถใส่ได้สูงสุดไม่เกิน 10 ตัวอักษร(โดย Amadeus เป็นผู้กำหนดให้)                                                                                         |
| Duty Code | : Travel Agency ระบุ Duty Code เป็น <b>AS</b>                                                                                                    |
| Office ID | : ระบุหมายเลข Office ID (โดยมีจำนวนตัวอักษร ดัวเลข ทั้งหมด 9 ตัว)                                                                                            |
| Password  | : 7-15 ตัวอักษร (ต้องประกอบไปด้วยด้วอักษรภาษาอังกฤษและตัวเลขผสมกันโดย Password มี<br>อายุ 90 วัน และหากมีการใส่ Password ผิดดิดต่อกัน 6 ครั้ง ระบบจะ Locked) |

#### 1.2 การตั้งค่า Password

- I. Migration ใช้ Password เดิมบน AmadeusSelling Platform (Vista)
- II. New Userสำหรับการใส่ Password ครั้งแรก ให้ระบุ AMADEUS1 (ดัวพิมพ์ใหญ่) แล้วคลิกที่ Sign in จะมี Window Pop-up ขึ้นมาเพื่อให้เปลี่ยน Password ใหม่ให้ทำการ ตั้ง Password ใหม่ แล้ว คลิกที่ปุ่ม Sign in อีกครั้ง (ดังรูป)

| Sign In                                                           |                                                                                                    |                                                                                                    | Welcome                                                                                             |                                                                                                    |
|-------------------------------------------------------------------|----------------------------------------------------------------------------------------------------|----------------------------------------------------------------------------------------------------|----------------------------------------------------------------------------------------------------|----------------------------------------------------------------------------------------------------|
| Language:                                                         | English (UK)                                                                                                    | <u>*</u>                                                                                                    | 1. C                                                                                                |                                                                                                    |
| Please enter y                                                    | your details to sign in.                                                                                                    |                                                                                                    |                                                                                                    |                                                                                                    |
| Username:                                                         | ระบุ Passv                                                                                                    | vord เป็น AMADEU                                                                                                    | JS1 แล้วคลิกที่ Sign                                                                                | n In                                                                                                    |
| Office ID:                                                        | BKK1A0                                                                                                    | Change Expired Base                                                                                                    | uard                                                                                                |                                                                                                    |
| Password:                                                         | AMADEUS1                                                                                                    |                                                                                                    | word                                                                                                |                                                                                                    |
|                                                                   | Forgot your password                                                                                                    | Please enter your up                                                                                                    | ser details and your new passy                                                                      |                                                                                                    |
|                                                                   |                                                                                                    |                                                                                                    | ser details and your new passy                                                                      | word.                                                                                                    |
|                                                                   | Remember me                                                                                                    |                                                                                                    |                                                                                                    | word จะมี Window pop up ขึ้นมา เพื่อ<br>เปลี่ยน Password เป็ข้องบุสุวมู่สาย                                                                                                    |
|                                                                   | Remember me                                                                                                    | Username:                                                                                                    | TRAINING                                                                                            | word จะมี Window pop up ขึ้นมา เพื่อ<br>เปลี่ยน Password ผู้ใช้งานสามา<br>ภำหนด Password ใหม่ได้ 7.                                                                                                    |
|                                                                   | Remember me Sign in Clear                                                                                                    | Username:<br>New Password:                                                                                                    | TRAINING                                                                                            | พ <sup>ord.</sup> จะมี Window pop up ขึ้นมา เพื่อ<br>เปลี่ยน Password ผู้ใช้งานสามา<br>กำหนด Password ใหม่ได้ 7.<br>ตัวอักษร                                                                                                    |
|                                                                   | ✓ Remember me<br>Sign in Clear                                                                                                    | Username:<br>New Password:                                                                                                    | TRAINING<br>                                                                                        | word จะมี Window pop up ขึ้นมา เพื่อ<br>เปลี่ยน Password ผู้ใช้งานสามา<br>กำหนด Password ใหม่ได้ 7-<br>ด้วอักษร                                                                                                    |
|                                                                   | ✓ Remember me<br>Sign in Clear                                                                                                    | Username:<br>New Password:<br>Password strength:                                                                                                    | TRAINING<br>Between 0 & 15 characters<br>Good                                                       | word<br>จะมี Window pop up ขึ้นมา เพื่อ<br>เปลี่ยน Password ผู้ใช้งานสามา<br>กำหนด Password ใหม่ได้ 7<br>ตัวอักษร                                                                                                    |
|                                                                   | ✓ Remember me<br>Sign in Clear                                                                                                    | Username:<br>New Password:<br>Password strength:                                                                                                    | TRAINING<br>Between 0 & 15 characters<br>Good                                                       | word<br>จะมี Window pop up ขึ้นมา เพื่อ<br>เปลี่ยน Password ผู้ใช้งานสามา<br>กำหนด Password ใหม่ได้ 7<br>ตัวอักษร                                                                                                    |
|                                                                   | ✓ Remember me<br>Sign in Clear                                                                                                    | Username:<br>New Password:<br>Password strength:<br>Confirm New Password                                                                                        | TRAINING<br>Between 0 & 15 characters<br>Good                                                       | word<br>จะมี Window pop up ขึ้นมา เพื่อ<br>เปลี่ยน Password ผู้ใช้งานสามา<br>กำหนด Password ใหม่ได้ 7-<br>ตัวอักษร                                                                                                    |
| Why Amade                                                         | Remember me     Sign in     Clear                                                                                                    | Username:<br>New Password:<br>Password strength:<br>Confirm New Password                                                                                        | TRAINING<br>Between 0 & 15 characters<br>Good<br>rd:<br>Sign In                                     | word.<br>จะมี Window pop up ขึ้นมา เพื่ส<br>เปลี่ยน Password ผู้ใช้งานสามา<br>กำหนด Password ใหม่ได้ 7<br>ดัวอักษร                                                                                                    |
| Why Amade<br>Built with you,                                      | Remember me     Sign in Clear  eus Selling Platform ( , for you Best co                                                               | Username:<br>New Password:<br>Password strength:<br>Confirm New Password                                                                                        | TRAINING<br><br>Between 0 & 15 characters<br>Good<br>rd:<br>Sign In<br>ed approach Gr               | word<br>จะมี Window pop up ขึ้นมา เพื่อ<br>เปลี่ยน Password ผู้ใช้งานสามา<br>กำหนด Password ใหม่ได้ 7<br>ดัวอักษร<br>Cancel                                                                                                    |
| Why Amade<br>Built with you,<br>Built around th<br>increased prov | Remember me     Sign in Clear      eus Selling Platform ( , for you Best c ne way you think for Find ar     ductivity and easy — Amar | Username:<br>New Password:<br>Password strength:<br>Confirm New Password<br>Conn<br>ontent Tailor<br>nd book all your content Benef<br>deus, regional and agend | TRAINING TRAINING Between 0 & 15 characters Good rd: Sign In Ed approach Gr it from the advanced Na | word.<br>จะมี Window pop up ขึ้นมา เพื่อ<br>เปลี่ยน Password ผู้ใช้งานสามา<br>กำหนด Password ใหม่ได้ 7<br>ตัวอักษร<br>hore efficiently than ever.<br>hore efficiently than ever.<br>hore efficiently than ever.<br>Anywhere, anytime<br>avigate seamlessly between<br>e command page and the rich internet, all features, |

#### **1.3** Access Code(One Time Password)

Access code หรือ One Time Password (OTP) คือ การระบุตัวตนของผู้ใช้งาน ซึ่งระบบจะทำการส่ง Access code ไปที่ Email ที่ผู้ใช้งานได้ลงทะเบียนไว้ โดยเกิดขึ้นได้หลายกรณี เช่น

- ✓ ผู้ใช้งาน มีการนำ User name ไปใช้งานบนอุปกรณ์เชื่อมต่อนั้นๆ เป็นครั้งแรก
- ✓ ผู้ใช้งาน มีการนำ User Name ไปใช้งานบนอุปกรณ์เชื่อมต่อ มากกว่า 3 ที่ขึ้นไป เช่น มีการใช้งานบน คอมพิวเตอร์ , notebook และ มือถือ

ระบบจะส่ง One Time Password ไปทาง Email ที่ได้ลงทะเบียนไว้ตอนสมัครใช้งานให้นำไปกรอกในช่อง Access code ภายใน 15 นาที และใส่ Password อีกครั้ง

| <ul> <li>If there ar</li> <li>From:</li> <li>To:</li> <li>Cc:</li> </ul> | e problems with how this message is displayed, click here to view it in a web browser.                                    |
|--------------------------------------------------------------------------|----------------------------------------------------------------------------------------------------|
| Subject:                                                                 | One Time Password on PRODUCTION (PRD)                                                                                     |
| Dear SAK                                                                 | AOJAI,                                                                                                    |
| Your requ                                                                | est to obtain a temporary password has been taken into account.                                                           |
| You have<br>to finalize                                                  | to enter the following temporary password in the login panel of your Amadeus product within 15 minutes the login process: |
| TC4573                                                                   | ]                                                                                                    |
| If you hav                                                               | e not been prompted to enter a temporary password, please contact your Help Desk.                                         |
| Best regar<br>The Amad                                                   | rds,<br>eus Security Team                                                                                                 |
| 244                                                                      |                                                                                                    |
| am                                                                       | aDEUS                                                                                                    |
| Sign Ir                                                                  | 1                                                                                                    |
| Language                                                                 | e: English (US)                                                                                                    |
| An acces<br>Please er                                                    | s code has been sent.<br>nter the code and your credentials to sign in.                                                   |
|                                                                          |                                                                                                    |
| Access c                                                                 | ode: TC4573                                                                                                    |
| User nam                                                                 | le: srussameew                                                                                                    |
| Office ID:                                                               | BKKOK219W                                                                                                    |
| Password                                                                 |                                                                                                    |
|                                                                          | Remember me                                                                                                    |
|                                                                          |                                                                                                    |
|                                                                          | Sign in Clear                                                                                                    |
|                                                                          |                                                                                                    |
|                                                                          |                                                                                                    |

#### 1.4 Forgot your password

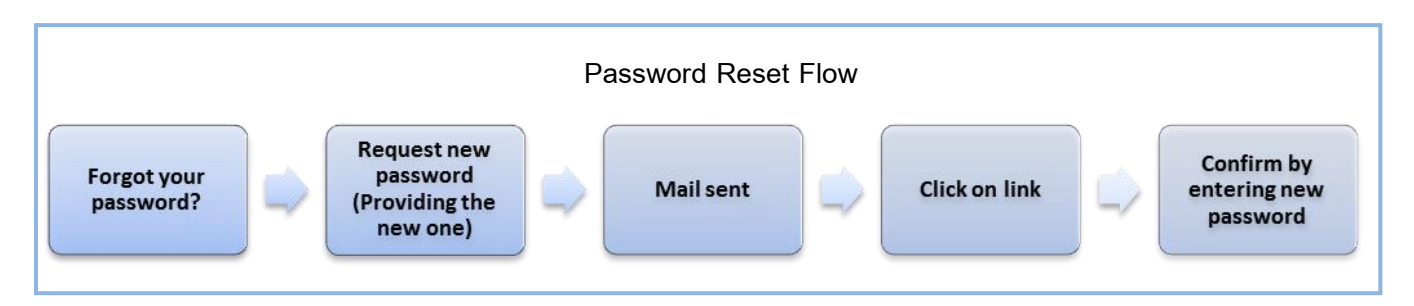

คือการกำหนด Password ใหม่ ของผู้ใช้งาน อาจเกิดจากความผิดพลาดต่าง ๆ โดยผู้ใช้งานสามารถแก้ไขได้ด้วย ดัวเอง (ดังรูป)

| Sign In                       |                        | Authentication failed เกิดจากการใส่<br>Password ผิด                               |  |  |
|-------------------------------|------------------------|-----------------------------------------------------------------------------------|--|--|
| Language:                     | English (UK)           | <ol> <li>Font อาจเป็น ภาษาไทย</li> <li>ดัวเล็กดัวใหญ่ มีผลด่อ Password</li> </ol> |  |  |
| Please enter yo               | our details to sign i  | in.                                                                               |  |  |
| Authentication fa<br>2026322) | iled. Please check you | our credentials and try again.                                                    |  |  |
| Username:                     | TRAINING               |                                                                                   |  |  |
| Office ID:                    | BKK1A0980              |                                                                                   |  |  |
| Password:                     | Forgot your pa         | คลิก Forgot your password                                                         |  |  |
|                               | Remember               | r me                                                                              |  |  |
|                               | Sign in C              | Clear                                                                             |  |  |
|                               |                        |                                                                                   |  |  |
|                               |                        |                                                                                   |  |  |
|                               |                        |                                                                                   |  |  |

| Please first | t enter your office ID.    |  |
|--------------|----------------------------|--|
| Office ID:   | คลิก Next<br>BKK1A0980     |  |
| (            | Next Do not reset password |  |

| Sign In                  |                                                    |
|--------------------------|----------------------------------------------------|
| Please enter your user d | letails and your new password.                     |
| User name:               | TRAINING                                           |
| Office ID:               | BKK1A0980                                          |
| New Password:            | กำหนด Password ใหม่                                |
| Betwee<br>alpha          | een 7 & 15 characters mixed<br>anumeric characters |
| Password strength:       | Good                                               |
| Confirm New Password:    | ยืนยัน Password ใหม่อีกครั้ง                       |
| Reset password           | Do not reset password                              |
| 7                        | คลิก Reset Password                                |
|                          |                                                    |

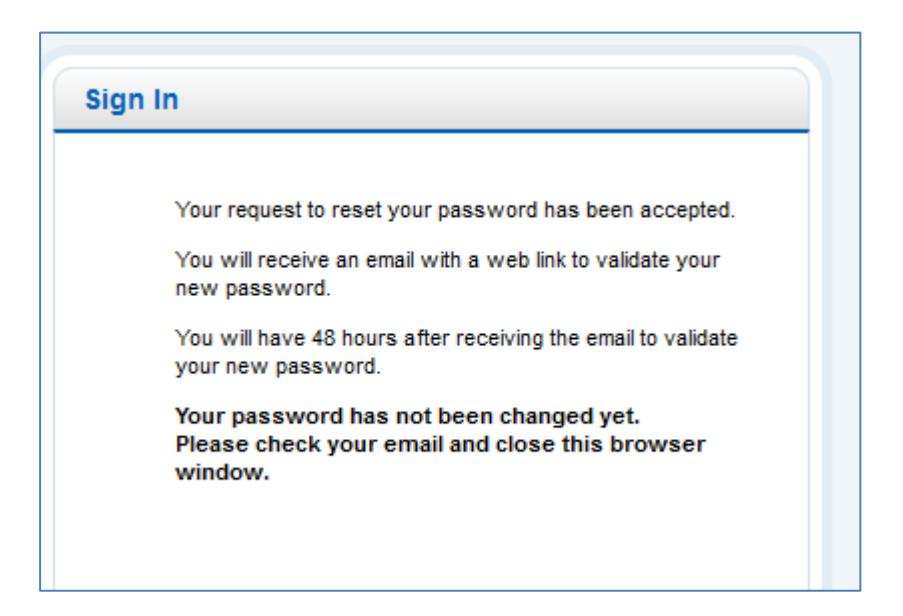

้ตรวจสอบ Email ที่ได้ทำการลงทะเบียนไว้ เพื่อนำ password ที่ตั้งใหม่มายืนยันการใช้งาน

| amadeus                                  | Amadeus Security                                                                                                    |
|------------------------------------------|----------------------------------------------------------------------------------------------------|
| Dear TRAINING ,                          |                                                                                                    |
| You have requested to reset your passwo  | rd on Wed 17 Aug 2016 02:03:55 GMT. To finalize the reset action, you need to validate the new password you provided.                           |
| Please follow the link below to a secure | web page within 48 hours. After 48 hours the link will become invalid and you have to start over the process.                                   |
| On this webpage please enter the require | d information to validate your new password. After the new password has been validated you can instantly use it to sign in to Selling Platform. |
| Please click here                        |                                                                                                    |
| Best regards,                            | คลิกที web link เพื่อเข้าไปยืนยันการดัง Password ใหม่<br>ตัวงงน้ำอารยืนยับอายใน 48 ชั่วโมง                                                      |
| Your Selling Platform Security team      |                                                                                                    |

| Sign In                 |                                                        |
|-------------------------|--------------------------------------------------------|
| Please enter your new p | assword below so that it can be validated.             |
| Username:               | TRAINING                                               |
| Enter new password:     | •••••                                                  |
| Vali                    | date Close ระบุ Password อีกครั้ง<br>แล้วคลิก validate |

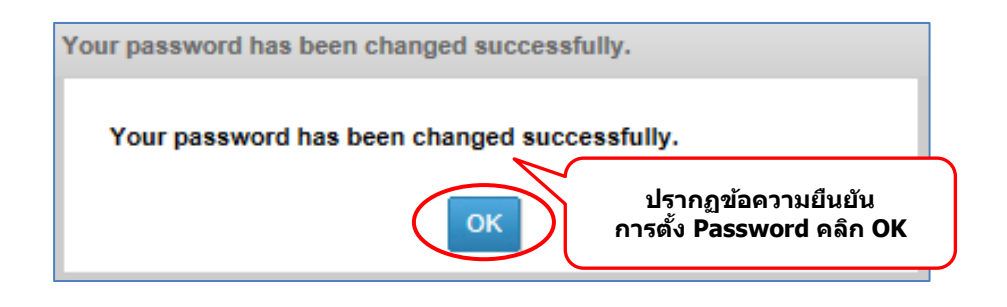

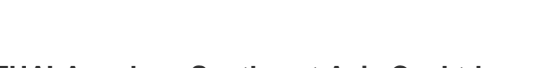

#### 1.5 Session Locked

กรณีที่ไม่ได้ใช้งานนานเกินกว่า 15 นาที ระบบจะให้ผู้ใช้ใส่ Password ใหม่อีกครั้ง แล้วจึงทำการ Unlock

| Session L | .ocked                                   |                                                 |        |
|-----------|------------------------------------------|-------------------------------------------------|--------|
|           | Your user managem<br>Please re-enter you | nent session has expired<br>I <b>r password</b> |        |
| 4         | Username<br>Password                     | TRAINING                                        | Unlock |

#### 1.6 การเปิด – ปิด Command Page

หลังจาก Sign in แล้ว ระบบจะเปิดหน้าการทำงานหลัก (Main Page) พร้อมกับ Command Page ขึ้นมา (ดังรูป)

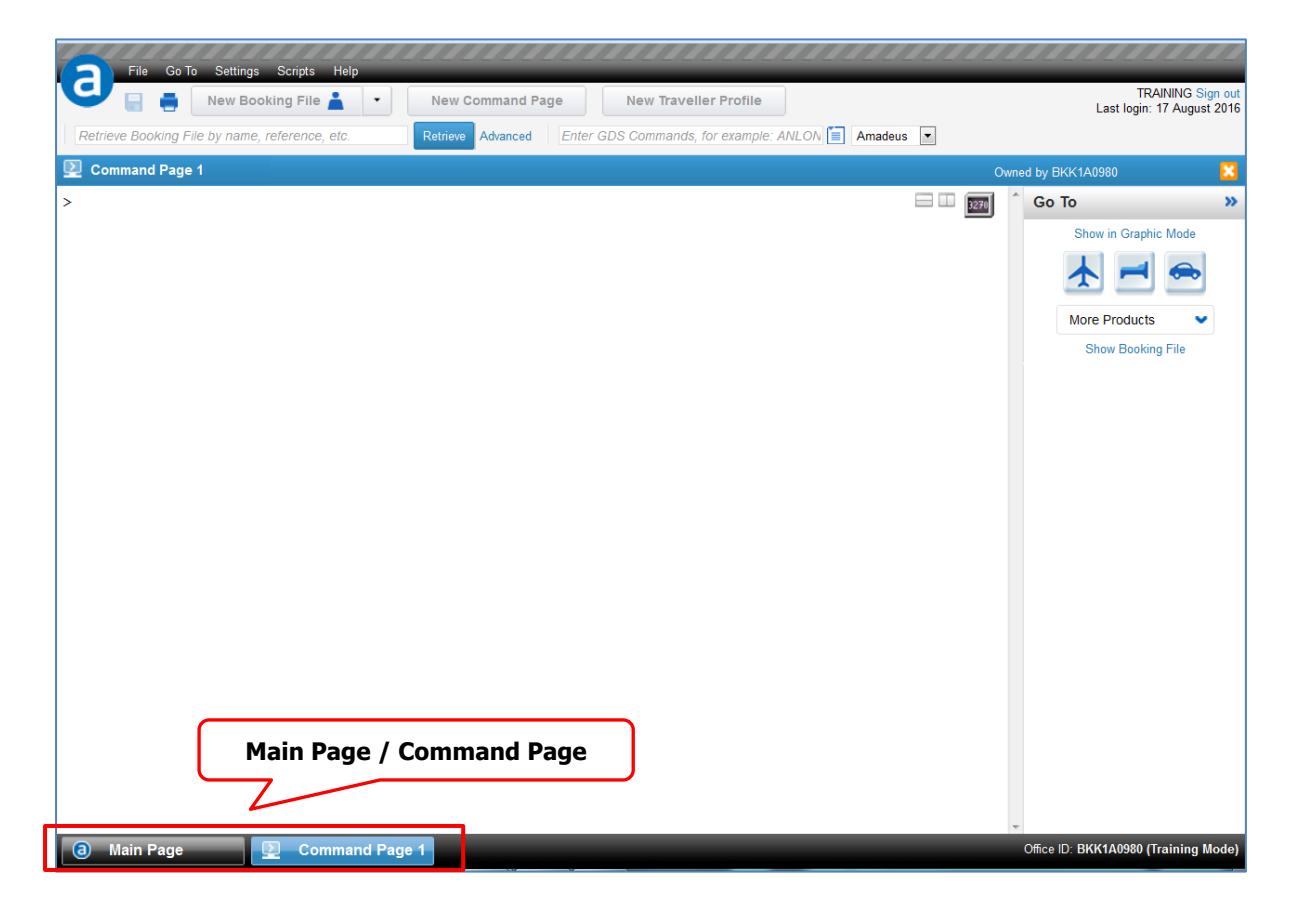

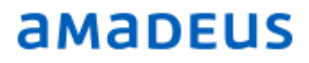

หากไม่ปรากฏหน้า Command Page หรือต้องการเปิด Command Page เพิ่มเติม สามารถคลิกที่ปุ่ม New Command Page บน Tools Bar ดังรูป

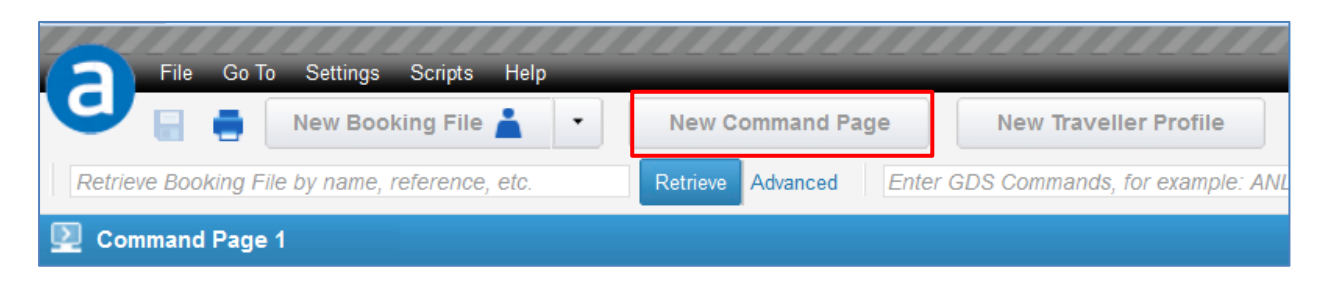

ระบบจะทำการเปิดหน้า Command Page ให้ โดยสังเกตที่ Tab Bar ด้านล่าง(สามารถเปิดTab Bar ได้ 6 Tabsไม่ รวมหน้าหลัก(Main Page) )

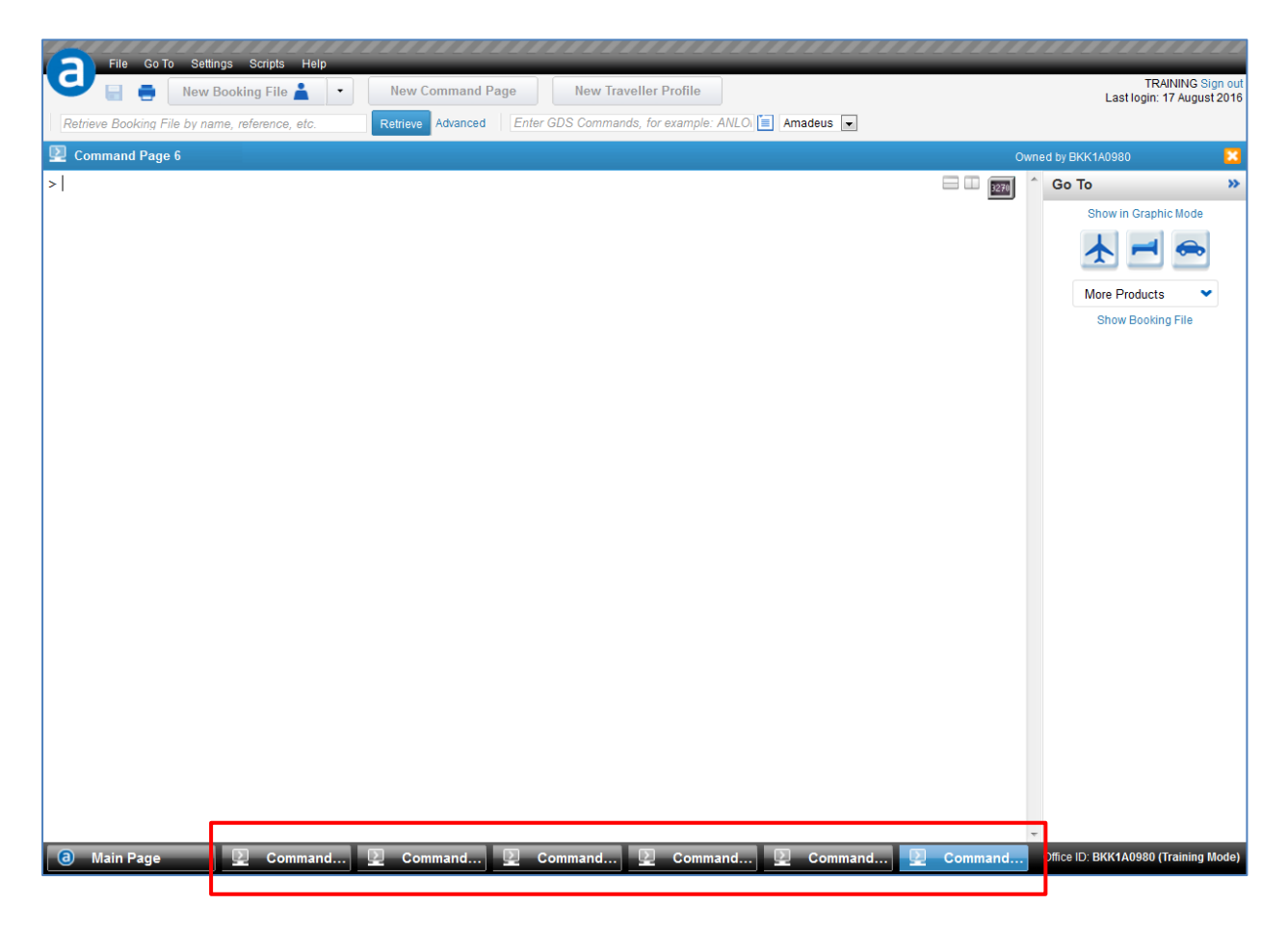

หากต้องการปิด Command Page ทำได้โดยการคลิกที่ กากบาท สีส้ม 💴 บริเวณมุมขวาบน

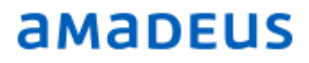

#### 1.7 ตั้งค่าหน้า Command Page

การตั้งค่าในหน้า Command Page สามารถทำได้โดยไปหน้า Mainpage ที่ Personal Settingรกำหนดค่าที่ ด้องการ เช่น Background/Foreground colours,Font, Font size

หลังจากกำหนดค่าที่ต้องการแล้ว คลิกที่ปุ่ม Save your Settings

Save your Settings

| 🕒 📄 👘 New Booking File 👗 💌                                                                                                    | New Command Page                                                                                                    |                                                                                                    |               | TPHONMAT Sign ou          |
|----------------------------------------------------------------------------------------------------|----------------------------------------------------------------------------------------------------|----------------------------------------------------------------------------------------------------|---------------|---------------------------|
| Retrieve Booking File by name, reference, etc.                                                                                     | Retrieve Advanced Your Smart I                                                                                                    | Flows V                                                                                                    |               | Lastiogin. of August 201. |
| Main Page «                                                                                                    | Personal Settings                                                                                                    |                                                                                                    |               |                           |
| Main Page «<br>Retrieve Booking File *<br>Retrieve E-Ticket or EMD *<br>Queues *<br>Tools *<br>Personal Settings *<br>Command Page | Personal Settings Personalisation of your Command Page When accessing a TST in Command P Automatically display graphical TST Olisplay the cryptic TST When accessing the services catalog Automatically display graphical servi Display the cryptic services catalog Background/Foreground colours Font (A default font is applied if the selected fort is not supported by the browser) Font size Text preview Speedmode activation Default protocol for new Command Pa e 4:050 (Plain text) C 3:270 (Panels) Show button for dynamic switch of protocol Not saved | e<br>Page<br>on top of the command page<br>in Command Page<br>kces catalog on top of command page<br>White/Black<br>Courier New<br>18px<br>Text Example<br>Isges: | age<br>*<br>* | Save your Settings        |
|                                                                                                    |                                                                                                    |                                                                                                    |               |                           |
|                                                                                                    |                                                                                                    |                                                                                                    |               |                           |

#### 1.8 การออกจากระบบ (Sign out)

หากต้องการออกจากการใช้งานระบบ ให้คลิกที่ Sign out มุมขวาบน

| File Go To Settings Scripts | Help | ~ ~ ~ ~ ~ ~ ~ ~ ~ ~ ~ ~ ~ ~ ~ ~ ~ ~ ~ ~                 |                                                 |
|-----------------------------|------|---------------------------------------------------------|-------------------------------------------------|
| Vew Booking File            | •    | New Command Page New Traveller Profile                  | TRAINING Sign out<br>Last login: IX August 2016 |
| training                    |      | Retrieve Advanced Enter GDS Commands, for example: ANLO |                                                 |
| Main Page                   | **   | Retrieve Booking File                                   |                                                 |

ระบบจะทำการปิดทุก Tab Bar พร้อมกันนั้นระบบจะถาม (ดังรูป) เพื่อให้ยืนยัน ด้วยการคลิกปุ่ม Sign out อีกครั้ง

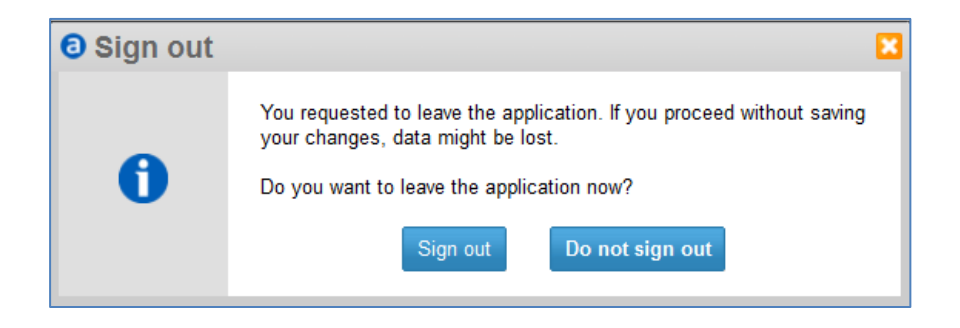

### **CHAPTER 2 : INTRODUCTION**

#### 2.1 Amadeus Help Functions (HE)

Help Page เปรียบเสมือนการเข้าไปอ่าน ตำราคู่มือออนไลน์ ที่เน้นในเรื่องการใช้งานคำสั่ง (Command) โดยการ อ่าน Help Page ทำได้ดังนี้

- 1. ระบุหัวเรื่อง (Subject)
  - เช่น HE PNR HE ET DIRECT HE ETT WE HE STEP HE MEAL
- 2. ระบุคำสั่ง (Command)
  - เช่น HE DAN HE AN HE SS HE NM

#### 2.2 Airline Information Page

การเข้าไปอ่านข้อมูล เงื่อนไขต่างๆของสายการบิน : GG AIR WE

| QUICKPATHS EN           | 27JUL17 0248Z             |       |
|-------------------------|---------------------------|-------|
| **** WELCOME THAI SMILE | AIRWAYS - AIS PAGES ****  |       |
| TOPIC                   | ENTER:                    | OR:   |
|                         |                           |       |
| BAGGAGE POLICY          | GG AIR WE BAGS            | GPBAG |
| BUSINESS TRAVELLER      | GG AIR WE BUSINESS        | GPBUS |
| CAR RENTAL              | GG AIR WE CARS            | GPCAR |
| CITY INFO               | GG AIR WE XYZ (XYZ = CITY | CODE) |
| EVENTS                  | GG AIR WE EVENTS          | GPEVE |
| FARE PROMOTIONS         | GG AIR WE FARE            | GPFAR |
| FREQUENT TRAVELLER      | GG AIR WE FREQ            | GPFRE |
| FLIGHT SERVICES         | GG AIR WE FLIGHT          | GPFLI |
| HOTEL                   | GG AIR WE HOTEL           | GPHOT |
| MEDICAL TRANSPORT       | GG AIR WE MEDICAL         | GPMED |
| MINORS/CHD/INF/YP       | GG AIR WE MINORS          | GPMIN |
| MOVIES IN FLIGHT        | GG AIR WE MOVIE           | GPMOV |
| NEWS                    | GG AIR WE NEWS            | GPNEW |
| PROMOTIONS              | GG AIR WE PROMO           | GPPRO |
| RESERVATION PROCEDURES  | GG AIR WE RESA            | GPRES |
| SEATING                 | GG AIR WE SEAT            | GPSEA |

#### 2.3 Encode City / Airport Name (DAN)

Display a Name of City / Airport (DAN) –การหาดัวย่อของเมือง หรือ สนามบิน

คำสั่ง DAN (ชื่อเมืองหรือชื่อสนามบิน)

#### เช่น **DAN** BANGKOK ตามด้วยชื่อเมือง (City name)

| DAN BAI | IGKOK                                             |      |
|---------|---------------------------------------------------|------|
| A:APT 1 | B:BUS C:CITY G:GRD H:HELI O:OFF-PT R:RAIL S:ASSOC | TOWN |
| BKK*C   | BANGKOK                                           | /ТН  |
| A       | DMK – DON MUEANG INTL – OK                        | /ТН  |
| A       | BKK - SUVARNABHUMI INTL - OK                      | /тн  |

#### DAN PENANG

| DAN PE | NANG    |        |        |        |          |        |         |      |  |
|--------|---------|--------|--------|--------|----------|--------|---------|------|--|
| A:APT  | B:BUS C | :CITY  | G:GRD  | H:HELI | O:OFF-PT | R:RAIL | S:ASSOC | TOWN |  |
| PEN*C  | PENANG  |        |        |        |          |        |         | /MY  |  |
| A      | BWH -   | BUTTER | WORTH  |        | -        | 0K     |         | /MY  |  |
| A      | PEN -   | PENANG | ; INTL |        | -        | 0K     |         | /MY  |  |

#### หรือ **DAN** SUVARNABHUMI ตามด้วยชื่อสนามบิน (Airport name)

| DAN SU | VARNABHU | IM        |          |          |        |         |      |
|--------|----------|-----------|----------|----------|--------|---------|------|
| A:APT  | B:BUS C: | CITY G:GR | D H:HELI | O:OFF-PT | R:RAIL | S:ASSOC | TOWN |
| BKK*C  | BANGKOK  |           |          |          |        |         | /тн  |
| A      | BKK - S  | UVARNABHU | MI INTL  | - (      | ЭK     |         | /TH  |

#### 2.4 Amadeus AvailabilityDisplay (AN) –การหาเที่ยวบินและที่นั่งว่าง / Flight Available

- คำสั่ง **AN** (date) (month) (origin) (destination)
- เช่ AN 20SEP BKKHKT /AWE ระบุ สายการบิน (WE) AN 20SEP BKKHKT /CM,H, Q ระบุ Booking Class (MAX 3 Classes) AN 20SEP BKKHKT /AWE /CM ระบุ 2 Optionรรวมกัน

#### >AN1NOVHDYBKK/AWE การดูที่นั่งว่างจากหาดใหญ่ไปกรุงเทพวันที่1 พฤศจิกายน โดยสายการบินไทยสไมล์

| AN | 1NOVH                                          | DYBKK | K/AWI            | 2          |               |    |    |                  |            |       |             |      |      |                      |      |
|----|------------------------------------------------|-------|------------------|------------|---------------|----|----|------------------|------------|-------|-------------|------|------|----------------------|------|
| ** | ** AMADEUS AVAILABILITY - AN ** BKK BANGKOK.TH |       |                  |            |               |    |    |                  |            |       | 55 WE 01NOV | 0000 |      |                      |      |
| 1  | WE                                             | 232   | <mark>U</mark> 9 | <b>A</b> 8 | Рб            | Y9 | B9 | M9               | Н9         | /HDY  | BKK         | 0720 | 0845 | E0/32S               | 1:25 |
|    |                                                |       | 09               | <b>V</b> 9 | <b>W</b> 9    | Т9 | К9 | <b>S</b> 9       | Z8         | 06 E4 |             |      |      |                      |      |
| 2  | WE                                             | 260   | U6               | <b>A</b> 2 | $\mathbf{PL}$ | Y9 | в9 | M9               | Н9         | /HDY  | BKK         | 0820 | 0945 | E0/32S               | 1:25 |
|    |                                                |       | Q9               | <b>V</b> 9 | <b>W</b> 9    | т9 | K9 | <mark>S</mark> 9 | Z8         | 06 E4 |             |      |      |                      |      |
| 3  | WE                                             | 270   | U9               | <b>A</b> 8 | Pб            | Υ9 | В9 | М9               | Н9         | /HDY  | BKK         | 1015 | 1140 | E0/320               | 1:25 |
|    |                                                |       | <b>Q</b> 9       | <b>V</b> 9 | <b>W</b> 9    | т9 | K9 | <mark>S</mark> 9 | <b>Z</b> 8 | 06 E4 |             |      |      |                      |      |
| 4  | WE                                             | 262   | <b>U</b> 9       | <b>A</b> 8 | Рб            | Y9 | B9 | <b>M</b> 9       | Н9         | /HDY  | BKK         | 1335 | 1505 | E0/ <mark>320</mark> | 1:30 |
|    |                                                |       | <b>Q</b> 9       | <b>V</b> 9 | <b>W</b> 9    | т9 | К9 | <mark>S</mark> 9 | <b>Z</b> 8 | 06 E4 |             |      |      |                      |      |
| 5  | WE                                             | 266   | <b>U</b> 9       | <b>A</b> 8 | P6            | Υ9 | B9 | M9               | Н9         | /HDY  | BKK         | 1615 | 1740 | E0/32S               | 1:25 |
|    |                                                |       | 09               | <b>V</b> 9 | <b>W</b> 9    | Т9 | К9 | <b>S</b> 9       | Z7         | 05 E4 |             |      |      |                      |      |

#### คำอธิบาย :

| 2                    | Availability line number     | บรรทัดที่2                 | E    | Airport Electronic ticketir | ng supported indicator |
|----------------------|------------------------------|----------------------------|------|-----------------------------|------------------------|
| WE<br>260            | Airline code and flight nu   | mber สายการบินและเที่ยวบิน | 0    | Number of stop en route     | เที่ยวบินที่ไม่หยุดพัก |
| U6<br>A2<br>PL<br>Y9 | Class of service code and    | number of seats available  | 1    | Access Indicator            |                        |
| /                    | Last seat availability indic | ator                       | 320  | Equipment type code         | ชนิดของเครื่องบิน      |
| HDY                  | Departure airport code       | สนามบินที่เดินทางออก       | 1.25 | Duration Time               | ระยะเวลาในการเดินทาง   |
| BKK                  | Arrival airport code         | สนามบินที่เดินทางถึง       |      |                             |                        |

ถ้าเป็นการเดินทางไป-กลับ ก็ต้องทำการ check availability ขากลับ เช่น

#### >AN5NOVBKKHDY/AWE การดูที่นั่งว่างจากกรุงเทพไปหาดใหญ่วันที่5 พฤศจิกายน โดยสายการบินไทยสไมล์

| AN5 | NOVBI                                                           | KHI | Y/AW               | E          |               |    |    |                  |            |       |     |      |      |        |      |
|-----|-----------------------------------------------------------------|-----|--------------------|------------|---------------|----|----|------------------|------------|-------|-----|------|------|--------|------|
| **  | ** AMADEUS AVAILABILITY - AN ** HDY HAT YAI.TH 59 SU 05NOV 0000 |     |                    |            |               |    |    |                  |            |       |     |      |      |        |      |
| 1   | WE                                                              | 259 | ) <mark>U</mark> 9 | <b>A</b> 8 | P6            | Y9 | В9 | М9               | Н9         | /BKK  | HDY | 0615 | 0740 | E0/32S | 1:25 |
|     |                                                                 |     | Q9                 | <b>V</b> 9 | <b>W</b> 9    | Т9 | К9 | <mark>S</mark> 9 | <b>Z</b> 8 | 06 E4 |     |      |      |        |      |
| 2   | WE                                                              | 269 | U9                 | <b>A</b> 8 | P6            | Y9 | в9 | М9               | Н9         | /BKK  | HDY | 0820 | 0945 | E0/320 | 1:25 |
|     |                                                                 |     | Q9                 | V9         | <b>W</b> 9    | Т9 | К9 | <mark>S</mark> 9 | Z8         | 06 E4 |     |      |      |        |      |
| 3   | WE                                                              | 261 | . U6               | <b>A</b> 2 | $\mathbf{PL}$ | Y9 | В9 | M9               | Н9         | /BKK  | HDY | 1130 | 1255 | E0/320 | 1:25 |
|     |                                                                 |     | Q9                 | V9         | <b>W</b> 9    | Т9 | К9 | <mark>S</mark> 9 | <b>Z</b> 8 | 06 E4 |     |      |      |        |      |
| 4   | WE                                                              | 265 | U9                 | <b>A</b> 8 | P6            | Y9 | В9 | М9               | Н9         | /BKK  | HDY | 1335 | 1520 | E0/32S | 1:45 |
|     |                                                                 |     | Q9                 | V9         | <b>W</b> 9    | Т9 | К9 | <mark>S</mark> 9 | Z8         | 06 E4 |     |      |      |        |      |
| 5   | WE                                                              | 263 | U9                 | <b>A</b> 8 | P6            | Y9 | В9 | М9               | Н9         | /BKK  | HDY | 1610 | 1735 | E0/32S | 1:25 |
|     |                                                                 |     | Q9                 | <b>V</b> 9 | <b>W</b> 9    | Т9 | К9 | <mark>S</mark> 9 | Z8         | 06 E4 |     |      |      |        |      |

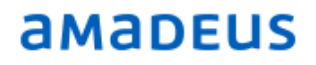

### **CHAPTER 3 : PASSENGER NAME RECORD CREATION**

การสร้าง PNR หรือการจองตั๋ว ประกอบด้วย 5 Mandatories

- 1. Itinerary (SS) (การขายที่นั่ง)
- **2. Passenger Name (NM)** (การใส่ชื่อผู้โดยสาร)
- **3. Contact (AP,APE-)** (การใส่เบอร์, ข้อมูลการติดต่อของลูกค้า)
- 4. Ticket Time Limit (TKTL) (การกำหนดวันที่ออกดั๋ว)
- 5. Received From (RF) (ชื่อลูกค้าที่ติดต่อชื่อผู้ที่โทรมาจอง)

#### 3.1 Segment Sell (SS) - การขายที่นั่ง

เมื่อดูที่นั่งว่างแล้วจึงทำการจองโดยใช้คำสั่งดังตัวอย่างเช่น **SS**1O1

| SS | คำสั่งสำหรับการจองที่นั่ง                                                 |
|----|---------------------------------------------------------------------------|
| 1  | จำนวนที่นั่งที่ต้องการ (ที่นั่ง ในกรณีที่ไม่ใช่การจองแบบหมู่คณะ 9 สูงสุด) |
| 0  | Booking class ที่ต้องการจะจอง                                             |
| 2  | บรรทัดของเที่ยวบินที่ต้องการจะจอง                                         |

#### ด้วอย่างหลังจากการจองแบบเที่ยวเดียว

> SS102

```
RP/BKKIQ310U/
```

```
WE 260 O 01NOV 3 HDYBKK DK1 0820 0945 01NOV E 0 32S SEE RTSVC
```

#### ตัวอย่างหลังจากการจองแบบไป-กลับ

```
> SS105
RP/BKKIQ310U/
    WE 260 0 01NOV 3 HDYBKK DK1 0820 0945 01NOV E 0 32S S
    SEE RTSVC
    WE 263 0 05NOV 7 BKKHDY DK1 1610 1735 05NOV E 0 32S S
    SEE RTSVC
```

คำอธิบาย :

| RP/BKKIQ310U | Responsible office indicator and office identification | 0820 0945 | Departure and Arrival time |
|--------------|--------------------------------------------------------|-----------|----------------------------|
| 1            | PNR element number                                     | 01NOV     | Arrival Date               |
| WE260 O      | Airline and flight number, class of service            | E         | Electronic Ticket          |
| 01NOV 3      | Departure date and day indicator (3 = Wednesday)       | 0         | Number of Stop             |
| HDYBKK       | Departure and Arrival Airport                          | 325       | Aircraft Type              |
| DK1          | Status code and number of seats                        | S         | Meal Code (HEMEAL.64)      |

#### 3.2 Passenger Name - การใส่ชื่อผู้โดยสาร

3.2.1 การใส่ชื่อผู้ใหญ่ ผู้ใหญ่คือคนที่อายุตั้งแต่12 ปีบริบูรณ์ขึ้นไป

คำสั่ง NM1 (นามสกุล) / (ชื่อ)(คำนำหน้า)

เช่น **NM1**KERR/MIRANDA MS *(คำนำ* 

(คำนำหน้า = MR,MRS,MS)

```
RP/BKKIQ310U/

1.KERR/MIRANDA MS

2 WE 260 O 01NOV 3 HDYBKK DK1 0820 0945 01NOV E 0 32S S

SEE RTSVC
```

3.2.2 การใส่ชื่อเด็ก เด็กคือคนที่อายุตั้งแต่2ปีบริบูรณ์แต่ไม่ถึง12 ปี

คำสั่ง **NM1** (นามสกุล) / (ชื่อ) (คำนำหน้า)(CHD/Date of Birth)

เช่น NM1TIMBERLAKE/SYLAS MSTR(CHD/09JAN13)

(คำนำหน้า เด็กชาย=MSTR, เด็กหญิง=MISS)

```
RP/BKKIQ310U/
```

```
1.KERR/MIRANDA MS 2.TIMBERLAKE/SYLAS MSTR(CHD/09JAN13)
3 WE 260 0 01NOV 3 HDYBKK DK2 0820 0945 01NOV E 0 32S S
SEE RTSVC
4 000 DVE VVE 000 10012 (D0)
```

4 SSR CHLD WE HK1 09JAN13/P2

3.2.3 ผู้ใหญ่ที่เดินทางกับเด็กทารก (อายุต่ำกว่า 2 ปี ) – นามสกุลเดียวกัน

คำสั่ง **NM1** (นามสกุล adt) / (ชื่อ adt) (คำนำหน้า) (INF/ชื่อ inf/DOB)

#### เช่น NM1LEVINE/ADAM MR(INF/DUSTYROSE/14FEB17)

```
RP/BKKIQ310U/
.KERR/MIRANDA MS 2.LEVINE/ADAM MR(INF/DUSTYROSE/14FEB17)
3.TIMBERLAKE/SYLAS MSTR(CHD/09JAN13)
4 WE 260 0 01NOV 3 HDYBKK DK3 0820 0945 01NOV E 0 32S S
SEE RTSVC
5 SSR CHLD WE HK1 09JAN13/P3
6 SSR INFT WE HK1 LEVINE/DUSTYROSE 14FEB17/S4/P2
```

3.2.4 ผู้ใหญ่ที่เดินทางกับเด็กทารก (อายุต่ำกว่า 2ปี)- ต่างนามสกุล

คำสั่ง **NM1** (นามสกุล adt) / (ชื่อ adt) (คำนำหน้า) (INFนามสกุล inf/ชื่อ inf/DOB)

เช่น NM1SMITH/JOHN MR(INFWEST/NORTH/23JAN17)

| RE | P/E | зккіў | 2310U | /    |        |     |          |       |      |      |       |              |      |      |      |      |   |
|----|-----|-------|-------|------|--------|-----|----------|-------|------|------|-------|--------------|------|------|------|------|---|
|    | 1.  | KERF  | R/MIR | AND  | A MS   |     | 2.LEVI   | NE/A  | DAM  | MR ( | (INF, | /DUS         | TYRO | SE/1 | 4 FE | B17) | ) |
|    | З,  | .SMIT | TH/JO | HN I | AR (IN | JEW | EST/NO   | RTH/2 | 23JA | N17  | 7)    |              |      |      |      |      |   |
|    | 4.  | .TIME | BERLA | KE/S | SYLAS  | SΜ  | ISTR (CH | D/09  | JAN1 | .3)  |       |              |      |      |      |      |   |
|    | 5   | WE    | 260   | 0 01 | LNOV   | 3   | HDYBKK   | DK4   | 08   | 820  | 094   | 50           | 1NOV | Е    | 0    | 32S  | S |
|    |     | SEE   | E RTS | VC   |        |     |          |       |      |      |       |              |      |      |      |      |   |
|    | 6   | SSR   | CHLD  | WE   | HK1    | 09  | JAN13/   | P4    |      |      |       |              |      |      |      |      |   |
|    | 7   | SSR   | INFT  | WE   | HK1    | LE  | VINE/D   | USTYI | ROSE | : 14 | FEB   | <u>17</u> /S | 5/P2 |      |      |      |   |
|    | 8   | SSR   | INFT  | WE   | HK1    | WE  | ST/NOR   | TH 23 | 3JAN | 117/ | /S5/1 | P3           |      |      |      |      |   |

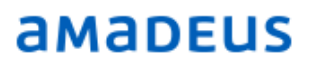

3.3 Contact - การใส่เบอร์, อีเมล, ข้อมูลการติดต่อของลูกค้า

คำสั่ง **AP** ..... free text ..... เช่น **AP** BKK 02-207-9090 -H (Home) AP 02-123-4567 -B (Business/Office) AP 089-555-9999 -M (Mobile) AP 02-123-6789 -F (Fax)

**APE-**MIRAN\_KERR@GMAIL.COM/P1

| RP/BKKIQ310U/                                             |
|-----------------------------------------------------------|
| 1.KERR/MIRANDA MS 2.LEVINE/ADAM MR(INF/DUSTYROSE/14FEB17) |
| 3.SMITH/JOHN MR(INFWEST/NORTH/23JAN17)                    |
| 4.TIMBERLAKE/SYLAS MSTR(CHD/09JAN13)                      |
| 5 WE 260 O 01NOV 3 HDYBKK DK4 0820 0945 01NOV E 0 32S S   |
| SEE RTSVC                                                 |
| 6 AP 02-123-4567-B                                        |
| 7 APE MIRAN KERR@GMAIL.COM/P1                             |
| 8 SSR CHLD WE HK1 09JAN13/P4                              |
| 9 SSR INFT WE HK1 LEVINE/DUSTYROSE 14FEB17/S5/P2          |
| 10 SSR INFT WE HK1 WEST/NORTH 23JAN17/S5/P3               |
|                                                           |

#### 3.4 Ticket Time Limit (TK) - การกำหนดวันที่ออกดั๋ว

คำสั่ง **TKTL** (date)

เช่น **TKTL**26SEP

RP/BKKIQ310U/
 .KERR/MIRANDA MS 2.LEVINE/ADAM MR(INF/DUSTYROSE/14FEB17)
 3.SMITH/JOHN MR(INFWEST/NORTH/23JAN17)
 4.TIMBERLAKE/SYLAS MSTR(CHD/09JAN13)
 5 WE 260 0 01NOV 3 HDYBKK DK4 0820 0945 01NOV E 0 32S S
 SEE RTSVC
 6 AP 02-123-4567-B
 7 APE MIRAN KERR@GMAIL.COM/P1
 8 TK TL26SEP/BKKIQ310U
 9 SSR CHLD WE HK1 09JAN13/P4
10 SSR INFT WE HK1 LEVINE/DUSTYROSE 14FEB17/S5/P2
11 SSR INFT WE HK1 WEST/NORTH 23JAN17/S5/P3

#### 3.5 Receive From (RF) – ชื่อลูกค้าที่ติดต่อ /ผู้ที่ติดต่อให้เราจองดั๋ว

คำสั่ง RF ชื่อ

เช่น **RF** ADAM

**RF** PAX (PASSENGER)

#### RP/BKKIQ310U/ RF PAX .KERR/MIRANDA MS 2.LEVINE/ADAM MR(INF/DUSTYROSE/14FEB17) 3.SMITH/JOHN MR(INFWEST/NORTH/23JAN17) 4.TIMBERLAKE/SYLAS MSTR(CHD/09JAN13) 5 WE 260 0 01NOV 3 HDYBKK DK4 0820 0945 01NOV E 0 32S S SEE RTSVC 6 AP 02-123-4567-B 7 APE MIRAN\_KERR@GMAIL.COM/P1 8 TK TL26SEP/BKKIQ310U 9 SSR CHLD WE HK1 09JAN13/P4 10 SSR INFT WE HK1 LEVINE/DUSTYROSE 14FEB17/S5/P2 11 SSR INFT WE HK1 WEST/NORTH 23JAN17/S5/P3

เมื่อทำครบ 5 mandatories แล้วต้องsave ข้อมูลทั้งหมด

#### Save PNR – การบันทึก PNR

คำสั่ง **ER** = End of Transaction & Redisplay

- **ET** = End Transaction & File The PNR in The System
- **ERK** = Update Transaction & Redisplay PNR

หลังจากการบันทึก PNR จะได้ PNR Code หรือ Record Locator เช่น **N328RY** 

```
--- RLR ---
RP/BKKIQ310U/BKKIQ310U SR/SU 7SEP17/0742Z N328RY
.KERR/MIRANDA MS 2.LEVINE/ADAM MR(INF/DUSTYROSE/14FEB17)
3.SMITH/JOHN MR(INFWEST/NORTH/23JAN17)
4.TIMBERLAKE/SYLAS MSTR(CHD/09JAN13)
5 WE 260 0 01NOV 3 HDYBKK HK4 0820 0945 01NOV E WE/N328RY
6 AP 02-123-4567-B
7 APE MIRAN_KERR@GMAIL.COM/P1
8 TK TL26SEP/BKKIQ310U
9 SSR CHLD WE HK1 09JAN13/P4
10 SSR INFT WE HK1 LEVINE/DUSTYROSE 14FEB17/S5/P2
11 SSR INFT WE HK1 WEST/NORTH 23JAN17/S5/P3
```

#### Ignore PNR

คำสั่ง IG Ignored (ออกจากหน้า PNR เก่า เพื่อสร้าง PNR ใหม่)

> IG

IGNORED - N328RY

### CHAPTER 4: PNR RETRIEVAL

#### PNR Retrieval - การดึง PNR ที่เราจองไว้แล้วขึ้นมาดู

|     | คำสั่ง | 1. <b>RT</b>    |             | ต้อง | ต้องยังไม่ได้ IG PNR         |      |       |        |   |        |  |  |  |  |
|-----|--------|-----------------|-------------|------|------------------------------|------|-------|--------|---|--------|--|--|--|--|
|     |        | 2. <b>RT</b> N  | 328RY       | ดึงจ | ดึงจาก Booking Code          |      |       |        |   |        |  |  |  |  |
|     |        | 3. <b>RT</b> /K | ERR         | ดึงจ | ากนาม                        | สกุล |       |        |   |        |  |  |  |  |
|     |        | I               | <b>RT</b> 4 | ระบุ | ระบุ line no. (จาก list PNR) |      |       |        |   |        |  |  |  |  |
|     |        | I               | <b>RT</b> 0 | ย้อเ | ย้อนกลับมาหน้า list PNR      |      |       |        |   |        |  |  |  |  |
| > F | T/KERR |                 |             |      |                              |      |       |        |   |        |  |  |  |  |
| RT/ | KERR   |                 |             |      |                              |      |       |        |   |        |  |  |  |  |
| 1   | KERR/N | IIRANDA         | MS          | WE   | 588                          | Η    | 10SEP | BKKREP | 1 | UWLR2Y |  |  |  |  |
| 2   | KERR/N | IIRANDA         | MS          | WE   | 279                          | 0    | 10SEP | BKKHKT | 1 | JFKSO2 |  |  |  |  |
| 3   | KERR/N | IIRANDA         | MS          | WE   | 260                          | 0    | 01NOV | HDYBKK | 4 | N328RY |  |  |  |  |
| 4   | KERR/M | IIRANDA         | MS          | WE   | 168                          | 0    | 19NOV | BKKCNX | 1 | N329UH |  |  |  |  |
|     |        |                 |             |      |                              |      |       |        |   |        |  |  |  |  |

#### > RT4

| RLR                             |                                  |  |  |  |  |  |  |  |  |  |  |
|---------------------------------|----------------------------------|--|--|--|--|--|--|--|--|--|--|
| RP/BKKIQ310U/BKKIQ310U          | AA/SU 7SEP17/0752Z N329UH        |  |  |  |  |  |  |  |  |  |  |
| 1.KERR/MIRANDA MS               |                                  |  |  |  |  |  |  |  |  |  |  |
| 2 WE 168 O 19NOV 7 BKKCNX HK1   | 0700 0815 19NOV E WE/N329UH      |  |  |  |  |  |  |  |  |  |  |
| 3 WE 169 O 23NOV 4 CNXBKK HK1   | 1500 1615 23NOV E WE/N329UH      |  |  |  |  |  |  |  |  |  |  |
| 4 APE MIRANDA_K@GMAIL.COM       | 4 APE MIRANDA_K@GMAIL.COM        |  |  |  |  |  |  |  |  |  |  |
| 5 TK TL01NOV/BKKIQ310U          |                                  |  |  |  |  |  |  |  |  |  |  |
| 6 OPW-07SEP:2300/1C7/WE REQUIRE | ES TICKET ON OR BEFORE           |  |  |  |  |  |  |  |  |  |  |
| 10SEP:2300 BKK TIME ZONE,       | /TKT/S2-3                        |  |  |  |  |  |  |  |  |  |  |
| 7 OPC-10SEP:2300/1C8/WE CANCELI | LATION DUE TO NO TICKET BKK TIME |  |  |  |  |  |  |  |  |  |  |
| ZONE/TKT/S2-3                   |                                  |  |  |  |  |  |  |  |  |  |  |
|                                 |                                  |  |  |  |  |  |  |  |  |  |  |

| > RT0   |              |    |     |   |       |        |   |        |
|---------|--------------|----|-----|---|-------|--------|---|--------|
| RT/KERR |              |    |     |   |       |        |   |        |
| 1 KER   | R/MIRANDA MS | WE | 588 | Н | 10SEP | BKKREP | 1 | UWLR2Y |
| 2 KER   | R/MIRANDA MS | WE | 279 | 0 | 10SEP | BKKHKT | 1 | JFKSO2 |
| 3 KER   | R/MIRANDA MS | WE | 260 | 0 | 01NOV | HDYBKK | 4 | N328RY |
| 4 KER   | R/MIRANDA MS | WE | 168 | 0 | 19NOV | BKKCNX | 1 | N329UH |
|         |              |    |     |   |       |        |   |        |

### CHAPTER 5: PNR OPTIONAL

5.1 Other Service Information (OSI) - แจ้งข้อมูลรายละเอียดของ Agent หรือ Passenger ให้ สายการบิน ทราบ

| คำสั่ง | OS YY _Free Text | (YY = Airline Code ไม่ระบุว่าเป็นสายการบินใด) |
|--------|------------------|-----------------------------------------------|
| หรือ   | OS WEFree Text   | (WE = ระบุ Airline Code)                      |

เช่น OS WE RSVN BY SAKAOJAI 02-207-9090 AMADEUS TRAINING

- \* ห้ามอักขระพิเศษ เช่น !@#\$%^&\*\_
- \* ใช้ได้แค่ 3 ตัว คือ / .

|     | RLI  | २                   |            |                   |            |          |       |        |      |         |       |            |
|-----|------|---------------------|------------|-------------------|------------|----------|-------|--------|------|---------|-------|------------|
| RP/ | BKK  | tQ310               | U/F        | SKKIQ31           | LOT        | J        |       | SR/SU  | J    | 7SEP17/ | 0757z | N329UH     |
| 1   | .KEI | RR/MI               | RAN        | IDA MS            |            |          |       |        |      |         |       |            |
| 2   | WI   | <mark>: 16</mark> 8 | 0          | 19NOV             | 7          | BKKCNX   | HK1   | 0700   | 081  | 5 19NO  | V E   | WE/N329UH  |
| 3   | WI   | 169                 | 0          | 23NOV             | 4          | CNXBKK   | HK1   | 1500   | 161  | 5 23NO  | V E   | WE/N329UH  |
| 4   | API  | E MIR               | ANI        | DA KOGN           | <b>1</b> A | IL.COM   |       |        |      |         |       |            |
| 5   | ΤK   | TL01                | NOV        | /BKKIG            | 23:        | 10U      |       |        |      |         |       |            |
| 6   | OS:  | E WE                | RSV        | /N BY S           | SAI        | KAOJAI ( | 02-20 | 7-909( | ) am | ADEUS T | RAINI | NG         |
| 7   | OPI  | ¶−07S               | EP:        | :2300/1           | LC.        | 7/WE REG | QUIRE | S TICH | KET  | ON OR B | EFORE |            |
|     |      | 10S                 | EP:        | 2300 H            | BKI        | K TIME 2 | ZONE/ | TKT/S2 | 2-3  |         |       |            |
| 8   | OP   | C-10S<br>ZON        | EP:<br>E/] | 2300/1<br>[KT/S2- | LC8<br>-3  | B/WE CAN | NCELL | ATION  | DUE  | TO NO   | TICKE | T BKK TIME |
|     |      |                     |            |                   |            |          |       |        |      |         |       |            |

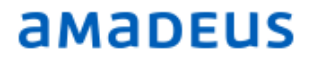

#### 5.2 Remark Element – การใส่หมายเหตุ, ข้อความ, เอาไว้บอก เดือน ใน PNR

- 1. General Remark **(RM)** = ใส่ข้อความทั่วไป
- คำสั่ง RM\_\_Free Text\_

เช่น RM ADVISE PAX ABOUT PASSPORT VALIDITY RM IF PAX PAY BY CREDIT CARD CHARGE 3 PERCENT

2. Confidential Remark **(RC)** = ใส่ข้อความที่เป็นความลับ เห็นเฉพาะ Office ID เดียวกันเท่านั้น

- คำสั่ง RC\_Free Text\_
- เช่น RC AIR FARE THB

3. Iținerary Remark **(RIR)** = ข้อความที่ต้องการให้ผู้โดยสารเห็น (Inform Passenger)

- คำสั่ง RIR\_\_Free Text\_\_
- เช่น RIR PLEASE ARRIVE AT AIRPORT 2 HOURS BEFORE FLIGHT DEPARTURE RIR TICKET IS NON REFUNDABLE RIR HAVE A NICE TRIP

|     | RLR                                                  |           |            |     |            |  |  |  |  |  |  |
|-----|------------------------------------------------------|-----------|------------|-----|------------|--|--|--|--|--|--|
| RP/ | BKKIQ310U/BKKIQ310U                                  | SR/SU     | 7SEP17/08  | 04Z | N329UH     |  |  |  |  |  |  |
| 1   | .KERR/MIRANDA MS                                     |           |            |     |            |  |  |  |  |  |  |
| 2   | WE 168 O 19NOV 7 BKKCNX HK1                          | 0700 083  | 15 19NOV   | Е   | WE/N329UH  |  |  |  |  |  |  |
| 3   | WE 169 O 23NOV 4 CNXBKK HK1                          | 1500 163  | 15 23NOV   | Е   | WE/N329UH  |  |  |  |  |  |  |
| 4   | APE MIRANDA_K@GMAIL.COM                              |           |            |     |            |  |  |  |  |  |  |
| 5   | TK TL01NOV/BKKIQ310U                                 |           |            |     |            |  |  |  |  |  |  |
| 6   | OSI WE RSVN BY SAKAOJAI 02-207                       | 7-9090 AI | MADEUS TRA | INI | NG         |  |  |  |  |  |  |
| - 7 | 7 OPW-07SEP:2300/1C7/WE REQUIRES TICKET ON OR BEFORE |           |            |     |            |  |  |  |  |  |  |
|     | 10SEP:2300 BKK TIME ZONE/1                           | rkt/s2-3  |            |     |            |  |  |  |  |  |  |
| 8   | OPC-10SEP:2300/1C8/WE CANCELLA                       | ATION DUE | Ε ΤΟ ΝΟ ΤΙ | CKE | F BKK TIME |  |  |  |  |  |  |
|     | ZONE/TKT/S2-3                                        |           |            |     |            |  |  |  |  |  |  |
| 9   | RC BKKIQ310U-W/AIRFARE THB2000                       | ) INCLUD  | ING TAXES  |     |            |  |  |  |  |  |  |
| 10  | RM IF PAX PAY BY CREDIT CARD (                       | CHARGE 3  | PERCENT    |     |            |  |  |  |  |  |  |
| 11  | RIR PLEASE ARRIVE AT AIRPORT 2                       | 2 HOURS H | BEFORE FLI | GHT | DEPARTURE  |  |  |  |  |  |  |
| 12  | RIR TICKET IS NON REFUNDABLE                         |           |            |     |            |  |  |  |  |  |  |
|     |                                                      |           |            |     |            |  |  |  |  |  |  |

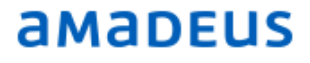

#### 5.3 Special Service Request (SR) - การขอบริการพิเศษด่าง ๆ

5.3.1 Meal Request (ขออาหารพิเศษ) หา - Code อาหารจากคำสั่ง HE MEAL.22

|                                                                            | คำสั่ง<br>เช่น                                                                                                    | SR (Meal Code)<br>SR VGML<br>SR VGML /P2                                                                                                    | RQST ทุก<br>RQST ระบุ                                                                                                    | Seat / Segment<br>Pax Number                                                                                                    |                                                                   |
|----------------------------------------------------------------------------|----------------------------------------------------------------------------------------------------|----------------------------------------------------------------------------------------------------|----------------------------------------------------------------------------------------------------|----------------------------------------------------------------------------------------------------|-------------------------------------------------------------------|
| RP/I<br>2<br>3<br>4<br>5<br>6<br>7<br>8<br>9<br>10<br>11<br>12<br>13<br>14 | RLR<br>SKKIQ31<br>KERR/M<br>WE 16<br>WE 16<br>APE MIN<br>TK TLO<br>SSR VGI<br>SSR VGI<br>SSR VGI<br>SSR VGI<br>OSI WE<br>OPW-07<br>10<br>OPC-10<br>COPC-10<br>RC BKK<br>RM IF I<br>RIR PLN<br>RIR TIC | -<br>DU/BKKIQ310U<br>IRANDA MS<br>B O 19NOV 7 BKKCN<br>9 O 23NOV 4 CNXBK<br>RANDA_K@GMAIL.COM<br>1NOV/BKKIQ310U<br>ML WE HK1/S3<br>ML WE HK1/S3<br>RSVN BY SAKAOJAI<br>SEP:2300/1C7/WE R<br>SEP:2300/1C7/WE R<br>SEP:2300/1C7/WE C<br>NE/TKT/S2-3<br>IQ310U-W/AIRFARE<br>PAX PAY BY CREDIT<br>EASE ARRIVE AT AI<br>CKET IS NON REFUN | SR/SU<br>X HK1 0700 08<br>K HK1 1500 16<br>02-207-9090 A<br>EQUIRES TICKET<br>ZONE/TKT/S2-3<br>ANCELLATION DU<br>THB2000 INCLUI<br>CARD CHARGE 3<br>RPORT 2 HOURS<br>DABLE | 7SEP17/0804Z<br>15 19NOV E<br>515 23NOV E<br>AMADEUS TRAININ<br>C ON OR BEFORE<br>JE TO NO TICKE<br>DING TAXES<br>3 PERCENT<br>BEFORE FLIGHT | N329UH<br>WE/N329UH<br>WE/N329UH<br>NG<br>I BKK TIME<br>DEPARTURE |
| SR (<br>SR E                                                               | CHML/P4<br>3BML/P2-3                                                                                                    | 3                                                                                                    |                                                                                                    |                                                                                                    |                                                                   |
| RP/<br>34<br>9<br>10<br>11<br>12<br>13                                     | RLR                                                                                                    | <br>10U/BKKIQ310U<br>MIRANDA MS 2.LE<br>/JOHN MR(INFWEST/<br>RLAKE/SYLAS MSTR)<br>60 0 01NOV 3 HDYE<br>-123-4567-B<br>IRAN_KERR@GMAIL.C<br>26SEP/BKKIQ310U<br>HLD WE HK1 09JAN1<br>NFT WE HK1 UEVINE<br>NFT WE HK1 WEST/N<br>HML WE HK1/S5/P4<br>BML WE HK2/S5/P2-<br>7SEP:2300/1C7/WE<br>0SEP:2300 BKK TIN                          | SR/SU<br>SVINE/ADAM MR (<br>NORTH/23JAN17<br>CHD/09JAN13)<br>SKK HK4 0820<br>COM/P1<br>.3/P4<br>C/DUSTYROSE 14<br>NORTH 23JAN17/<br>-3<br>REQUIRES TICK<br>ME ZONE/TKT/S5  | 7SEP17/0838<br>INF/DUSTYROSE/<br>)<br>0945 01NOV E<br>FEB17/S5/P2<br>S5/P3<br>ET ON OR BEFOF                                                 | BZ N328RY<br>(14FEB17)<br>S WE/N328RY                             |

15 OPC-10SEP:2300/1C8/WE CANCELLATION DUE TO NO TICKET BKK TIME ZONE/TKT/S5/P1-4

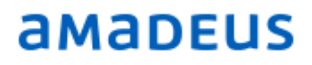

#### 5.3.2 Seat Map (ขอที่นั่งโดยดู แผนฝังที่นั่ง)

| คำสั่ง | SM  | ตามด้วยบรรทัดของเที่ยวบินที่ต้องการจะจอง |
|--------|-----|------------------------------------------|
| เช่น   | SM5 | ระบุ Segment Number 5                    |

Seat Map > เลือกผู้โดยสารและเส้นทางทางที่ต้องการเลือกที่นั่ง>เลือก Segment ที่จะขอที่นั่ง

- > คลิกเลือกตำแหน่งที่นั่งที่ต้องการ > คลิกปุ่ม Add SSR > คลิกปุ่ม Close
- > RFPAX;ER เพื่อเป็นการ save ข้อมูล

```
--- RLR ---
RP/BKKIQ310U/BKKIQ310U
                                 SR/SU 15SEP17/0345Z N328RY
 1.KERR/MIRANDA MS 2.LEVINE/ADAM MR(INF/DUSTYROSE/14FEB17)
  3.SMITH/JOHN MR (INFWEST/NORTH/23JAN17)
  4.TIMBERLAKE/SYLAS MSTR(CHD/09JAN13)
  5 WE 260 O 01NOV 3 HDYBKK HK4 0820 0945 01NOV E WE/N328RY
  6 AP 02-123-4567-B
 7 APE MIRAN KERR@GMAIL.COM
 8 TK TL26SEP/BKKIQ310U
 9 SSR ROST WE HK4 HDYBKK/48BN, P1/48CN, P2/48HN, P3/48JN, P4/S5
               /// SEE RTSTR
 10 SSR CHLD WE HK1 09JAN13/P4
 11 SSR INFT WE HK1 LEVINE/DUSTYROSE 14FEB17/S5/P2
 12 SSR INFT WE HK1 WEST/NORTH 23JAN17/S5/P3
 13 SSR CHML WE HK1/S5/P4
 14 SSR BBML WE HK2/S5/P2-3
 15 OPW-07SEP:2300/1C7/WE REQUIRES TICKET ON OR BEFORE
        10SEP:2300 BKK TIME ZONE/TKT/S5
 16 OPC-10SEP:2300/1C8/WE CANCELLATION DUE TO NO TICKET BKK TIME
       ZONE/TKT/S5/P1-4
 17 RIR TICKET IS NON REFUNDABLE
```

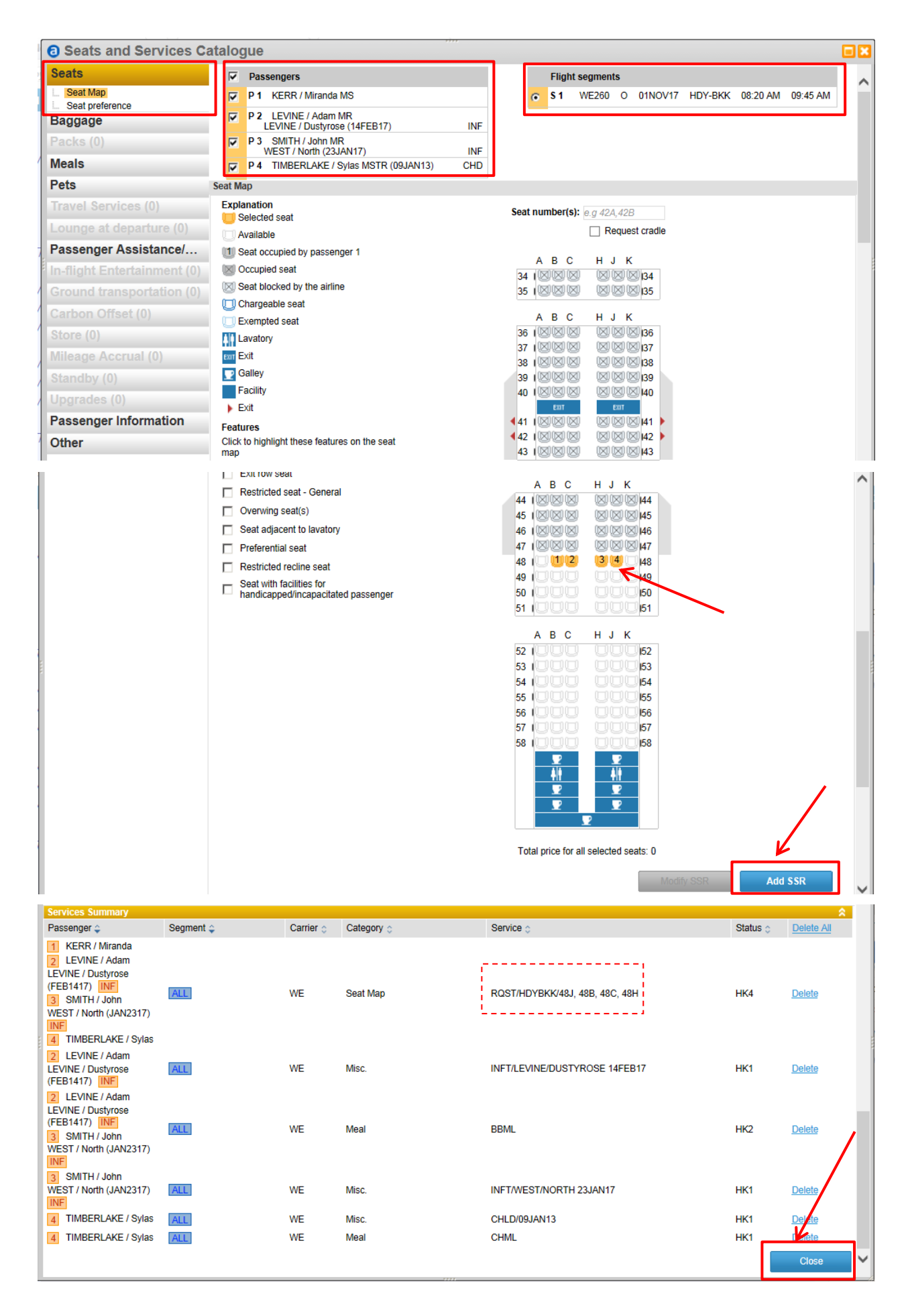

**THAI-Amadeus Southeast Asia Co.,Ltd**. Page 24 of 72

### **CHAPTER 6: SEND E-MAIL ITINERARY**

คือการส่งรายละเอียดการเดินทางให้ผู้โดยสารอ่าน

```
6.1 Send E-mail Itinerary - ส่งรายละเอียดการเดินทางไปที่ E-mail
คำสั่ง IEPJ-EMLA คือการส่งรายละเอียดการเดินทางไปยังอีเมลที่ใส่ APE-ไว้ใน PNR
คำสั่ง IEPJ-EML-SAKAOJAI@THAIAMADEUS.COM (ระบุ E-mail เองขณะที่ส่ง)
```

```
--- RLR ----
RP/BKKIQ310U/BKKIQ310U
                                 SR/SU 15SEP17/0349Z N328RY
 1.KERR/MIRANDA MS 2.LEVINE/ADAM MR (INF/DUSTYROSE/14FEB17)
 3.SMITH/JOHN MR(INFWEST/NORTH/23JAN17)
 4.TIMBERLAKE/SYLAS MSTR(CHD/09JAN13)
 5 WE 260 O 01NOV 3 HDYBKK HK4 0820 0945 01NOV E WE/N328RY
 6 AP 02-123-4567-B
 7 APE MIRAN KERR@GMAIL.COM
 8 TK TL26SEP/BKKIQ310U
 9 SSR RQST WE HK4 HDYBKK/48BN, P1/48CN, P2/48HN, P3/48JN, P4/S5
              /// SEE RTSTR
10 SSR CHLD WE HK1 09JAN13/P4
11 SSR INFT WE HK1 LEVINE/DUSTYROSE 14FEB17/S5/P2
12 SSR INFT WE HK1 WEST/NORTH 23JAN17/S5/P3
13 SSR BBML WE HK2/S5/P2-3
14 SSR CHML WE HK1/S5/P4
15 OPW-15SEP:2300/1C7/WE REQUIRES TICKET ON OR BEFORE
       18SEP:2300 BKK TIME ZONE/TKT/S5
16 OPC-18SEP:2300/1C8/WE CANCELLATION DUE TO NO TICKET BKK TIME
       ZONE/TKT/S5/P1-4
17 RIR TICKET IS NON REFUNDABLE
 IEPJ-EML-SAKAOJAI@THAIAMADEUS.COM
ITINERARY EMAIL SENT
 IEPJ-EMLA
ITINERARY EMAIL SENT - NUMBER SENT 1
```

#### ถ้าอยากทราบว่าผู้โดยสารจะรับอีเมลในรูปแบบใด เราสามารถใช้คำสั่งดูได้โดย คำสั่ง IED

Plain Text Email

AMADEUS TRAINING BOOKING REF: N328RY DATE: 15 SEPTEMBER 2017 THE OFFICES AT CENTRAL WORLD 999 9 UNIT 3406-3412,34TH FLR,RAMA 1 RD. PATUMWAN, BANGKOK 10330 KERR/MIRANDA MS THAILAND LEVINE/ADAM MR Plus INF TELEPHONE: +66 2 207-9090 LEVINE/DUSTYROSE FAX: +66 2 207-9191 SMITH/JOHN MR Plus INF WEST/NORTH TIMBERLAKE/SYLAS MSTR (Child) FLIGHT WE 260 - THAI SMILE AIRWAYS WED 01 NOVEMBER 2017 \_\_\_\_ \_\_\_\_\_ DEPARTURE: HAT YAI, TH (INTERNATIONAL) 01 NOV 08:20 ARRIVAL: BANGKOK, TH (SUVARNABHUMI INTL) 01 NOV 09:45 FLIGHT BOOKING REF: WE/N328RY RESERVATION CONFIRMED, ECONOMY (0) DURATION: 01:25 - - - - - - - - - - - - -. . . . . . . . . . . . . . . . . 48B CONFIRMED FOR KERR/MIRANDA MS SEAT: 48C CONFIRMED FOR LEVINE/ADAM MR SEAT: SEAT: 48H CONFIRMED FOR SMITH/JOHN MR SEAT: 48J CONFIRMED FOR TIMBERLAKE/SYLAS MSTR MEAT: SNACK INFANT/BABY FOOD CONFIRMED FOR LEVINE/ADAM MR, SMITH/JOHN MR FLIGHT BOOKING REF: WE/N328RY RESERVATION CONFIRMED, ECONOMY (0) DURATION: 01:25 48B CONFIRMED FOR KERR/MIRANDA MS SEAT: 48C CONFIRMED FOR LEVINE/ADAM MR SEAT: 48H CONFIRMED FOR SMITH/JOHN MR SEAT: SEAT: 48J CONFIRMED FOR TIMBERLAKE/SYLAS MSTR MEAT: SNACK INFANT/BABY FOOD CONFIRMED FOR LEVINE/ADAM MR, SMITH/JOHN MR CHILD MEAL CONFIRMED FOR TIMBERLAKE/SYLAS MSTR NON STOP HAT YAI TO BANGKOK EQUIPMENT: AIRBUS INDUSTRIE A318/A319/A320/A321 FLIGHT(S) CALCULATED AVERAGE CO2 EMISSIONS IS 65.93 KG/PERSON SOURCE: ICAO CARBON EMISSIONS CALCULATOR http://www.icao.int/environmental-protection/CarbonOffset/Pages/default.aspx GENERAL INFORMATION TICKET IS NON REFUNDABLE

#### ADTD Email

|             | adeus Lea                                                                                  | rning Centre                                             |                                                                                                    |                                                                                                    |  |  |  |  |
|-------------|--------------------------------------------------------------------------------------------|----------------------------------------------------------|----------------------------------------------------------------------------------------------------|----------------------------------------------------------------------------------------------------|--|--|--|--|
| Your trip   |                                                                                            |                                                          | Booking ref:<br>Issued date:                                                                                     | VF356H <u>Check My Trip</u><br>07 September 2017                                                                                                    |  |  |  |  |
| Traveler    | Kerr/Mirano                                                                                | la Ms                                                    | Agency<br>Telephone<br>Fax                                                                                       | THAI-AMADEU'S SOUTHEA'ST A SIA CO., LTI<br>89 Building6, 2nd Floor<br>Vibhavadi Rangsit Rd,Chom Phon<br>CHATUCHAK,BANGKOK 10900<br>+6622075000<br>+6622075158 |  |  |  |  |
| Thursday 23 | November 2                                                                                 | 2017                                                     |                                                                                                    |                                                                                                    |  |  |  |  |
| *           | Thai Smile /<br>Departure<br>Arrival<br>Duration<br>Booking status<br>Class<br>Flight meal | Airways WE 232<br>28 November 07:20<br>28 November 08:46 | Hat Yal, (Internationa<br>Bangkok, (8uvarnabi<br>01:25 (Non stop)<br>Confirmed<br>Economy (Q)<br>Snack or brunch | 10 (+)<br>humi linti) (+)                                                                                                    |  |  |  |  |
|             | General Info<br>TICKET 18 NON                                                              | ormation<br>REFUNDABLE                                   |                                                                                                    |                                                                                                    |  |  |  |  |

### CHAPTER 7: DELETE SEGMENT

Delete Segment คือการลบบรรทัดที่ไม่ต้องการออกจาก PNR

#### 7.1 การยกเลิกเที่ยวบินที่ไม่ต้องการใช้แล้ว เช่นการเปลี่ยนวันเดินทาง

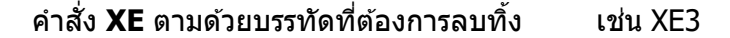

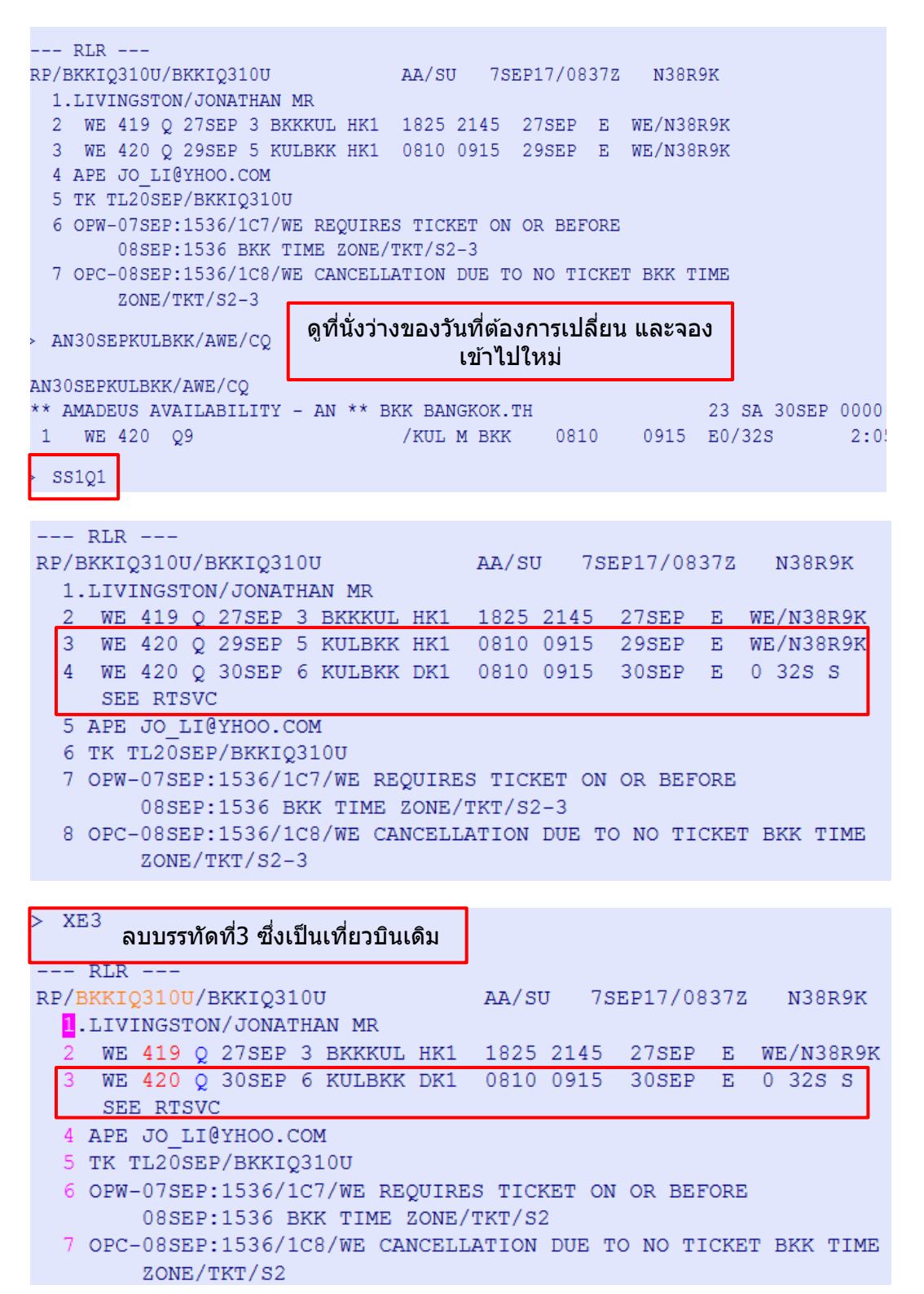

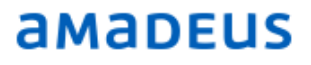

### **CHAPTER 8: CANCEL ITINERARY**

คำสั่ง XI คือการยกเลิกการเดินทางทั้งหมด

|      | RLR                    |       |     |        |     |          |        |       |     |              |         |      |            |
|------|------------------------|-------|-----|--------|-----|----------|--------|-------|-----|--------------|---------|------|------------|
| RP/I | RP/BKKIQ310U/BKKIQ310U |       |     |        |     |          |        |       |     | 7SEP17/0942Z |         |      | N38R9K     |
| 1    | .LIVI                  | INGSI | ron | /JONAI | ΉZ  | AN MR    |        |       |     |              |         |      |            |
| 2    | WE                     | 419   | Q   | 27SEP  | 3   | BKKKUL   | HK1    | 1825  | 21  | 45           | 27SEP   | Е    | WE/N38R9K  |
| 3    | WE                     | 420   | Q   | 30SEP  | 6   | KULBKK   | HK1    | 0810  | 09  | 15           | 30SEP   | Е    | WE/N38R9K  |
| 4    | 4 APE JO_LI@YHOO.COM   |       |     |        |     |          |        |       |     |              |         |      |            |
| 5    | TK 1                   | rL208 | SEP | /BKKIÇ | 31  | .0U      |        |       |     |              |         |      |            |
| 6    | OPW-                   | -07SE | SP: | 1536/1 | .C7 | /WE REG  | QUIRES | S TIC | KET | ON           | OR BEF  | ORE  |            |
|      |                        | 08SE  | SP: | 1536 E | Kŀ  | C TIME 2 | ZONE/1 | TKT/S | 2   |              |         |      |            |
| 7    | OPC-                   | -08SE | SP: | 1536/1 | C8  | WE CAN   | ICELL  | ATION | DUI | Е Т          | O NO TI | CKET | F BKK TIME |
|      |                        | ZONE  | 5/Т | KT/S2  |     |          |        |       |     |              |         |      |            |
|      |                        |       |     |        |     |          |        |       |     |              |         |      |            |

#### XI

| 1 | > XI                                                                                                    |
|---|----------------------------------------------------------------------------------------------------|
|   | PNR UPDATED BY PARALLEL PROCESS-PLEASE VERIFY PNR CONTENT                                                                      |
|   | RF/BKKIQ310U/BKKIQ310U AA/SU 7SEP17/0942Z N38R9K<br>1.LIVINGSTON/JONATHAN MR<br>2 APE JO_LI@YHOO.COM<br>3 TK OK07SEP/BKKIQ310U |
| 3 | > RFPAX;ER                                                                                                    |
|   | RP/BKKIQ310U/BKKIQ310USR/SU7SEP17/0943ZN38R9K1.LIVINGSTON/JONATHAN MR2 APE JO_LI@YHOO.COM3 TK OK07SEP/BKKIQ310U                |

RFPAX ER

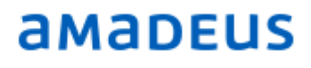

### CHAPTER 9: SPLIT PNR

็จะใช้ในกรณีที่ใน PNR มีผู้โดยสารมากกว่า 1 คน และมีผู้โดยสารบางคนใน PNR นั้น ต้องการเปลี่ยนวันที่ เดินทาง หรือ ต้องการยกเลิกการเดินทาง

ขั้นตอนการ Split PNR

```
Step 1 : RT(PNR Code) (ดึง PNR ดันฉบับขึ้นมา)
```

| RP/ <mark>BKKIQ310U</mark> /BKKIQ310U |                                    |       |     |         |     |        |     | TM/SU | J 287 | AUG17/11 | 16Z | LG87RH    |  |
|---------------------------------------|------------------------------------|-------|-----|---------|-----|--------|-----|-------|-------|----------|-----|-----------|--|
| 1                                     | 1.LEVINE/ADAM MR 2.SWIFT/TAYLOR MS |       |     |         |     |        |     |       |       |          |     |           |  |
| (*)                                   | B WE                               | 279   | М   | 20sep   | 3   | BKKHKT | HK2 | 0920  | 1045  | 20sep    | Ε   | WE/LG87RH |  |
| 4                                     | WE                                 | 276   | М   | 25sep   | 1   | HKTBKK | HK2 | 1715  | 1840  | 25SEP    | Ε   | WE/LG87RH |  |
| ц)                                    | AP                                 | 08712 | 234 | 567-M/  | /P1 | L      |     |       |       |          |     |           |  |
| e                                     | 6 APE ADAM@GMAIL.COM               |       |     |         |     |        |     |       |       |          |     |           |  |
| 7                                     | TK                                 | TL282 | AUG | G/BKKIÇ | 231 | LOU    |     |       |       |          |     |           |  |

Step 2 : SP2

(ระบุ PAX NO. คนที่จะ Split)

|                                       | sists DND   |               |              |
|---------------------------------------|-------------|---------------|--------------|
| ASSC                                  | iciate pivr |               |              |
| RLR                                   |             | )             |              |
| -ASSOCIATE PNR-                       |             |               |              |
| RP/ <mark>BKKIQ310U</mark> /BKKIQ310U | AA/SU       | 28AUG17/111   | 6Z XXXXXX    |
| 1.SWIFT/TAYLOR MS                     |             |               |              |
| 2 WE 279 M 20SEP 3 BKKHKT             | HK1 0920    | 1045 20SEP    | E WE/LG87RH  |
| 3 WE 276 M 25SEP 1 HKTBKK             | HK1 1715    | 1840 25SEP    | E WE/LG87RH  |
| 4 APE ADAM@GMAIL.COM                  |             |               |              |
| 5 TK TL28AUG/BKKIQ310U                |             |               |              |
| 6 OPW-28AUG:1815/1C7/WE REG           | QUIRES TICK | ET ON OR BEFC | RE           |
| 29AUG:1815 BKK TIME                   | ZONE/TKT/S2 | -3            |              |
| 7 OPC-29AUG:1815/1C8/WE CA            | NCELLATION  | DUE TO NO TIC | KET BKK TIME |
| ZONE/TKT/S2-3                         |             |               |              |
| * SP 28AUG/TMSU/BKKIQ310U-:           | LG87RH      |               |              |

Step 3 : RF PAX; EF (Save Associate PNR)

| Step 4 : RF PAX; ER | (Save Parent PNR) |
|---------------------|-------------------|
|---------------------|-------------------|

Parent PNR --- RLR ----PARENT PNR-RP/BKKIQ310U/BKKIQ310U AA/SU 28AUG17/1116Z LG87RH 1.LEVINE/ADAM MR 2 WE 279 M 20SEP 3 BKKHKT HK1 0920 1045 20SEP E WE/LG87RH 3 WE 276 M 25SEP 1 HKTBKK HK1 1715 1840 25SEP E WE/LG87RH 4 AP 0871234567-M 5 APE ADAM@GMAIL.COM 6 TK TL28AUG/BKKIQ310U 7 OPW-28AUG:1815/1C7/WE REQUIRES TICKET ON OR BEFORE 29AUG:1815 BKK TIME ZONE/TKT/S2-3 8 OPC-29AUG:1815/1C8/WE CANCELLATION DUE TO NO TICKET BKK TIME ZONE/TKT/S2-3 \* SP 28AUG/TMSU/BKKIQ310U-LG8MA9

หลังจาก \*\*Split เสร็จแล้ว ให้ RT Code ที่ถูก Split เพื่อทำการแก้ไข PNR ต่อไป \*\*

หากต้องการดู PNR ที่ Associate กัน

| คำสั่ง RT AXR                                                       | (AXR) – Associate Cross Reference |        |            |  |  |
|---------------------------------------------------------------------|-----------------------------------|--------|------------|--|--|
| RT 2                                                                | ระบุ Line No.                     |        |            |  |  |
| >RT AXR<br>AXR FOR PNR:<br>1. LEVINE/ADAM - 1<br>2. SWIFT/TAYLOR- 1 | *<br>LG8MA9                       | LG87RH | 28AUG 1825 |  |  |

| >RT2                                                           |                             |  |  |  |
|----------------------------------------------------------------|-----------------------------|--|--|--|
| AXR RLR                                                        |                             |  |  |  |
| RP/ <mark>BKKIQ310U</mark> /BKKIQ310U                          | TM/SU 28AUG17/1124Z LG8MA9  |  |  |  |
| 1.SWIFT/TAYLOR MS                                              |                             |  |  |  |
| 2 WE 279 M 20SEP 3 BKKHKT HK1                                  | 0920 1045 20SEP E WE/LG8MA9 |  |  |  |
| 3 WE 276 M 25SEP 1 HKTBKK HK1                                  | 1715 1840 25SEP E WE/LG8MA9 |  |  |  |
| 4 APE ADAM@GMAIL.COM                                           |                             |  |  |  |
| 5 TK TL28AUG/BKKIQ310U                                         |                             |  |  |  |
| 6 OPW-28AUG:1815/1C7/WE REQUIRES                               | S TICKET ON OR BEFORE       |  |  |  |
| 29AUG:1815 BKK TIME ZONE/1                                     | TKT/S2-3                    |  |  |  |
| 7 OPC-29AUG:1815/1C8/WE CANCELLATION DUE TO NO TICKET BKK TIME |                             |  |  |  |
| ZONE/TKT/S2-3                                                  |                             |  |  |  |
| * SP 28AUG/TMSU/BKKIQ310U-LG87RH                               | ł                           |  |  |  |

### CHAPTER 10: FARE DISPLAY

1. FQD การเช็คราคาตัวโดยที่ยังไม่ได้จองตั๋ว หรือยังไม่มี PNR ราคาที่ออกมาเป็นราคาตั๋วเครื่องบิน จะไม่รวมภาษีตหรือค่าธรรมเนียมต่างๆ

#### คำสั่ง : **FQD**HDYBKK**/A**WE**/D**13OCT**/IX**

| FQD    | คำสั่ง                                  |
|--------|-----------------------------------------|
| HDYBKK | จุดเริ่มด้นการเดินทาง และจุดหมายปลายทาง |
| /Α     | คำสั่ง ระบุสายการบิน                    |
| WE     | ตัวย่อของสายการบิน                      |
| /D     | คำสั่ง ระบุวันที่เดินทาง                |
| /IX    | คำสั่ง ระบุต้องดูราคาที่เรียงถูกไปแพง   |

#### > FQDHDYBKK/AWE/D13OCT/IX

| FQ                          | DHDYBKK/AWE/D1           | 30CT/IX   |         |      |      |        |        |      |     |     |   |
|-----------------------------|--------------------------|-----------|---------|------|------|--------|--------|------|-----|-----|---|
| FD                          | D SL TG 9R TAX MAY APPLY |           |         |      |      |        |        |      |     |     |   |
| ROE 34.02400 UP TO 5.00 THB |                          | SURCHO    | G MAY A | PPLY | -CK  | RULE   | 2      |      |     |     |   |
| 130                         | OCT17**130CT17,          | WE HDYBKK | /NSP;H  | EH,  | /TPM | 476/1  | MPM    |      |     |     |   |
| LN                          | FARE BASIS               | OW THB    | RT      | В    | PEN  | DATES  | /DAYS  | AP I | MIN | MAX | R |
| 01                          | EDRGV2                   |           | 1060    | Е    | NRF  | A16SEP | B200CT | + +  | 1   | 1M  | R |
|                             |                          |           |         |      |      | E100CT | C300CT |      |     |     |   |
| 02                          | OSHAP14                  | 1480      | 2960    | 0    | NRF  | SOloct | 31MAR  | + +  | -   | ЗM  | R |
|                             |                          |           |         |      |      | A13SEP | B24MAR |      |     |     |   |
|                             |                          |           |         |      |      | E010CT | -      |      |     |     |   |
| 03                          | OS3MWE                   | 1680      | 3360    | 0    | NRF  | A19JUL | B24MAR | + -  | -   | ЗM  | R |
| 04                          | ZSHAP3                   | 1780      | 3560    | Ζ    | NRF  | S010CT | 31MAR  | + +  | -   | ЗM  | R |
|                             |                          |           |         |      |      | A13SEP | B24MAR |      |     |     |   |
|                             |                          |           |         |      |      | E010CT | -      |      |     |     |   |
| 05                          | ZS3MWE                   | 1880      | 3760    | Ζ    | NRF  | A19JUL | B24MAR | + -  | -   | ЗM  | R |
| 06                          | SS3MWE                   | 2080      | 4160    | s    | NRF  | A19JUL | B24MAR | + -  | -   | ЗM  | R |
| 07                          | KV6MWE                   | 2280      | 4560    | Κ    | +    | A19JUL | B24MAR | + -  | -   | 6M  | R |
| 08                          | TV6MWE                   | 2480      | 4960    | т    | +    | A19JUL | B24MAR | + -  | -   | 6M  | R |
| 09                          | WV6MWE                   | 2680      | 5360    | W    | +    | A19JUL | B24MAR | + -  | -   | 6M  | R |
| 10                          | VV6MWE                   | 2880      | 5760    | V    | +    | A19JUL | B24MAR | + -  | -   | 6M  | R |
| 11                          | QFWE                     | 3180      | 6360    | Q    | 500  | A19JUL | B24MAR | + -  | -   | 12M | R |
| >                           |                          |           |         |      |      |        | P.     | AGE  | 1/  | 2   |   |

#### เมื่อเราเช็คราคาแล้ว เราต้องทราบเงื่อนไขของราคาตั๋วนั้น ซึ่งใช้คำสั่งเช็คโดย

FQN1 คือการดูเงื่อนไขทั้งหมด ทุกหัวข้อ

#### FQN1\*PE คือการดูเงื่อนไขโดยระบุหัวข้อ

| FQN | คำสั่ง                                      |
|-----|---------------------------------------------|
| 1   | Line Number ของราคาตั๋วนั้นที่เราต้องการขาย |
| *PE | ี้คำสั่ง ระบุหัวข้อของเงื่อนไข              |

```
> FQN1*PE
```

FON1\*PE \*\* RULES DISPLAY \*\* TAX MAY APPLY SURCHG MAY APPLY-CK RULE 07SEP17\*\*07SEP17/WE HDYBKK/NSP;EH/TPM 476/MPM ..... LN FARE BASIS OW THB RT B PEN DATES/DAYS AP MIN MAX R 01 OS3MWE 1680 3360 O NRF A19JUL B24MAR+ - - 3M R FCL: OS3MWE TRF: 302 RULE: WE09 BK: O FTC: ERT-ECONOMY RESTRICTED 3RD LVL PTC: ADT-ADULT PE.PENALTIES CANCELLATIONS ANY TIME TICKET IS NON-REFUNDABLE IN CASE OF CANCEL/REFUND. CHANGES ANY TIME CHARGE THB 500 FOR REISSUE/REVALIDATION. CHILD/INFANT DISCOUNTS APPLY. NOTE -NOTE 1- NAME CHANGE NOT PERMIITED NAME CORRECTION PERMITTED WITHOUT A FEE OPEN TICKET / OPEN DATE IS NOT PERMITTED REROUTABLE AND UPGRADE IS NOT PERMITTED CHANGE FLIGHT/DATE/RBD MUST BE MADE WITHIN 4 HOURS BEFORE FLIGHT DEPARTURE. NOTE 2 -GENERAL INFORMATION FOR REROUTING/REBOOKING TO TICKETED FLIGHTS FOR THIS FARE ARE AS BELOW 1- REISSUE EQUALS TO REROUTING. 2 - REVALIDATION EQUALS TO REBOOKING. 3- CHANGE OF AIRPORT WITHIN ONE CITY DOES NOT CONSTITUTE AS REROUTING. 4- CHANGE MUST BE MADE WITHIN VALIDITY OF TTCKET. 5- THE CHANGE FEE IF APPLICABLE APPLIES PER TRANSACTION PER PERSON. 6- INFANT WITHOUT SEAT - NO CHANGE FEE 7- CHILD AND INFANT WITH SEAT -DISCOUNT APPLY TO THE CHANGE FEE 8- WHEN THE NEW ITINERARY RESULTS IN A HIGHER FARE -COLLECT FARE DIFFERENCE -AND-COLLECT CHANGE FEE IF APPLICABLE NOTE - EMD SHALL BE ISSUED FOR THE DIFFERENCE IN FARES AND TFCS 9- WHEN THE NEW ITINERARY RESULTS IN A LOWER FARE - REFUND FARE DIFFERENCE -AND-COLLECT CHANGE FEE IF APPLICABLE NOTE - EMD SHALL BE ISSUED FOR THE DIFFERENCE IN FARES AND TFCS 10- WHEN THIS FARE IS COMBINED WITH ANOTHER FARE -A- CHARGE THE HIGHEST CHANGE FEE OF ALL FARE COMPONENTS WITHIN ALL CHANGED PRICING UNITS. B- IF THE TICKETED FARE ON ANY CHANGED FLIGHT COUPON DOES NOT ALLOW REFUND THEN THE FARE DIFFERENCE IS NOT REFUNDED. NOTE 3 - THE LOCAL ADMINISTRATION/SERVICE/ HANDLING FEE MAY APPLY IN ADDITION TO ABOVE NOTES.

#### ถ้าต้องการเช็คราคาตั๋วที่ออกตั๋วไปแล้ว

```
> FQDHDYBKK/AWE/CO/R,07SEP17
FQDHDYBKK/AWE/CO/R,07SEP17
FD SL TG 9R
                                 TAX MAY APPLY
ROE 34.02400 UP TO 5.00 THB SURCHG MAY APPLY-CK RULE
07SEP17**07SEP17/WE HDYBKK/NSP;EH/TPM 476/MPM .....
LN FARE BASIS OW THB RT B PEN DATES/DAYS AP MIN MAX R
             1680 3360 O NRF A19JUL B24MAR+ - - 3M R
01 OS3MWE
02 OSAP3
             1580
                      3160 O NRF S20APR 30SEP+ + - 3M R
                                A19JUL B24MAR
03 OSAP14 1180 2360 O NRF S01JUN 30SEP+ + - 3M R
                               A01AUG B24MAR
04 OD2XPWEX 950 1900 O NRF A04SEP B15SEP+ + - 1M R
                               O30NOV C30NOV
                                    PAGE 1/ 1
>
```

เช็คดูเงื่อนไขว่าดั๋วที่ออกไปแล้วเปลี่ยนวันเดินทางได้หรือไม่

```
> FQN1*PE
FQN1*PE
** RULES DISPLAY **
                                    TAX MAY APPLY
                                   SURCHG MAY APPLY-CK RULE
07SEP17**07SEP17/WE HDYBKK/NSP;EH/TPM 476/MPM .....
LN FARE BASIS OW THE RT B PEN DATES/DAYS AP MIN MAX R
              1680 3360 O NRF A19JUL B24MAR+ - - 3M R
01 OS3MWE
FCL: OS3MWE TRF: 302 RULE: WE09 BK: O
PTC: ADT-ADULT
                         FTC: ERT-ECONOMY RESTRICTED 3RD LVL
PE.PENALTIES
  CANCELLATIONS
   ANY TIME
     TICKET IS NON-REFUNDABLE IN CASE OF CANCEL/REFUND.
  CHANGES
   ANY TIME
     CHARGE THB 500 FOR REISSUE/REVALIDATION.
     CHILD/INFANT DISCOUNTS APPLY.
       NOTE -
```

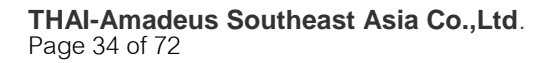

### CHAPTER 11: PNR PRICING

คือการเช็คราคาจาก PNR และต้องการSAVE ราคาไว้เพื่อออกบัตรโดยสาร

ขั้นตอนคือ 1.ดึง PNR ขึ้นมา เช่น RT OD8E3S 2.คำสั่ง **FXP** เพื่อ pricing Fare 3. RFPAX;ER SAVE Fare

--- RLR ---RP/BKKIQ310U/BKKIQ310U SR/SU 15SEP17/0408Z OD8E3S 1.KERR/MIRANDA MS 2 WE 260 O 28OCT 6 HDYBKK HK1 0820 0945 28OCT E WE/OD8E3S 3 APE MIRAN\_KERR@YAHOO.COM 4 TK TL22OCT/BKKIQ310U 5 SSR RQST WE HK1 HDYBKK/48AN,P1/S2 SEE RTSTR 6 SSR VGML WE HK1/S2 7 OPW-15SEP:2300/1C7/WE REQUIRES TICKET ON OR BEFORE 18SEP:2300 BKK TIME ZONE/TKT/S2 8 OPC-18SEP:2300/1C8/WE CANCELLATION DUE TO NO TICKET BKK TIME ZONE/TKT/S2

9 RIR TICKET IS NONREFUNDABLE

```
FXP
```

01 KERR/MIRAN\*

```
LAST TKT DTE 280CT17 - SEE SALES RSTNS
_____
                                     _____
   AL FLGT BK T DATE TIME FARE BASIS
                                      NVB NVA BG
HDY
BKK WE 260 0 0 280CT 0820 OWE
                                          280CT 20
THB 1500 280CT17HDY WE BKK1500.00THB1500.00END
THB 100TS
тнв 1600
NO CHARGEABLE ANCILLARY SERVICE
TICKET STOCK RESTRICTION
BG CXR: WE
PRICED WITH VALIDATING CARRIER WE - REPRICE IF DIFFERENT VC
TICKETS ARE NON-REFUNDABLE
                                         PAGE 2/3
>
```

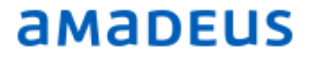

> RFPAX;ER --- TST RLR ----SR/SU 15SEP17/0410Z OD8E3S RP/BKKIQ310U/BKKIQ310U 1.KERR/MIRANDA MS WE 260 0 280CT 6 HDYBKK HK1 0820 0945 280CT E WE/OD8E3S 3 APE MIRAN KERR@YAHOO.COM 4 TK TL220CT/BKKIQ310U 5 SSR RQST WE HK1 HDYBKK/48AN, P1/S2 SEE RTSTR 6 SSR VGML WE HK1/S2 7 OPW-15SEP:2300/1C7/WE REQUIRES TICKET ON OR BEFORE 18SEP:2300 BKK TIME ZONE/TKT/S2 8 OPC-18SEP:2300/1C8/WE CANCELLATION DUE TO NO TICKET BKK TIME ZONE/TKT/S2 9 RIR TICKET IS NONREFUNDABLE 10 FE PAX VALID ON WE FLT ONLY TKT NON RFND NON ENDOSE/S2 11 FV PAX WE/S2

#### ถ้าเราอยากดูราคาที่save ไว้แล้วใช้

#### คำสั่ง **TQT**

> TQT < TST00001 BKKIQ310U SR/15SEP I 0 LD 280CT17 2359 OD HDYBKK т-FXP 1.KERR/MIRANDA MS 1 HDY WE 260 0 280CT 0820 OK OWE 280CT 20K BKK FARE F THB TX001 X THB 1500 100-TSLO TOTAL THB 1600 GRAND TOTAL THB 1600 HDY WE BKK1500.00THB1500.00END 10.FE VALID ON WE FLT ONLY TKT NON RFND NON ENDOSE 11.FV WE
ตัวอย่าง PNR ถ้ามีผู้โดยสารหลายประเภท TST ก็จะแยกตามประเภทของผู้โดยสาร เช่น

```
--- TST RLR ---
                                 SR/SU 15SEP17/0428Z N328RY
RP/BKKIQ310U/BKKIQ310U
  1.KERR/MIRANDA MS 2.LEVINE/ADAM MR(INF/DUSTYROSE/14FEB17)
  3.SMITH/JOHN MR (INFWEST/NORTH/23JAN17)
  4.TIMBERLAKE/SYLAS MSTR(CHD/09JAN13)
  5 WE 260 O 28OCT 6 HDYBKK HK4 0820 0945 28OCT E WE/N328RY
  6 AP 02-123-4567-B
  7 APE MIRAN KERR@GMAIL.COM
  8 TK TL26SEP/BKKIQ310U
  9 SSR RQST WE HK4 HDYBKK/48BN, P1/48CN, P2/48HN, P3/48JN, P4/S5
              /// SEE RTSTR
 10 SSR CHLD WE HK1 09JAN13/P4
 11 SSR INFT WE HK1 LEVINE/DUSTYROSE 14FEB17/S5/P2
 12 SSR INFT WE HK1 WEST/NORTH 23JAN17/S5/P3
 13 SSR CHML WE HK1/S5/P3
 14 SSR BBML WE HK2/S5/P2-3
 15 OPW-15SEP:2300/1C7/WE REQUIRES TICKET ON OR BEFORE
        18SEP:2300 BKK TIME ZONE/TKT/S5
 16 OPC-18SEP:2300/1C8/WE CANCELLATION DUE TO NO TICKET BKK TIME
       ZONE/TKT/S5/P1-4
 17 RIR TICKET IS NON REFUNDABLE
 18 FE PAX VALID ON WE FLT ONLY TKT NON RFND NON ENDOSE/S5/P1-3
 19 FE PAX VALID ON WE FLT ONLY TKT NON RFND NON ENDOSE/S5/P4
 20 FE INF VALID ON WE FLT ONLY TKT NON RFND NON ENDOSE/S5/P2-3
 21 FV PAX WE/S5/P1-3
 22 FV PAX WE/S5/P4
 23 FV INF WE/S5/P2-3
```

เมื่อทำคำสั่ง TQT จะเห็นว่ามีหลาย TST เราต้องระบุ TST Number เพื่อที่จะดูแต่ละหน้ากากตั๋ว

| >  | TQT    |    |                        |          |         |          |   |
|----|--------|----|------------------------|----------|---------|----------|---|
| т  | P/     | ′s | NAME                   | TOTAL    | FOP     | SEGMENTS | 5 |
| 1  | .1     |    | KERR/MIRANDA MS        | THB      | 1600    | 5        |   |
| 1  | .2     |    | LEVINE/ADAM MR         | THB      | 1600    | 5        |   |
| 1  | .3     |    | SMITH/JOHN MR          | THB      | 1600    | 5        |   |
| 2  | .4     |    | TIMBERLAKE/SYLAS MSTR  | THB      | 1600    | 5        |   |
| 3  | .2     | I  | LEVINE/DUSTYROSE(INF)  | THB      | 535     | 5        |   |
| 3  | .3     | I  | WEST/NORTH(INF)        | THB      | 535     | 5        |   |
|    |        |    |                        |          |         |          |   |
| DI | ELETED | т  | ST RECORDS MAY EXIST - | PLEASE U | ISE TTH |          |   |

### TQT/T1

> TQT/T1 BKKIQ310U SR/15SEP I 0 LD 280CT17 2359 OD HDYBKK TST00001 T-FXP 1.KERR/MIRANDA MS 2.LEVINE/ADAM MR 3.SMITH/JOHN MR 1 HDY WE 260 O 280CT 0820 OK OWE 280CT 20K BKK FARE F THB 1500 TX001 X THB 100-TSLO TOTAL THB 1600 GRAND TOTAL THB 1600 HDY WE BKK1500.00THB1500.00END 18.FE VALID ON WE FLT ONLY TKT NON RFND NON ENDOSE 21.FV WE

### TQT/T2

> TQT/T2 TST00002 BKKIQ310U SR/15SEP I 5 LD 28OCT17 2359 OD HDYBKK т-FXP 4.TIMBERLAKE/SYLAS MSTR(CHD/09JAN13) HDY WE 260 O 280CT 0820 OK OWE 280CT 20K 1 BKK FARE F THB 1500 TX001 X THB 100-TSLO 1600 TOTAL THB GRAND TOTAL THB 1600 HDY WE BKK1500.00THB1500.00END 19.FE VALID ON WE FLT ONLY TKT NON RFND NON ENDOSE 22.FV WE

### TQT/T3

```
> TQT/T3
TST00003
          BKKIQ310U SR/15SEP I 0 LD 28OCT17 2359 OD HDYBKK
T-
FXP
  2.LEVINE/DUSTYROSE (INF) 3.WEST/NORTH (INF)
 1 HDY WE 260 O 280CT 0820 NS OWE
                                                 280CT 20K
   BKK
FARE F THB
                535
TOTAL THB
                 535
GRAND TOTAL THE 535
HDY WE BKK535.00THB535.00END
20.FE VALID ON WE FLT ONLY TKT NON RFND NON ENDOSE
23.FV WE
```

## **CHAPTER 12: ISSUING AN ELECTRONIC TICKET**

้ก่อนออกบัตรโดยสารต้องใส่เงื่อนไขของการชำระเงิน (Form of payment), commission ดังนี้

```
    FP CASH
    FM 5 (commission เป็นเปอร์เซ็นต์ ต้องสอบถามทางสายการบิน)
```

```
--- TST RLR ----
                          SR/SU 15SEP17/0421Z OD8E3S
RP/BKKIQ310U/BKKIQ310U
 1.KERR/MIRANDA MS
   WE 260 O 28OCT 6 HDYBKK HK1 0820 0945 28OCT E WE/OD8E3S
 3 APE MIRAN KERR@YAHOO.COM
 4 TK TL220CT/BKKIQ310U
  5 SSR ROST WE HK1 HDYBKK/48AN, P1/S2 SEE RTSTR
 6 SSR VGML WE HK1/S2
  7 OPW-15SEP:2300/1C7/WE REQUIRES TICKET ON OR BEFORE
       18SEP:2300 BKK TIME ZONE/TKT/S2
  8 OPC-18SEP:2300/1C8/WE CANCELLATION DUE TO NO TICKET BKK TIME
      ZONE/TKT/S2
 9 RIR TICKET IS NONREFUNDABLE
 10 FE PAX VALID ON WE FLT ONLY TKT NON RFND NON ENDOSE/S2
 L1 FM *M*5
   FP CASH
 13 FV PAX WE/S2
```

เมื่อใส่เรียบร้อย จะได้หน้าตา PNR และ หน้ากากตั๋วดังภาพ ต่อไปก็การสั่งออกตั๋ว ดัวแทนต้องทำการยืนยันด้วยการรับทราบก่อนโดย

### RF*jenny*

สั่งออกตั๋วด้วยคำสั่ง

### TTP/T-WE/RT

| TTP   | คำสั่งในการสั่งออกดั๋ว                      |
|-------|---------------------------------------------|
| /T-WE | ระบุสต๊อคตั๋ว WE                            |
| /RT   | หลังจากออกตั๋วแล้วให้ระบบดึง PNR ขึ้นมาด้วย |

ระบบจะตอบกลับมาว่า

> TTP/T-WE/RT

OK ETICKET

ระบบได้ทำการออกตั๋วให้เป็นที่เรียบร้อย ดัวแทนต้องทำการดึง PNR กลับมาดูทุกครั้ง เพื่อให้แน่ใจว่ามีตั๋วใน PNR แล้ว โดยการพิมพ์คำสั่ง

RT

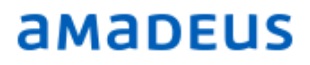

--- TST RLR ----SR/SU 15SEP17/0422Z RP/BKKIQ310U/BKKIQ310U OD8E3S 1.KERR/MIRANDA MS 2 WE 260 O 28OCT 6 HDYBKK HK1 0820 0945 28OCT E WE/OD8E3S 3 APE MIRAN\_KERR@YAHOO.COM 4 TK OK15SEP/BKKIQ310U//ETWE 5 SSR RQST WE HK1 HDYBKK/48AN, P1/S2 SEE RTSTR 6 SSR VGML WE HK1/S2 7 OPW-15SEP:2300/1C7/WE REQUIRES TICKET ON OR BEFORE 18SEP:2300 BKK TIME ZONE/TKT/S2 8 OPC-18SEP:2300/1C8/WE CANCELLATION DUE TO NO TICKET BKK TIME ZONE/TKT/S2 9 RIR TICKET IS NONREFUNDABLE 10 FA PAX 909-2410067005/ETWE/THB1600/15SEP17/BKKIQ310U/3520001  $2/S^{2}$ 11 FB PAX 000000000 TTP/T-WE/RT OK ETICKET/S2 12 FE PAX VALID ON WE FLT ONLY TKT NON RFND NON ENDOSE/S2 13 FG PAX 000000000 BKKTG21Y4/S2 14 FM \*M\*5 15 FP CASH 16 FV PAX WE/S2

#### ้ด้วอย่าง PNR ที่มีผู้โดยสารหลายคน มีหมายเลขตั๋วหลายหมายเลข

```
--- TST RLR ----
RP/BKKIQ310U/BKKIQ310U
                                 SR/SU 15SEP17/0441Z
                                                       N328RY
 1.KERR/MIRANDA MS 2.LEVINE/ADAM MR(INF/DUSTYROSE/14FEB17)
  3.SMITH/JOHN MR(INFWEST/NORTH/23JAN17)
  4.TIMBERLAKE/SYLAS MSTR(CHD/09JAN13)
  5 WE 260 O 280CT 6 HDYBKK HK4 0820 0945 280CT E WE/N328RY
  6 AP 02-123-4567-B
  7 APE MIRAN KERR@GMAIL.COM
 8 TK PAX OK15SEP/BKKIQ310U//ETWE/S5/P1-4
 9 TK OK15SEP/BKKIQ310U//ETWE
 10 SSR RQST WE HK4 HDYBKK/48BN,P1/48CN,P2/48HN,P3/48JN,P4/S5
              /// SEE RTSTR
11 SSR CHLD WE HK1 09JAN13/P4
12 SSR INFT WE HK1 LEVINE/DUSTYROSE 14FEB17/S5/P2
13 SSR INFT WE HK1 WEST/NORTH 23JAN17/S5/P3
14 SSR CHML WE HK1/S5/P3
15 SSR BBML WE HK2/S5/P2-3
 16 OPW-15SEP:2300/1C7/WE REQUIRES TICKET ON OR BEFORE
        18SEP:2300 BKK TIME ZONE/TKT/S5
 17 OPC-18SEP:2300/1C8/WE CANCELLATION DUE TO NO TICKET BKK TIME
        ZONE/TKT/S5/P1-4
 18 RIR TICKET IS NON REFUNDABLE
19 FA PAX 909-2410067006/ETWE/THB1600/15SEP17/BKKIQ310U/3520001
       2/S5/P1
 20 FA PAX 909-2410067007/ETWE/THB1600/15SEP17/BKKIQ310U/3520001
       2/S5/P2
 21 FA PAX 909-2410067008/ETWE/THB1600/15SEP17/BKKIQ310U/3520001
       2/S5/P3
 22 FA PAX 909-2410067009/ETWE/THB1600/15SEP17/BKKI0310U/3520001
       2/S5/P4
 23 FA INF 909-2410067010/ETWE/THB535/15SEP17/BKKIQ310U/35200012
      /S5/P2
 24 FA INF 909-2410067011/ETWE/THB535/15SEP17/BKKIQ310U/35200012
       /S5/P3
```

### **CHAPTER 13: DISPLAYING E-TICKET RECORD**

ตัวแทนจะเห็นหมายเลขตั๋วในบรรทัดของ FA และตัวแทนต้องทำการดึงหมายเลขบัตรโดยสารอิเลคทรอนิคขึ้นมา ตรวจสอบทุกใบว่าพร้อมใช้งานได้หรือไม่ โดยการพิมพ์คำสั่ง

TWD หรือ (หากว่ามีบัตรโดยสารแค่ใบเดียว) TWD/L (บรรทัดของ FA ในกรณีที่มีบัตรโดยสารหลายใบ)

```
> TWD
TKT-9092410067005
                  RCI-
                                            1A LOC-OD8E3S
OD-HDYBKK SI- FCPI-0 POI-BKK DOI-15SEP17 IOI-35200012
  1.KERR/MIRANDA MS
                          ADT
                                         ST
 1 OHDY WE 260 O 280CT0820 OK OWE
                                         0
                                                 280CT 20K
   BKK
FARE F THB
                  1500
                  100
TOTALTAX THB
                  1600
TOTAL THB
/FC HDY WE BKK1500.00THB1500.00END
FE VALID ON WE FLT ONLY TKT NON RFND NON ENDOSE
FP CASH
NON-ENDORSABLE
FOR TAX/FEE DETAILS USE TWD/TAX
```

โดยสถานะของบัตรโดยสารที่จะสามารถใช้ได้เดินทางได้ จะต้องเป็น O (Open for use) หรือ

A (Airport control) เท่านั้น

```
> TWD/L22
TKT-9092410067009 RCI-
                                            1A LOC-N328RY
OD-HDYBKK SI-
                 FCPI-5 POI-BKK DOI-15SEP17 IOI-35200012
                                        ST
  1.TIMBERLAKE/SYLAS MSTR
                          CHD
                                        0
 1 OHDY WE 260 O 280CT0820 OK OWE
                                                280CT 20K
   BKK
FARE F THB
                 1500
TOTALTAX THB
                  100
TOTAL THB
                  1600
/FC HDY WE BKK1500.00THB1500.00END
FE VALID ON WE FLT ONLY TKT NON RFND NON ENDOSE
FP CASH
NON-ENDORSABLE
FOR TAX/FEE DETAILS USE TWD/TAX
> TWD/L23
TKT-9092410067010
                                            1A LOC-N328RY
                     RCI-
 OD-HDYBKK SI- FCPI-0 POI-BKK DOI-15SEP17 IOI-35200012
                                       ST
  1.LEVINE/DUSTYROSE INF
 1 OHDY WE 260 O 280CT0820 NS OWE
                                        0
                                                280CT 20K
   BKK
FARE F THB
                   535
TOTAL THB
                  535
/FC HDY WE BKK535.00THB535.00END
FE VALID ON WE FLT ONLY TKT NON RFND NON ENDOSE
FP CASH
NON-ENDORSABLE
```

THAI-Amadeus Southeast Asia Co.,Ltd. Page 41 of 72

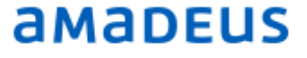

### สรุปเรื่องขั้นตอนการออกบัตรโดยสาร:

- 1. ดึงรหัสสำรองที่นั่งอะมาดิอุส หรือดึง code เช่น **RTxxxxx**
- 2. Pricing Fare ด้วยคำสั่ง **FXP**
- 3. ดึงหน้ากากตั๋วขึ้นมาดู **TQT** ถ้ามีมากกว่า 1 หน้ากากต้องระบุหน้ากากตั๋ว **TQT/Tx**
- 4. ใส่ค่าคอมฯที่ได้จากสายการบิน **FM***5* (ปัจจุบันได้ 5%)
- 5. ใส่เงื่อนไขการชำระเงิน **FP***CASH*
- 6. Save สิ่งที่เราทำมาทั้งหมด **RFPAX;ER**
- 7. สั่งออกตั๋วโดยใช้คำสั่ง **TTP/T-WE/RT**
- 8. ดึง E TKT Record ขึ้นมาตรวจสอบหมายเลขดั๋ว (FA) โดย **TWD/L...**

## **CHAPTER 14: ITINERARY RECEIPT**

เมื่อตัวแทนออกตั๋วให้กับผู้โดยสารเรียบร้อยแล้ว จะต้องส่งเป็นอีเมล์เอกสารการเดินทางให้ผู้โดยสาร

### 13.1 การพิมพ์เอกสารประกอบการเดินทาง

### ITR ระบบจะพิมพ์ตามจำนวนบัตรโดยสาร

### 13.2 การส่งอีเมล์

### คำสั่ง ITR-EMLA คือการส่งรายละเอียดการเดินทางไปยังอีเมลที่ใส่ APE-ไว้ใน PNR คำสั่ง ITR-EML-SAKAOJAI@THAIAMADEUS.COM (ระบุ E-mail เองขณะที่ส่ง)

| ELECTRONIC TICKET                                                                                                    |  |  |  |  |  |  |  |  |
|----------------------------------------------------------------------------------------------------|--|--|--|--|--|--|--|--|
| PASSENGER ITINERARY RECEIPT                                                                                                    |  |  |  |  |  |  |  |  |
| AMADEUS TRAININGDATE: 15 SEP 2017THE OFFICES AT CENTRAL WORAGENT: 4266999 9 UNIT 3406-3412,34THNAME: KERR/MIRANDA MSPATUMWAN, BANGKOK 10330IATAIATA: 352 00012TELEPHONE: +66 2 207-9090                                                                                                    |  |  |  |  |  |  |  |  |
| ISSUING AIRLINE : THAI SMILE AIRWAYS<br>TICKET NUMBER : ETKT 909 2410067005<br>BOOKING REF : AMADEUS: OD8E3S, AIRLINE: WE/OD8E3S                                                                                                    |  |  |  |  |  |  |  |  |
| FROM /TO FLIGHT CL DATE DEP FARE BASIS NVB NVA BAG ST                                                                                                    |  |  |  |  |  |  |  |  |
| HAT YAI WE 260 O 280CT 0820 OWE 280CT 20K OK<br>INTERNATIONAL                                                                                                    |  |  |  |  |  |  |  |  |
| BANGKOK SEAT: 48A ARRIVAL TIME: 0945 ARRIVAL DATE: 280CT<br>SUVARNABHUMI                                                                                                    |  |  |  |  |  |  |  |  |
| AT CHECK-IN, PLEASE SHOW A PICTURE IDENTIFICATION AND THE DOCUMENT YOU GAVE<br>FOR REFERENCE AT RESERVATION TIME                                                                                                    |  |  |  |  |  |  |  |  |
| ENDORSEMENTS : VALID ON WE FLT ONLY TKT NON RFND NON ENDOSE<br>PAYMENT : CASH                                                                                                    |  |  |  |  |  |  |  |  |
| FARE CALCULATION :HDY WE BKK1500.00THB1500.00END                                                                                                    |  |  |  |  |  |  |  |  |
| AIR FARE : THB 1500<br>TAX : THB 100TS                                                                                                    |  |  |  |  |  |  |  |  |
| TOTAL : THB 1600                                                                                                    |  |  |  |  |  |  |  |  |
| FLIGHT(S) CALCULATED AVERAGE CO2 EMISSIONS IS 65.93 KG/PERSON<br>SOURCE: ICAO CARBON EMISSIONS CALCULATOR<br>HTTP://WWW.ICAO.INT/ENVIRONMENTAL-PROTECTION/CARBONOFFSET/PAGES/DEFAULT.ASPX<br>NOTICE                                                                                                    |  |  |  |  |  |  |  |  |
| CARRIAGE AND OTHER SERVICES PROVIDED BY THE CARRIER ARE SUBJECT TO CONDITIONS<br>OF CARRIAGE, WHICH ARE HEREBY INCORPORATED BY REFERENCE. THESE CONDITIONS MAY<br>BE OBTAINED FROM THE ISSUING CARRIER.                                                                                                    |  |  |  |  |  |  |  |  |
| THE ITINERARY/RECEIPT CONSTITUTES THE PASSENGER TICKET FOR THE PURPOSES OF<br>ARTICLE 3 OF THE WARSAW CONVENTION, EXCEPT WHERE THE CARRIER DELIVERS TO THE<br>PASSENGER ANOTHER DOCUMENT COMPLYING WITH THE REQUIREMENTS OF ARTICLE 3.                                                                                                    |  |  |  |  |  |  |  |  |
| PASSENGERS ON A JOURNEY INVOLVING AN ULTIMATE DESTINATION OR A STOP IN A<br>COUNTRY OTHER THAN THE COUNTRY OF DEPARTURE ARE ADVISED THAT INTERNATIONAL<br>TREATIES KNOWN AS THE MONTREAL CONVENTION, OR ITS PREDECESSOR, THE WARSAW<br>CONVENTION, INCLUDING ITS AMENDMENTS (THE WARSAW CONVENTION SYSTEM), MAY APPLY<br>TO THE ENTIRE JOURNEY, INCLUDING ANY PORTION THEREOF WITHIN A COUNTRY. FOR<br>SUCH PASSENGERS, THE APPLICABLE TREATY, INCLUDING SPECIAL CONTRACTS OF<br>CARRIAGE EMBODIED IN ANY APPLICABLE TARIFFS, GOVERNS AND MAY LIMIT THE<br>LIABILITY OF THE CARRIER. THESE CONVENTIONS GOVERN AND MAY LIMIT THE LIABILITY<br>OF AIR CARRIERS FOR DEATH OR BODILY INJURY OR LOSS OF OR DAMAGE TO BAGGAGE,<br>AND FOR DELAY. |  |  |  |  |  |  |  |  |
| THE CARRIAGE OF CERTAIN HAZARDOUS MATERIALS, LIKE AEROSOLS, FIREWORKS, AND<br>FLAMMABLE LIQUIDS, ABOARD THE AIRCRAFT IS FORBIDDEN. IF YOU DO NOT UNDERSTAND                                                                                                    |  |  |  |  |  |  |  |  |
| THESE RESTRICTIONS, FURTHER INFORMATION MAY BE OBTAINED FROM YOUR AIRLINE.                                                                                                    |  |  |  |  |  |  |  |  |

### **CHAPTER 15: VOID ELECTRONIC TICKET**

้คือการยกเลิกบัตรโดยสารภายในวันเดียวกับวันที่ออกบัตรโดยสาร มีอยู่ 2 วิธีคือ

14.1ยกเลิกจากหน้า PNR

ีดำสั่ง **TRDC/L <u>(บรรทัดของ FA</u>) /T-WE** เช่น TRDC/L8/T-WE

14.2ยกเลิกจากหมายเลขบัตรโดยสาร

ี้ คำสั่ง **TRDC/TK- <u>(หมายเลขบัตรโดยสาร 10 หลัก)</u> /T-WE** เช่น TRDC/TK-*2410067005*/T-WE

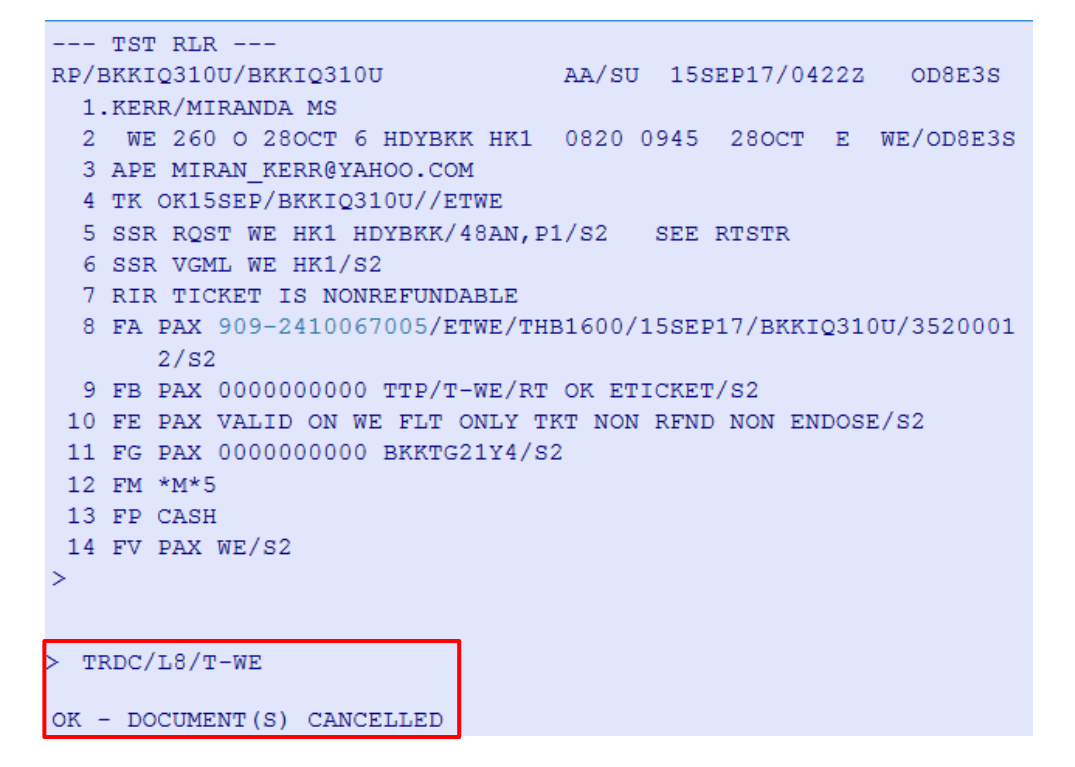

้และเมื่อกลับไปดึงตั๋วขึ้นมาดู จะเห็นสถานะตั๋วเป็น V (VOIDED)

```
> TWD
                   RCI-
                                              1A LOC-OD8E3S
TKT-9092410067005
OD-HDYBKK SI-
                  FCPI-0 POI-BKK DOI-15SEP17 IOI-35200012
  1.KERR/MIRANDA MS
                            ADT
                                           ST
1 OHDY WE 260 O 280CT0820 OK OWE
                                           v
                                                   280CT 20K
   BKK
FARE F THB
                   1500
TOTALTAX THB
                   100
TOTAL THB
                   1600
/FC HDY WE BKK1500.00THB1500.00END
FE VALID ON WE FLT ONLY TKT NON RFND NON ENDOSE
FP CASH
NON-ENDORSABLE
FOR TAX/FEE DETAILS USE TWD/TAX
SAC- 909VBXBQ633UL
```

เมื่อกลับไปดึงPNR ขึ้นมาดู จะเห็นในบรรทัด FA เป็น EVWE

```
--- TST RLR ---
RP/BKKIQ310U/BKKIQ310U
                               SR/SU 15SEP17/0700Z OD8E3S
 1.KERR/MIRANDA MS
 2 WE 260 O 28OCT 6 HDYBKK HK1 0820 0945 28OCT E WE/OD8E3S
 3 APE MIRAN_KERR@YAHOO.COM
 4 TK OK15SEP/BKKIQ310U//ETWE
 5 SSR ROST WE HK1 HDYBKK/48AN, P1/S2 SEE RTSTR
 6 SSR VGML WE HK1/S2
 7 RIR TICKET IS NONREFUNDABLE
 8 FA PAX 909-2410067005/EVWE/THB1600/15SEP17/BKKIQ310U/3520001
      2/S2
 9 FB PAX 000000000 TTP/T-WE/RT OK ETICKET/S2
 10 FE PAX VALID ON WE FLT ONLY TKT NON RFND NON ENDOSE/S2
11 FG PAX 000000000 BKKTG21Y4/S2
12 FM *M*5
13 FP CASH
14 FV PAX WE/S2
```

| Note: | เมื่อมีการยกเลิกบัตรโดยสารแล้ว หากผู้โดยสารไม่ได้เดินทาง ต้องทำการยกเลิกการสำรองที่นั่งด้วย<br>โดยการพิมพ์คำสั่ง <b>XI</b> หลังจากดึง PNR ขึ้นมาแล้ว และทำการจบ PNR ด้วยการยืนยันอีกครั้ง |
|-------|----------------------------------------------------------------------------------------------------|
|       | RF(name) ;ER                                                                                                    |

```
> XI
--- TST RLR ----
                               AA/SU 15SEP17/0700Z OD8E3S
RP/BKKIQ310U/BKKIQ310U
 1.KERR/MIRANDA MS
  2 APE MIRAN KERR@YAHOO.COM
 3 TK OK15SEP/BKKIQ310U
> RFPAX;ER
--- TST ---
RP/BKKIQ310U/BKKIQ310U
                        SR/SU 15SEP17/0717Z OD8E3S
  1.KERR/MIRANDA MS
  2 APE MIRAN KERR@YAHOO.COM
 3 TK OK15SEP/BKKIQ310U
> IG
IGNORED - OD8E3S
```

**THAI-Amadeus Southeast Asia Co.,Ltd**. Page 45 of 72

## CHAPTER 16: SALE REPORT

คืดการตรวจสอบรายการงานขายประจำวัน ตรวจสอบยอดเงินการออกตั๋วประจำวัน คำสั่ง **TJD/T-WE** 

| > TJD/ | /T-WE                |                 |         |            |         |              |
|--------|----------------------|-----------------|---------|------------|---------|--------------|
| AGY NO | о – 3520<br>2 – вккі | 00012<br>10310t | DA<br>J | ILY REPORT | 15SEP   | CURRENCY THB |
| AGENT  | - 4260               | 6SR             |         |            |         | 15 SEP 2017  |
| PAYMEN | NTS X DO             | осим            |         | SALES      | REFUNDS | BALANCE      |
| FARE   | AMOUNT               | CA              |         | 7070       | 0       | 7070         |
| TAX    | AMOUNT               | CA              |         | 400        | 0       | 400          |
| FEE    | AMOUNT               | CA              |         | 0          | 0       | 0            |
| DOC    | AMOUNT               | CA              |         | 7470       | 0       | 7470         |
| COMM   | AMOUNT               | CA              |         | 354-       | 0       | 354-         |
| REMIT  | AMOUNT               | CA              |         | 7116       | 0       | 7116         |
| FARE   | AMOUNT               | сс              |         | 0          | 0       | 0            |
| TAX    | AMOUNT               | CC              |         | 0          | 0       | 0            |
| FEE    | AMOUNT               | CC              |         | 0          | 0       | 0            |
| DOC    | AMOUNT               | CC              |         | 0          | 0       | 0            |
| COMM   | AMOUNT               | CC              |         | 0          | 0       | 0            |
| REMIT  | AMOUNT               | CC              |         | 0          | 0       | 0            |
| FARE   | AMOUNT               | TOT             |         | 7070       | 0       | 7070         |
| TAX    | AMOUNT               | TOT             |         | 400        | 0       | 400          |
| FEE    | AMOUNT               | TOT             |         | 0          | 0       | 0            |
| DOC    | AMOUNT               | TOT             |         | 7470       | 0       | 7470         |
| COMM   | AMOUNT               | TOT             |         | 354-       | 0       | 354-         |
| REMIT  | AMOUNT               | TOT             |         | 7116       | 0       | 7116         |
|        |                      |                 |         |            |         |              |
| FORM ( | OF PAYM              | ENTS            |         | SALES      | REFUNDS | BALANCE      |
| CA/CAS | БН                   |                 |         | 7470       | 0       | 7470         |
|        |                      |                 |         |            |         |              |
| DOCUME | ENT VOLU             | JME             | ISSUED  | CANCELLED  | SOLD    | AMT DOC SOLD |
| ELECTH | RONIC                |                 | 7       | 1          | 6       | 7470         |
|        |                      |                 |         |            |         |              |

### ตรวจสอบตั๋วทุกใบที่ทำการออกไปประจำวัน

### คำสั่ง **TJQ/T-WE**

| > TJQ/1         | C-WE         |                |               |       |                    |            |     |      |    |      |       |              |        |      |  |
|-----------------|--------------|----------------|---------------|-------|--------------------|------------|-----|------|----|------|-------|--------------|--------|------|--|
| AGY NO          | - 35         | 52000          | 012           |       | QUERY REPORT 15SEP |            |     |      |    |      |       | CURRENCY THB |        |      |  |
| OFFICE<br>AGENT | - BF<br>- 42 | KKIQ3<br>26651 | 310U<br>R<br> |       |                    | SELECTION: |     |      |    |      |       |              | 15 SEP | 2017 |  |
| SEQ NO          | A/L          | DOC            | NUMBER        | TOTAL | DOC                | TAX        | FEE | COMM | FP | PAX  | NAME  | AS           | RLOC   | TRNC |  |
| 007106          | 909          | 2410           | 0067005       | :     | 1600               | 100        | 0   | 75   | CA | KERE | R/MIR | SR           | OD8E3S | CANX |  |
| 007107          | 909          | 2410           | 0067006       |       | 1600               | 100        | 0   | 75   | CA | KERE | R/MIR | SR           | N328RY | TKTT |  |
| 007108          | 909          | 2410           | 067007        |       | 1600               | 100        | 0   | 75   | CA | LEVI | INE/A | SR           | N328RY | TKTT |  |
| 007109          | 909          | 2410           | 067008        | :     | 1600               | 100        | 0   | 75   | CA | SMIT | гн/јо | SR           | N328RY | TKTT |  |
| 007110          | 909          | 2410           | 067009        |       | 1600               | 100        | 0   | 75   | CA | TIME | BERLA | SR           | N328RY | TKTT |  |
| 007111          | 909          | 2410           | 0067010       |       | 535                | 0          | 0   | 27   | CA | LEVI | INE/D | SR           | N328RY | TKTT |  |
| 007112          | 909          | 2410           | 0067011       |       | 535                | 0          | 0   | 27   | CA | WEST | r/NOR | SR           | N328RY | TKTT |  |

ด้วอย่างคำสั่งการตรวจสอบsale report ของวันที่ในอดีต เช่น TJQ/T-WE/D-1SEP10SEP และมีการปิดsale report ไปแล้ว (สังเกตจากเครื่องหมาย\* ข้างหน้าหมายเลขตั๋ว)

| > TJQ/T                                 | -WE/ | /D-18 | SEP10SE | P       |    |                          |     |      |    |         |       |    |        |      |
|-----------------------------------------|------|-------|---------|---------|----|--------------------------|-----|------|----|---------|-------|----|--------|------|
| AGY NO - 35200012<br>OFFICE - BKKIQ310U |      |       |         |         |    | QUERY REPO<br>SELECTION: |     |      | C  | CURRENC | Y THB |    |        |      |
| AGENT                                   | - 42 | 266SB | R       |         |    |                          |     |      |    |         |       |    | 15 SEP | 2017 |
| SEQ NO                                  | A/L  | DOC   | NUMBER  | TOTAL D | oc | TAX                      | FEE | COMM | FP | PAX     | NAME  | AS | RLOC   | TRNC |
| 00696                                   | 909  | 2410  | 060859  | 16      | 00 | 100                      | 0   | 75   | CA | KER     | R/MIR | SR | N3HQ6C | TKTT |
| 007000*                                 | 909  | 2410  | 060899  | 32      | 00 | 200                      | 0   | 150  | CA | RUSS    | S/SAK | SR | N8H34C | TKTT |
| 00700 <mark>8</mark> *                  | 909  | 2410  | 066902  | 5       | 00 | 500                      | 0   | 0    | CA | RUSS    | S/SAK | SR | N8H34C | TKTT |
| 007016*                                 | 909  | 2410  | 066915  | 28      | 00 | 200                      | 0   | 130  | CA | STO     | NE/EM | SR | N8N6RV | TKTT |
| 007025*                                 | 909  | 2410  | 066924  | 16      | 00 | 100                      | 0   | 75   | CA | STO     | JE/EM | SR | N8S2PW | TKTT |
| 007080*                                 | 909  | 2410  | 066979  | 27      | 50 | 150                      | 0   | 130  | CA | HILT    | CON/N | SR | N92KUH | TKTT |
| 00708L*                                 | 909  | 2410  | 066980  | 27      | 50 | 150                      | 0   | 130  | CA | HILT    | CON/P | SR | N92KUH | TKTT |

### ความหมายของ TRNC หรือ TRANSACTION TYPE CODE

| TKTT | ELECTRONIC TICKET SALE |
|------|------------------------|
| CANX | CANCELLED SALE         |
| CANN | SYSTEM VIOD            |
| RFND | REFUND                 |

## **CHAPTER 17: REVALIDATING ELECTRONIC TICKET**

คือการแก้ไขบัตรโดยสารให้ตรงกับหน้า PNR เมื่อมีการเปลี่ยนแปลงวันเดินทางหรือเที่ยวบิน

บัตรโดยสารที่ออกไปแล้ว หากมีการเปลี่ยนแปลงวันเดินทางหรือเที่ยวบิน บัตรโดยสารบางราคาอนุญาตให้ทำ การเลื่อนได้ ไม่ต้องเสียค่าธรรมเนียมในการเปลี่ยนแปลง บัตรโดยสารประเภทนี้ ตัวแทนต้องทำการแก้ไขบัตร โดยสารให้ตรงกับหน้า PNR ตัวแทนต้องทำการแก้ไขหน้า PNR ตามที่ผู้โดยสารต้องการก่อน จากนั้นค่อยใช้ คำสั่งในการปรับปรุงข้อมูลในบัตรโดยสารให้ตรงตามหน้า PNR

### คำสั่ง TTP/ETRV/L\_/S\_/E\_

| TTP/ETRV | คำสั่งในการ revalidation                         |
|----------|--------------------------------------------------|
| /L       | บรรทัดของหมายเลขบัตรโดยสารตามหน้า PNR            |
| /S       | บรรทัดของเที่ยวบินที่ต้องการแก้ไขตามหน้า PNR     |
| /E       | หมายเลขคูปองของบัตรโดยสารตามหน้า E-Ticket record |

### ตัวอย่าง

|      | TSI           | ? RLR                                                     |
|------|---------------|-----------------------------------------------------------|
| RP/H | зккі          | Q310U/BKKIQ310U AA/SU 18SEP17/0637Z OUN3X9                |
| 1.   | LEV           | VINE/ADAM MR 2.PRINSLOO/BEHATI MS                         |
| 3    | WE            | 2 279 M 010CT 7 BKKHKT HK2 0920 1045 010CT E WE/OUN3X9    |
| 4    | WE            | 2 276 M 050CT 4 HKTBKK HK2 1715 1840 050CT E WE/OUN3X9    |
| 5    | APE           | E ADAM@GMAIL.COM                                          |
| 6    | APE           | E BEHATI@YAHOO.COM                                        |
| 7    | тĸ            | OK18SEP/BKKIQ310U//ETWE                                   |
| 8    | FA            | PAX 909-2410067017/ETWE/THB6900/18SEP17/BKKIQ310U/3520001 |
|      |               | 2/S3-4/P1                                                 |
| 9    | FA            | PAX 909-2410067018/ETWE/THB6900/18SEP17/BKKIQ310U/3520001 |
|      |               | 2/S3-4/P2                                                 |
| 10   | $\mathbf{FB}$ | PAX 000000000 TTP/RT/T-WE OK ETICKET/S3-4/P1-2            |
| 11   | FE            | PAX VALID ON WE FLT ONLY TKT NON RFND NON ENDOSE          |
|      |               | /S3-4/P1-2                                                |
| 12   | FG            | PAX 000000000 BKKTG21Y4/S3-4/P1-2                         |
| 13   | $\mathbf{FM}$ | *M*5                                                      |
| 14   | FP            | CASH                                                      |
| 15   | FV            | PAX WE/S3-4/P1-2                                          |

ก่อนอื่นตัวแทนต้องเช็คก่อนว่า ตั๋วกรุงเทพ-ภูเก็ต-กรุงเทพที่ออกไปแล้วเปลี่ยนวันเดินทางแล้วมีค่าใช้จ่ายหรือไม่ โดย

```
> FQDBKKHKT/AWE/CM/R,18SEP17
FQDBKKHKT/AWE/CM/R,18SEP17
EK FD H1 OX PG SL TG VJ 9R TAX MAY APPLY
ROE 35.22600 UP TO 5.00 THB SURCHG MAY APPLY-CK RULE
18SEP17**18SEP17/WE BKKHKT/NSP;EH/TPM 424/MPM .....
LN FARE BASIS OW THB RT B PEN DATES/DAYS AP MIN MAX R
01 MWE 3350 6700 M NRF A22MAY B28OCT+ - - - R
C28OCT -
> PAGE 1/ 1
```

แล้วเช็คเงื่อนไขโดย

**THAI-Amadeus Southeast Asia Co.,Ltd**. Page 48 of 72

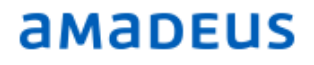

```
FQN1*PE
** RULES DISPLAY **
                                 TAX MAY APPLY
                                  SURCHG MAY APPLY-CK RULE
18SEP17**18SEP17/WE BKKHKT/NSP;EH/TPM
                                  424/MPM .....
LN FARE BASIS OW THB RT B PEN DATES/DAYS AP MIN MAX R
01 MWE
               3350 6700 M NRF A22MAY B280CT+ - - R
                                 C280CT
FCL: M TRF:1302 RULE: 0001 BK: M
PTC: ADT-ADULT
                       FTC: ER -ECONOMY RESTRICTED
PE.PENALTIES
    NOTE -
      CHANGES: WITHOUT FEE AND PLUS
      DIFFERENCE FARE (IF
     APPLICABLE).
     1. DATE/FLIGHT/CLASS - PERMITTED WITHIN TRAVEL
     RESTRICTION WITHOUT FEE. THE NEW ITINERARY FARE
      MUST BE EQUAL OR HIGHER. IN CASE THE NEW FARE IS
```

ผู้โดยสารเปลี่ยนวันเดินทางเป็นเที่ยวบินที่ช้ากว่าเดิม

```
--- TST RLR ---
                                AA/SU 18SEP17/0643Z OUN3X9
RP/BKKIQ310U/BKKIQ310U
 1.LEVINE/ADAM MR 2.PRINSLOO/BEHATI MS
  3 WE 279 M 010CT 7 BKKHKT HK2 0920 1045 010CT E WE/OUN3X9
 4 WE 280 M 050CT 4 HKTBKK HK2 2115 2235 050CT E WE/OUN3X9
 5 APE ADAM@GMAIL.COM
  6 APE BEHATI@YAHOO.COM
 7 TK OK18SEP/BKKIQ310U//ETWE
  8 OPW-18SEP:1335/1C7/WE REQUIRES TICKET ON OR BEFORE
        19SEP:1335 BKK TIME ZONE/TKT/S4
  9 OPC-19SEP:1335/1C8/WE CANCELLATION DUE TO NO TICKET BKK TIME
       ZONE/TKT/S4/P1-2
 10 FA PAX 909-2410067017/ETWE/THB6900/18SEP17/BKKIQ310U/3520001
     2/S3/P1
 11 FA PAX 909-2410067018/ETWE/THB6900/18SEP17/BKKIQ310U/3520001
      2/S3/P2
12 FB PAX 000000000 TTP/RT/T-WE OK ETICKET/S3/P1-2
 13 FE PAX VALID ON WE FLT ONLY TKT NON RFND NON ENDOSE/S3/P1-2
 14 FG PAX 000000000 BKKTG21Y4/S3/P1-2
 15 FM *M*5
16 FP CASH
17 FV PAX WE/S3/P1-2
```

้จากนั้นดึง E Ticket Record ขึ้นมาดู จะเห็นว่า เที่ยวบินในตั๋วยังไม่เปลี่ยนแปลงเหมือนใน PNR

```
> TWD/L10

        TKT-9092410067017
        RCI-
        1A
        LOC-OUN3X9

        OD-BKKBKK
        SI-
        FCPI-0
        POI-BKK
        DOI-18SEP17
        IOI-35200012

  1.LEVINE/ADAM MR
                                    ADT
                                                     ST
 1 OBKK WE 279 M 010CT0920 OK MWE
                                                      0
                                                                 280CT 20K
                                                    0
                                                                280CT 20K
 2 OHKT WE 276 M 050CT1715 OK MWE
    BKK
FARE F THB
                       6700
TOTALTAX THB
                         200
                       6900
TOTAL THB
/FC BKK WE HKT3350.00WE BKK3350.00THB6700.00END
FE VALID ON WE FLT ONLY TKT NON RFND NON ENDOSE
FP CASH
NON-ENDORSABLE
FOR TAX/FEE DETAILS USE TWD/TAX
```

ีเราจึงต้อง revalidate เพื่อให้เที่ยวบินในตั๋วตรงกับใน PNR

```
> TTP/ETRV/L10/S4/E2
OK PROCESSED - OUN3X9
```

เมื่อrevalidate แล้วระบบจะ Ignored PNR ให้อัตโนมัติ เราจึงต้อง RT CODE ขึ้นมาตรวจสอบ

```
> rtOUN3X9
--- TST RLR ---
RP/BKKIQ310U/BKKIQ310U
                                AA/SU 18SEP17/0718Z OUN3X9
  1.LEVINE/ADAM MR 2.PRINSLOO/BEHATI MS
  3 WE 279 M 010CT 7 BKKHKT HK2 0920 1045 010CT E WE/OUN3X9
  4 WE 280 M 050CT 4 HKTBKK HK2 2115 2235 050CT E WE/OUN3X9
  5 APE ADAM@GMAIL.COM
  6 APE BEHATI@YAHOO.COM
  7 TK OK18SEP/BKKIQ310U//ETWE
  8 OPW-18SEP:1335/1C7/WE REQUIRES TICKET ON OR BEFORE
       19SEP:1335 BKK TIME ZONE/TKT/S4
  9 OPC-19SEP:1335/1C8/WE CANCELLATION DUE TO NO TICKET BKK TIME
       ZONE/TKT/S4/P2
 10 FA PAX 909-2410067018/ETWE/THB6900/18SEP17/BKKIQ310U/3520001
     2/S3/P2
 11 FA PAX 909-2410067017/ETWE/THB6900/18SEP17/BKKIQ310U/3520001
      2/S3-4/P1
 12 FB PAX 000000000 TTP/RT/T-WE OK ETICKET/S3/P1-2
 13 FE PAX VALID ON WE FLT ONLY TKT NON RFND NON ENDOSE/S3/P1-2
 14 FG PAX 000000000 BKKTG21Y4/S3/P1-2
 15 FM *M*5
 16 FP CASH
17 FV PAX WE/S3/P1-2
```

| > TWD/LII | > | TWD/ | ′ь1 | 1 |
|-----------|---|------|-----|---|
|-----------|---|------|-----|---|

| т | кт-9092 | 410 | 0670  | )17   |       | RCI  | _   |         |       |       |      | 1A   | LOC-OU  | N3X9 |
|---|---------|-----|-------|-------|-------|------|-----|---------|-------|-------|------|------|---------|------|
|   | OD-BKKB | KK  | SI-   | -     | FCI   | 9I-0 | PC  | DI-BKI  | K DO  | DI-18 | SEP1 | 7 IC | DI-3520 | 0012 |
|   | 1.LEV   | INE | :/ADA | M MF  | ι     |      | 1   | ADT     |       |       | ST   |      |         |      |
|   | 1 OBKK  | WE  | 279   | М     | 01001 | 0920 | OK  | MWE     |       |       | 0    |      | 280CT   | 20K  |
|   | 2 OHKT  | WE  | 280   | М     | 05001 | 2115 | OK  | MWE     |       |       | 0    |      | 280CT   | 20K  |
|   | BKK     |     |       |       |       |      |     |         |       |       |      |      |         |      |
| F | ARE F   | TH  | IB    |       | 670   | 0    |     |         |       |       |      |      |         |      |
| т | OTALTAX | TH  | IB    |       | 20    | 00   |     |         |       |       |      |      |         |      |
| т | OTAL    | TH  | IB    |       | 690   | 0    |     |         |       |       |      |      |         |      |
| 1 | FC BKK  | WE  | нктЗ  | 3350. | 00WE  | BKK3 | 350 | . ООТНІ | B6700 | 0.00E | ND   |      |         |      |
| F | E VALID | ON  | WE    | FLT   | ONLY  | TKT  | NON | RFND    | NON   | ENDO  | SE   |      |         |      |
| F | P CASH  |     |       |       |       |      |     |         |       |       |      |      |         |      |
| N | ON-ENDO | RSA | BLE   |       |       |      |     |         |       |       |      |      |         |      |
| F | OR TAX/ | FEE | DET   | AILS  | USE   | TWD/ | TAX |         |       |       |      |      |         |      |

้จากนั้นก็ทำ Revalidate ตั๋วให้กับผู้โดยสารคนที่ 2 เริ่มจากต้องดึง E Ticket Record ขึ้นมาดูก่อน แต่ดูLine Number FA ของที่คน 2 ว่าอยู่บรรทัดที่เท่าใด กรุณาดูชื่อผู้โดยสารประกอบว่าตรงกับที่ต้องการหรือไม่

```
> TWD/L10

TKT-9092410067018 RCI- 1A LOC-OUN3X9

OD-BKKBKK SI- FCPI-0 POI-BKK DOI-18SEP17 IOI-35200012

1.PRINSLOO/BEHATI MS ADT ST

1 OBKK WE 279 M 010CT0920 OK MWE 0 280CT 20K

2 OHKT WE 276 M 050CT1715 OK MWE 0 280CT 20K

BKK

FARE F THB 6700

TOTAL TAB 6900

/FC BKK WE HKT3350.00WE BKK3350.00THB6700.00END

FE VALID ON WE FLT ONLY TKT NON RFND NON ENDOSE

FP CASH

NON-ENDORSABLE

FOR TAX/FEE DETAILS USE TWD/TAX
```

จากนั้นก็ Revalidate คนที่ 2

> TTP/ETRV/L10/S4/E2
OK PROCESSED - OUN3X9

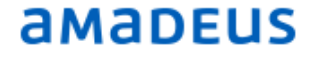

เมื่อrevalidate แล้วระบบจะ Ignored PNR ให้อัตโนมัติ เราจึงต้อง RT CODE ขึ้นมาตรวจสอบ

--- TST RLR ---AA/SU 18SEP17/0727Z OUN3X9 RP/BKKIQ310U/BKKIQ310U 1.LEVINE/ADAM MR 2.PRINSLOO/BEHATI MS 3 WE 279 M 010CT 7 BKKHKT HK2 0920 1045 010CT E WE/OUN3X9 4 WE 280 M 050CT 4 HKTBKK HK2 2115 2235 050CT E WE/OUN3X9 5 APE ADAM@GMAIL.COM 6 APE BEHATI@YAHOO.COM 7 TK OK18SEP/BKKIQ310U//ETWE 8 FA PAX 909-2410067017/ETWE/THB6900/18SEP17/BKKIQ310U/3520001 2/S3-4/P1 9 FA PAX 909-2410067018/ETWE/THB6900/18SEP17/BKKIQ310U/3520001 2/S3-4/P2 10 FB PAX 000000000 TTP/RT/T-WE OK ETICKET/S3/P1-2 11 FE PAX VALID ON WE FLT ONLY TKT NON RFND NON ENDOSE/S3/P1-2 12 FG PAX 000000000 BKKTG21Y4/S3/P1-2 13 FM \*M\*5 14 FP CASH 15 FV PAX WE/S3/P1-2

> TWD/L9

| 1 | кт-909241   | 0067018  | RCI        | -         |             | 1A LOC-OUN | 13X9 |
|---|-------------|----------|------------|-----------|-------------|------------|------|
|   | OD-BKKBKK   | SI-      | FCPI-0     | POI-BKK   | DOI-18SEP17 | IOI-35200  | 012  |
|   | 1.PRINS     | LOO/BEHA | FI MS      | ADT       | ST          |            |      |
|   | 1 ОВКК WE   | 279 M    | 010CT0920  | OK MWE    | 0           | 280CT      | 20K  |
|   | 2 ОНКТ WE   | 280 M    | 050CT2115  | OK MWE    | 0           | 280CT      | 20K  |
|   | BKK         |          |            |           |             |            |      |
| F | FARE F T    | HB       | 6700       |           |             |            |      |
| 1 | TOTALTAX T  | HB       | 200        |           |             |            |      |
| 1 | TOTAL T     | HB       | 6900       |           |             |            |      |
| 1 | FC BKK WE   | HKT3350  | .00WE BKK3 | 350.00тнв | 6700.00END  |            |      |
| F | TE VALID O  | N WE FLT | ONLY TKT 1 | NON RFND  | NON ENDOSE  |            |      |
| F | P CASH      |          |            |           |             |            |      |
| ľ | NON-ENDORS. | ABLE     |            |           |             |            |      |
| F | FOR TAX/FE  | E DETAIL | S USE TWD/ | TAX       |             |            |      |

Note: บัตรโดยสารที่จะสามารถทำการ revalidate ได้ จะต้องไม่มีค่าธรรมเนียมในการแก้ไข ราคา booking class เส้นทาง ต้องเหมือนเดิมเท่านั้น ถ้านอกเหนือจากนี้ ต้องทำการ reissue บัตรโดยสารเท่านั้น

## CHAPTER 18: REISSUING ELECRONIC TICKET

คือการออกตั๋วใบใหม่แทนตั๋วใบเก่า เนื่องจากผู้โดยสารมีการเปลี่ยนแปลงการเดินทาง จึงต้องเปลี่ยนตั๋วเป็นตั๋วใบ ใหม่ ก่อนที่ตัวแทนจะทำการเปลี่ยนบัตรโดยสาร (Reissue) ให้กับผู้โดยสาร ทางตัวแทนต้องทำการตรวจสอบ เงื่อนไขบัตรโดยสารเก่าที่ออกไปให้กับผู้โดยสารอย่างละเอียดเสียก่อน สิ่งที่ตัวแทนต้องทำการตรวจสอบเมื่อจะ ทำการเปลี่ยนบัตรโดยสารให้กับผู้โดยสาร ดังนี้

1. บัตรโดยสารเก่าสามารถเปลี่ยนแปลงได้หรือไม่ มีค่าธรรมเนียมหรือไม่

2. ราคาบัตรโดยสารใหม่และเก่า ด่างกันหรือไม่

3. ภาษีสนามบินบัตรโดยสารเก่าและใหม่ ต่างกันหรือไม่ หากภาษีมีความแตกต่างกัน ต้องทำการเช็คกับทางสาย การบินให้เรียบร้อยก่อน

ขั้นตอนการเช็คว่าราคาที่บัตรโดยสารเก่าสามารถเปลี่ยนแปลงได้หรือไม่ เปลี่ยนแล้วมีค่าธรรมเนียมหรือไม่ ดูได้ จากคำสั่ง

**1. FXX/R,**วันที่ทำการออกบัตรโดยสารเก่า เช่น FXX/R,12AUG17

หรือ **FQD**จุดเริ่มต้นจุดหมายปลายทาง**/A**WE**/C\_/R**,วันที่ทำการออกบัตรโดยสารเก่า เช่น FQDHDYBKK/AWE/CO/R,15SEP17

และเข้าไปอ่านหัวข้อ Penalty ใน Fare note ได้จากคำสั่ง

2. FQN(fare line number)\*PE เช่น FQN1\*PE

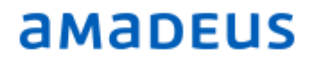

้ด้วอย่างการ reissue ตั๋วมีหลายกรณี เช่น

### กรณีที่ 1 ไม่มีการเก็บเงินเพิ่ม (No Additional Charge/ NO ADC)

้ตัวอย่างเช่น ผู้โดยสารออกตั๋วกรุงเทพ-หาดใหญ่ไปแล้ว แต่ต้องการเปลี่ยนเส้นทางเป็น กรุงเทพ-ภูเก็ต

```
--- TST RLR ---
                               SR/SU 15SEP17/0818Z OE8YLC
RP/BKKI0310U/BKKI0310U
 1.KUNIS/MILA MS
 2 WE 259 M 010CT 7 BKKHDY HK1 0615 0740 010CT E WE/0E8YLC
 3 APE MILA@YAHOO.COM
 4 TK OK15SEP/BKKIQ310U//ETWE
 5 OPW-14SEP:1517/1C7/WE REQUIRES TICKET ON OR BEFORE
       16SEP:1517 BKK TIME ZONE/TKT/S2
 6 OPC-16SEP:1517/1C8/WE CANCELLATION DUE TO NO TICKET BKK TIME
       ZONE/TKT/S2
 7 FA PAX 909-2410067013/ETWE/THB3450/15SEP17/BKKIQ310U/3520001
      2/S2
 8 FB PAX 000000000 TTP/RT/T-WE OK ETICKET/S2
 9 FE PAX VALID ON WE FLT ONLY TKT NON RFND NON ENDOSE/S2
10 FG PAX 000000000 BKKTG21Y4/S2
11 FM *M*5
12 FP CASH
13 FV PAX WE/S2
```

ี่ก่อนอื่นตัวแทนต้องเช็คก่อนว่า ตั๋วกรุงเทพ-หาดใหญ่ที่ออกไปแล้วเปลี่ยนเส้นทางได้ไหม ถ้าได้เสีย ค่าธรรมเนียมไหม ราคาเท่ากันไหม โดย

#### FQDBKKHKT/AWE/CM/R,15SEP17

```
> FQDBKKHKT/AWE/CM/R,15SEP17
FQDBKKHKT/AWE/CM/R,15SEP17
EK FD H1 OX PG SL TG VJ 9R TAX MAY APPLY
ROE 35.22600 UP TO 5.00 THB SURCHG MAY APPLY-CK RULE
15SEP17**15SEP17/WE BKKHKT/NSP;EH/TPM 424/MPM .....
LN FARE BASIS OW THB RT B PEN DATES/DAYS AP MIN MAX R
01 MWE 3350 6700 M NRF A22MAY B280CT+ - - - R
C280CT -
> PAGE 1/ 1
```

FQN1\*PE

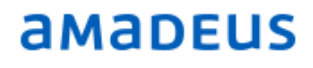

```
> FQN1*PE
```

FON1\*PE \*\* RULES DISPLAY \*\* TAX MAY APPLY SURCHG MAY APPLY-CK RULE 15SEP17\*\*15SEP17/WE BKKHKT/NSP;EH/TPM 424/MPM ..... LN FARE BASIS OW THB RT B PEN DATES/DAYS AP MIN MAX R 01 MWE 3350 6700 M NRF A22MAY B280CT+ - - R C28OCT FCL: M TRF:1302 RULE: 0001 BK: M FTC: ER -ECONOMY RESTRICTED PTC: ADT-ADULT PE.PENALTIES CANCELLATIONS AT ANY TIME TICKET IS NON-REFUNDABLE. NOTE -CHANGES: WITHOUT FEE AND PLUS DIFFERENCE FARE (IF APPLICABLE). 1. DATE/FLIGHT/CLASS - PERMITTED WITHIN TRAVEL RESTRICTION WITHOUT FEE. THE NEW ITINERARY FARE MUST BE EQUAL OR HIGHER. IN CASE THE NEW FARE IS PAGE 1/ 3 HIGHER, COLLECT THE DIFFERENTIAL FARE. THE ORIGINAL NON REFUNDABLE AMOUNT REMAINS NON REFUNDABLE. INF NO CHANGE FEE APPLIED CHANGE RESERVATION: CAN BE CHANGED AT LEAST 24 HOURS BEFORE DEPARTURE TIME. 2. REROUTE - PERMITTED WITHOUT FEE AND PLUS DIFFERENCE FARE (IF APPLICABLE). THE ORIGINAL ROUTE NON REFUNDABLE AMOUNT REMAINS NON REFUNDABLE.IF A LOWER FARE IS AVAILABLE THE DIFFERENCE IN FARES WILL NOT BE REFUNDED TO THE PASSENGER.

### ้ดึงดูตั๋วเก่าโดยคำสั่ง TWD

```
> TWD
TKT-9092410067013
                                            1A LOC-OE8YLC
                   RCI-
OD-BKKHDY SI- FCPI-0 POI-BKK DOI-15SEP17 IOI-35200012
 1.KUNIS/MILA MS
                          ADT
                                        ST
1 OBKK WE 259 M 010CT0615 OK MWE
                                        0
                                              280CT 20K
   HDY
FARE F THB
                   3350
TOTALTAX THB
                   100
TOTAL THB
                  3450
/FC BKK WE HDY3350.00THB3350.00END
FE VALID ON WE FLT ONLY TKT NON RFND NON ENDOSE
FP CASH
NON-ENDORSABLE
FOR TAX/FEE DETAILS USE TWD/TAX
```

### ราคาเก่า กรุงเทพ-หาดใหญ่ 3350 ราคาใหม่ กรุงเทพ-ภูเก็ต 3350 สรุปคือราคาตั๋วเท่ากัน และไม่มีค่าธรรมเนียม จึงไม่มีค่าใช้จ่ายใดๆ แต่ต้อง reissue ตั๋ว โดย

1. แก้ไข PNR ตามที่ผู้โดยสารต้องการ ในที่นี้คือ จองเที่ยวบินใหม่ กรุงเทพ-ภูเก็ต

เปลี่ยนเส้นทางใหม่ โดยดูที่นั่งว่าง AN01OCTBKKHKT/AWE/CM และจองใหม่ SS1M2 และลบเที่ยวบินเก่าทิ้ง XE2 Save ข้อมู,ที่เปลี่ยนแปลง RFPAX;ER

PNR UPDATED BY PARALLEL PROCESS-PLEASE VERIFY PNR CONTENT --- TST RLR ---RP/BKKIQ310U/BKKIQ310U AA/SU 15SEP17/0818Z OE8YLC 1.KUNIS/MILA MS 2 WE 259 M 010CT 7 BKKHDY HK1 0615 0740 010CT E WE/OE8YLC 3 WE 279 M 010CT 7 BKKHKT DK1 0920 1045 010CT E 0 32S S SEE RTSVC 4 APE MILA@YAHOO.COM 5 TK OK15SEP/BKKIQ310U//ETWE 6 FA PAX 909-2410067013/ETWE/THB3450/15SEP17/BKKI0310U/3520001 2/52 7 FB PAX 000000000 TTP/RT/T-WE OK ETICKET/S2 8 FE PAX VALID ON WE FLT ONLY TKT NON RFND NON ENDOSE/S2 9 FG PAX 000000000 BKKTG21Y4/S2 10 FM \*M\*5 11 FP CASH 12 FV PAX WE/S2 TICKET REVALIDATION/REISSUE IS RECOMMENDED --- TST RLR ---RP/BKKIQ310U/BKKIQ310U SR/SU 15SEP17/0839Z OE8YLC 1.KUNIS/MILA MS 2 WE 279 M 010CT 7 BKKHKT HK1 0920 1045 010CT E WE/OE8YLC 3 APE MILA@YAHOO.COM 4 TK OK15SEP/BKKIQ310U//ETWE 5 FHE PAX 909-2410067013 6 FM \*M\*5 7 FP CASH

2. FXP คือการ Pricing Fare ใหม่ และ save โดย RFPAX;ER และ TQT ดูราคาที่ save ไว้

```
FXP
01 KUNIS/MILA *
LAST TKT DTE 010CT17 - DATE OF ORIGIN
     _____
   AL FLGT BK T DATE TIME FARE BASIS NVB NVA BG
BKK
HKT WE 279 M M 010CT 0920 MWE
                                          280CT 20
THB 3350 010CT17BKK WE HKT3350.00THB3350.00END
THB
      100TS
THB 3450
NO CHARGEABLE ANCILLARY SERVICE
TICKET STOCK RESTRICTION
BG CXR: WE
PRICED WITH VALIDATING CARRIER WE - REPRICE IF DIFFERENT VC
TICKETS ARE NON-REFUNDABLE
>
                                        PAGE 2/3
```

### 3. TTK/EXCH/T1 คือการทำแลกเปลี่ยนหน้ากากตั๋ว

```
> TTK/EXCH
TST00002 BKKIQ310U SR/15SEP M 1 LD 010CT17 2359 OD BKKHKT
T-
FXP
  1.KUNIS/MILA MS
1 BKK WE 279 M 010CT 0920 OK MWE 280CT 20K
  HKT
FARE R THB 3350
TX001 O THB 100-TSLO
TOTAL THB 0
GRAND TOTAL THB 0
BKK WE HKT3350.00THB3350.00END
8.FE VALID ON WE FLT ONLY TKT NON RFND NON ENDOSE
9.FM *M*5
10.FP O/CASH
11.FV WE
```

4. ใส่ Fare original (FO) โดยการดึงหมายเลขบัตรโดยสารขึ้นมาก่อน ด้วยคำสั่ง TWD

> TWD TKT-9092410067013 RCI- 1A LOC-OE8YLC OD-BKKHDY SI- FCPI-0 POI-BKK DOI-15SEP17 IOI-35200012 1.KUNIS/MILA MS ADT ST 1 OBKK WE 259 M 010CT0615 OK MWE 0 280CT 20K HDY FARE F THB 3350 TOTALTAX THB 100 TOTAL THB 3450 /FC BKK WE HDY3350.00THB3350.00END FE VALID ON WE FLT ONLY TKT NON RFND NON ENDOSE FP CASH NON-ENDORSABLE FOR TAX/FEE DETAILS USE TWD/TAX

็จากนั้นสร้าง FO ด้วยคำสั่ง FO\*L (FA/FHE line number) เมื่อทำการ ENTER ระบบจะสร้าง FO ขึ้นมาให้ ให้ทำ การ copy มาแล้ว paste ลงบรรทัดใหม่ แล้วค่อย enter (หากมีผู้โดยสารมากกว่า 1 คน ต้องทำทีละคน และต้องเพิ่ม /P (passenger number) ต่อท้าย FO\*L../P.. ด้วย)

SAVE ด้วยคำสั่ง RF(name) ;ER

> F0\*L7
>F0909-2410067013E1BKK15SEP17/35200012/909-2410067013E1

5. ทำการออกบัตรโดยสารใหม่ให้กับผู้โดยสาร TTP/T-WE/RT/P(passenger number)

> TTP/T-WE/RT/P1

ระบบจะตอบว่า

OK ETICKET

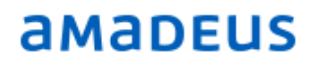

6. เมื่อ Reissue ดั๋วเสร็จแล้ว ควรตรวจใน PNR และ E TKT Record โดย

RT --- TST RLR ----AA/SU 15SEP17/0850Z OE8YLC RP/BKKIQ310U/BKKIQ310U 1.KUNIS/MILA MS 2 WE 279 M 010CT 7 BKKHKT HK1 0920 1045 010CT E WE/0E8YLC 3 APE MILA@YAHOO.COM 4 TK OK15SEP/BKKIQ310U//ETWE 5 FA PAX 909-2410067014/ETWE/THB0/15SEP17/BKKIQ310U/35200012 /s2 6 FHE PAX 909-2410067013 7 FB PAX 000000000 TTP/T-WE/RT OK ETICKET/S2 8 FE PAX VALID ON WE FLT ONLY TKT NON RFND NON ENDOSE/S2 9 FG PAX 000000000 BKKTG21Y4/S2 10 FM \*M\*5 11 FO 909-2410067013BKK15SEP17/35200012/909-24100670134E1 12 FP PAX O/CASH/S2 13 FV PAX WE/S2

#### TWD/L5

> TWD/L5

 
 TKT-9092410067014
 RCI 1A
 LOC-OE8YLC

 OD-BKKHKT
 SI FCPI-1
 POI-BKK
 DOI-15SEP17
 IOI-35200012
 ST 1.KUNIS/MILA MS ADT 280CT 20K 1 OBKK WE 279 M 010CT0920 OK MWE 0 HKT FARE R THB 3350 TOTALTAX THB 0 TAXES PD TOTAL THB NO ADC /FC BKK WE HKT3350.00THB3350.00END FE VALID ON WE FLT ONLY TKT NON RFND NON ENDOSE FO 909-2410067013BKK15SEP17/35200012/909-2410067013 FP O/CASH NON-ENDORSABLE FOR TAX/FEE DETAILS USE TWD/TAX

#### หากลองดูใน sale report

|   | / 100/.                   |                      |                         |                  |                                  |      |     |     |      |    |      |       |    |                    |               |
|---|---------------------------|----------------------|-------------------------|------------------|----------------------------------|------|-----|-----|------|----|------|-------|----|--------------------|---------------|
|   | AGY NO<br>OFFICE<br>AGENT | - 3!<br>- Bl<br>- 4: | 52000<br>KKIQ3<br>266SH | 012<br>3100<br>R | QUERY REPORT 15SEP<br>SELECTION: |      |     |     |      |    |      |       | C  | CURRENCY<br>15 SEP | Y THB<br>2017 |
|   | SEQ NO                    | A/L                  | DOC                     | NUMBER           | TOTAL                            | DOC  | TAX | FEE | COMM | FP | PAX  | NAME  | AS | RLOC               | TRNC          |
|   | 007106                    | 909                  | 2410                    | 0067005          | :                                | 1600 | 100 | 0   | 75   | CA | KERF | R/MIR | SR | OD8E3S             | CANX          |
|   | 007107                    | 909                  | 2410                    | 0067006          | :                                | 1600 | 100 | 0   | 75   | CA | KERF | R/MIR | SR | N328RY             | TKTT          |
|   | 007108                    | 909                  | 2410                    | 067007           | :                                | 1600 | 100 | 0   | 75   | CA | LEVI | NE/A  | SR | N328RY             | TKTT          |
|   | 007109                    | 909                  | 2410                    | 067008           | :                                | 1600 | 100 | 0   | 75   | CA | SMIT | н/јо  | SR | N328RY             | TKTT          |
|   | 007110                    | 909                  | 2410                    | 067009           | :                                | 1600 | 100 | 0   | 75   | CA | TIME | BERLA | SR | N328RY             | TKTT          |
|   | 007111                    | 909                  | 2410                    | 0067010          |                                  | 535  | 0   | 0   | 27   | CA | LEVI | NE/D  | SR | N328RY             | TKTT          |
|   | 007112                    | 909                  | 2410                    | 0067011          |                                  | 535  | 0   | 0   | 27   | CA | WEST | /NOR  | SR | N328RY             | TKTT          |
|   | 007113                    | 909                  | 2410                    | 0067012          | :                                | 3450 | 100 | 0   | 168  | CA | STON | IE/EM | SR | OE7D67             | TKTT          |
|   | 007114                    | 909                  | 2410                    | 0067013          | ;                                | 3450 | 100 | 0   | 168  | CA | KUNI | S/MI  | SR | OE8YLC             | TKTT          |
| l | 007115                    | 909                  | 2410                    | 067014           |                                  | 0    | 0   | 0   | 0    |    | KUNI | S/MT  | SR | OE8YLC             | TKTT          |

### กรณีที่ 2 เก็บค่าธรรมเนียมอย่างเดียว (Change fee only)

้ตัวอย่างเช่น ผู้โดยสารออกตั๋วกรุงเทพ-หาดใหญ่วันที่ 29Sep ต่อมาต้องการเปลี่ยนวันเดินทางเป็น 30Sep

```
--- TST RLR ---
                         AA/SU 7SEP17/1014Z N3HQ60
RP/BKKI0310U/BKKI0310U
 1.KERR/MIRANDA MS
  2 WE 259 O 29SEP 5 BKKHDY HK1 0615 0740 29SEP E WE/N3HQ6O
  3 APE MIRANDA@YAHOO.COM
 4 TK OK07SEP/BKKIQ310U//ETWE
 5 SSR RQST WE HK1 BKKHDY/48AN, P1/S2 SEE RTSTR
  6 FA PAX 909-2410060859/ETWE/THB1600/07SEP17/BKKIQ310U/3520001
      2/s2
 7 FB PAX 000000000 TTP/T-WE/RT OK ETICKET/S2
  8 FE PAX VALID ON WE FLT ONLY TKT NON RFND NON ENDOSE/S2
 9 FG PAX 000000000 BKKTG21Y4/S2
 10 FM *M*5
11 FP CASH
12 FV PAX WE/S2
```

้อันดับแรก เช็คดูเงื่อนไขของตั๋วใบเก่าว่าเปลี่ยนวันเดินทางได้หรือไม่ มีค่าธรรมเนียมหรือไม่ โดย

### FQDBKKHDY/AWE/CO/R,07SEP17

```
> FQDBKKHDY/AWE/CO/R,07SEP17
FQDBKKHDY/AWE/CO/R,07SEP17
FD SL TG 9R TAX MAY APPLY
ROE 35.22600 UP TO 5.00 THB SURCHG MAY APPLY-CK RULE
07SEP17**07SEP17/WE BKKHDY/NSP;EH/TPM 476/MPM .....
LN FARE BASIS OW THB RT B PEN DATES/DAYS AP MIN MAX R
01 OWE 1500 3000 O NRF A22MAY B28OCT+ - - - R
C28OCT -
> PAGE 1/ 1
```

### FQN1\*PE คือการดูเงื่อนไข

```
FON1*PE
** RULES DISPLAY **
                                 TAX MAY APPLY
                                 SURCHG MAY APPLY-CK RULE
07SEP17**07SEP17/WE BKKHDY/NSP;EH/TPM 476/MPM .....
LN FARE BASIS OW THB RT B PEN DATES/DAYS AP MIN MAX R
              1500 3000 O NRF A22MAY B28OCT+ - - R
01 OWE
                                 C28OCT
FCL: 0 TRF:1302 RULE: 0002 BK: 0
PTC: ADT-ADULT FTC: ER -ECONOMY RESTRICTED
PE. PENALTIES
  CHANGES
    ANY TIME
     CHARGE THB 500 FOR REISSUE/REVALIDATION.
     CHILD/INFANT DISCOUNTS APPLY.
        NOTE -
```

 แก้ไข PNR ตามที่ผู้โดยสารต้องการ เปลี่ยนวันเดินทาง โดยดูที่นั่งว่าง AN30SEPBKKHDY/AWE/CO และจองใหม่ SS1O2 และลบเที่ยวบินเก่าทิ้ง XE2

--- TST RLR ----RP/BKKIQ310U/BKKIQ310U AA/SU 7SEP17/1014Z N3HQ60 1.KERR/MIRANDA MS 2 WE 259 O 29SEP 5 BKKHDY HK1 0615 0740 29SEP E WE/N3HQ6O 3 WE 269 O 30SEP 6 BKKHDY DK1 0820 1000 30SEP E 0 320 S SEE RTSVC 4 APE MIRANDA@YAHOO.COM 5 TK OK07SEP/BKKIQ310U//ETWE 6 SSR RQST WE HK1 BKKHDY/48AN, P1/S2 SEE RTSTR 7 FA PAX 909-2410060859/ETWE/THB1600/07SEP17/BKKIQ310U/3520001 2/S2 8 FB PAX 000000000 TTP/T-WE/RT OK ETICKET/S2 9 FE PAX VALID ON WE FLT ONLY TKT NON RFND NON ENDOSE/S2 10 FG PAX 000000000 BKKTG21Y4/S2 11 FM \*M\*5 12 FP CASH 13 FV PAX WE/S2

#### 2. FXP คือการ Pricing Fare ใหม่ และ save โดย RFPAX;ER และ TQT ดูราคาที่ save ไว้

```
> FXP
FXP
01 KERR/MIRAN*
LAST TKT DTE 30SEP17 - DATE OF ORIGIN
             _____
                            _____
    AL FLGT BK T DATE TIME FARE BASIS NVB NVA BG
BKK
HDY WE 269 O 0 30SEP 0820 OWE
                                                280CT 20
      1500
               30SEP17BKK WE HDY1500.00THB1500.00END
THB
THB
       100TS
THB 1600
NO CHARGEABLE ANCILLARY SERVICE
TICKET STOCK RESTRICTION
BG CXR: WE
PRICED WITH VALIDATING CARRIER WE - REPRICE IF DIFFERENT VC
TICKETS ARE NON-REFUNDABLE
>
                                             PAGE 2/ 3
```

THAI-Amadeus Southeast Asia Co.,Ltd. Page 61 of 72

```
> TQT
TST00002 BKKIQ310U SR/15SEP I 0 LD 30SEP17 2359 OD BKKHDY
т-
FXP
  1.KERR/MIRANDA MS
 1 BKK WE 269 O 30SEP 0820 OK OWE
                                            280CT 20K
   HDY
FARE F THB
               1500
TX001 X THB
              100-TSLO
TOTAL THB
               1600
GRAND TOTAL THB 1600
BKK WE HDY1500.00THB1500.00END
```

3. TTK/EXCH/T2 คือการทำแลกเปลี่ยนหน้ากากตั๋ว

```
> TTK/EXCH/T2
TST00002 BKKIQ310U SR/15SEP M 1 LD 30SEP17 2359 OD BKKHDY
T-
FXP
 1.KERR/MIRANDA MS
 1 BKK WE 269 O 30SEP 0820 OK OWE
                                        280CT 20K
   HDY
FARE R THB
               1500
             100-TSLO
TX001 O THB
TOTAL THB
                0
GRAND TOTAL THB
                     0
BKK WE HDY1500.00THB1500.00END
 8.FE VALID ON WE FLT ONLY TKT NON RFND NON ENDOSE
 9.FM *M*5
10.FP O/CASH
11.FV WE
```

่ 4. ใส่ค่าธรรมเนียมในการเปลี่ยนวันเดินทางคือ 500 บาท โดย TTK/T2/X500XP/T500

```
(XP คือ tax code ค่าธรรมเนียมของสายการบิน WE)
```

```
> TTK/T2/X500XP/T500
TST00002 BKKIQ310U SR/15SEP M 1 LD 30SEP17 2359 OD BKKHDY
т-
FXP
  1.KERR/MIRANDA MS
1 BKK WE 269 O 30SEP 0820 OK OWE
                                                    280CT 20K
    HDY
FARE R THB
TX001 O THB
TOTAL THB
                1500
               100-TSLO TX002 X THB 500-XP
                 500
GRAND TOTAL THB 500
BKK WE HDY1500.00THB1500.00END
 8.FE VALID ON WE FLT ONLY TKT NON RFND NON ENDOSE
 9.FM *M*5
10.FP O/CASH
11.FV WE
```

**THAI-Amadeus Southeast Asia Co.,Ltd**. Page 62 of 72

5. ใส่ Fare original (FO) โดยการดึงหมายเลขบัตรโดยสารขึ้นมาก่อน ด้วยคำสั่ง TWD/L7

```
> TWD/L7

        TKT-9092410060859
        RCI-
        1A
        LOC-N3HQ60

        OD-BKKHDY
        SI-
        FCPI-0
        POI-BKK
        DOI-07SEP17
        IOI-35200012

                                                        1A LOC-N3HQ60
   1.KERR/MIRANDA MS
                                    ADT
                                                        ST
                                                       0
 1 OBKK WE 259 O 29SEP0615 OK OWE
                                                                   280CT 20K
    HDY
FARE F THB
                         1500
                          100
TOTALTAX THB
                         1600
TOTAL THB
/FC BKK WE HDY1500.00THB1500.00END
FE VALID ON WE FLT ONLY TKT NON RFND NON ENDOSE
FP CASH
NON-ENDORSABLE
FOR TAX/FEE DETAILS USE TWD/TAX
```

> FO\*L7

>F0909-2410060859E1BKK07SEP17/35200012/909-2410060859E1

6. ลบบรรทัดที่เป็น FM และ FP เช่น XE9,11

```
--- TST RLR ---
                        SR/SU 15SEP17/0948Z N3HQ60
RP/BKKIQ310U/BKKIQ310U
 1.KERR/MIRANDA MS
 2 WE 269 O 30SEP 6 BKKHDY HK1 0820 1000 30SEP E WE/N3HQ6O
 3 APE MIRANDA@YAHOO.COM
 4 TK OK07SEP/BKKIQ310U//ETWE
 5 OPW-14SEP:0435/1C7/WE REQUIRES TICKET ON OR BEFORE
       16SEP:0435 BKK TIME ZONE/TKT/S2
 6 OPC-16SEP:0435/1C8/WE CANCELLATION DUE TO NO TICKET BKK TIME
       ZONE/TKT/S2
 7 FHE PAX 909-2410060859
 8 FE PAX VALID ON WE FLT ONLY TKT NON RFND NON ENDOSE/S2
 9 FM *M*5
10 FO 909-2410060859BKK07SEP17/35200012/909-24100608593E1
11 FP PAX O/CASH/S2
12 FV PAX WE/S2
> XE9,11
--- TST RLR ----
                        SR/SU 15SEP17/0948Z N3HQ60
RP/BKKIQ310U/BKKIQ310U
 1.KERR/MIRANDA MS
  2 WE 269 O 30SEP 6 BKKHDY HK1 0820 1000 30SEP E WE/N3HQ60
  3 APE MIRANDA@YAHOO.COM
  4 TK OK07SEP/BKKIQ310U//ETWE
  5 OPW-14SEP:0435/1C7/WE REQUIRES TICKET ON OR BEFORE
       16SEP:0435 BKK TIME ZONE/TKT/S2
  6 OPC-16SEP:0435/1C8/WE CANCELLATION DUE TO NO TICKET BKK TIME
       ZONE/TKT/S2
  7 FHE PAX 909-2410060859
  8 FE PAX VALID ON WE FLT ONLY TKT NON RFND NON ENDOSE/S2
  9 FO 909-2410060859BKK07SEP17/35200012/909-24100608593E1
 10 FV PAX WE/S2
```

### 7. ใส่ FP ใหม่ โดย FPO/CASH+/CASH

```
> FPO/CASH+/CASH
--- TST RLR ---
                         SR/SU 15SEP17/0948Z N3HQ60
RP/BKKIQ310U/BKKIQ310U
 1.KERR/MIRANDA MS
 2 WE 269 O 30SEP 6 BKKHDY HK1 0820 1000 30SEP E WE/N3HQ6O
 3 APE MIRANDA@YAHOO.COM
 4 TK OK07SEP/BKKIQ310U//ETWE
 5 OPW-14SEP:0435/1C7/WE REQUIRES TICKET ON OR BEFORE
      16SEP:0435 BKK TIME ZONE/TKT/S2
  6 OPC-16SEP:0435/1C8/WE CANCELLATION DUE TO NO TICKET BKK TIME
       ZONE/TKT/S2
 7 FHE PAX 909-2410060859
 8 FE PAX VALID ON WE FLT ONLY TKT NON RFND NON ENDOSE/S2
 9 FO 909-2410060859BKK07SEP17/35200012/909-24100608593E1
 10 FP O/CASH+/CASH
11 FV PAX WE/S2
```

 ทำการออกบัตรโดยสารใหม่ให้กับผู้โดยสาร TTP/T-WE/RT/P(passenger number) เมื่อ Reissue ดั๋วเสร็จแล้ว ควรตรวจใน PNR และ E TKT Record โดย RT และ TWD/L7

| > TTP/T-WE/RT/P1                                               |
|----------------------------------------------------------------|
| OK ETICKET                                                     |
| > RT                                                           |
|                                                                |
| TST RLR                                                        |
| RP/BKKIQ310U/BKKIQ310U SR/SU 15SEP17/0951Z N3HQ60              |
| 1.KERR/MIRANDA MS                                              |
| 2 WE 269 O 30SEP 6 BKKHDY HK1 0820 1000 30SEP E WE/N3HQ6O      |
| 3 APE MIRANDA@YAHOO.COM                                        |
| 4 TK OK15SEP/BKKIQ310U//ETWE                                   |
| 5 OPW-14SEP:0435/1C7/WE REQUIRES TICKET ON OR BEFORE           |
| 16SEP:0435 BKK TIME ZONE/TKT/S2                                |
| 6 OPC-16SEP:0435/1C8/WE CANCELLATION DUE TO NO TICKET BKK TIME |
| ZONE/TKT/S2                                                    |
| 7 FA PAX 909-2410067015/ETWE/THB500/15SEP17/BKKIQ310U/35200012 |
| / \$2                                                          |
| 8 FHE PAX 909-2410060859                                       |
| 9 FB PAX 000000000 TTP/T-WE/RT/P1 OK ETICKET/S2                |
| 10 FE PAX VALID ON WE FLT ONLY TKT NON RFND NON ENDOSE/S2      |
| 11 FG PAX 000000000 BKKTG21Y4/S2                               |
| 12 FM PAX *C*0/S2                                              |
| 13 FO 909-2410060859BKK07SEP17/35200012/909-24100608593E1      |

```
> TWD/L7
```

 
 TKT-9092410067015
 RCI 1A
 LOC-N3HQ60

 OD-BKKHDY
 SI FCPI-1
 POI-BKK
 DOI-15SEP17
 IOI-35200012
 ST 1.KERR/MIRANDA MS ADT 1 OBKK WE 269 O 30SEP0820 OK OWE 0 280CT 20K HDY FARE R THB 1500 TOTALTAX THB 500 TAXES PD TOTAL THB 500A /FC BKK WE HDY1500.00THB1500.00END FE VALID ON WE FLT ONLY TKT NON RFND NON ENDOSE FO 909-2410060859BKK07SEP17/35200012/909-2410060859 FP O/CASH+/CASH NON-ENDORSABLE FOR TAX/FEE DETAILS USE TWD/TAX

#### หากลองดูใน sale report

| > TJQ/T          | r-wE        |               |             |       |                                  |     |     |      |    |      |       |    |              |      |  |  |
|------------------|-------------|---------------|-------------|-------|----------------------------------|-----|-----|------|----|------|-------|----|--------------|------|--|--|
| AGY NO<br>OFFICE | - 39<br>- B | 5200(<br>KKIQ | 012<br>310U |       | QUERY REPORT 15SEP<br>SELECTION: |     |     |      |    |      |       |    | CURRENCY THE |      |  |  |
| AGENT            | - 42        | 266SF         | R           |       |                                  |     |     |      |    |      |       |    | 15 SEP       | 2017 |  |  |
| SEQ NO           | A/L         | DOC           | NUMBER      | TOTAL | DOC                              | TAX | FEE | COMM | FP | PAX  | NAME  | AS | RLOC         | TRNC |  |  |
| 007106           | 909         | 241           | 0067005     |       | 1600                             | 100 | 0   | 75   | CA | KER  | R/MIR | SR | OD8E3S       | CANX |  |  |
| 007107           | 909         | 241(          | 0067006     | 1     | 1600                             | 100 | 0   | 75   | CA | KER  | R/MIR | SR | N328RY       | TKTT |  |  |
| 007108           | 909         | 241(          | 0067007     | 1     | 1600                             | 100 | 0   | 75   | CA | LEVI | INE/A | SR | N328RY       | TKTT |  |  |
| 007109           | 909         | 241           | 0067008     | 1     | 1600                             | 100 | 0   | 75   | CA | SMI  | гн/јо | SR | N328RY       | TKTT |  |  |
| 007110           | 909         | 241(          | 0067009     | 1     | 1600                             | 100 | 0   | 75   | CA | TIM  | BERLA | SR | N328RY       | TKTT |  |  |
| 007111           | 909         | 241           | 0067010     |       | 535                              | 0   | 0   | 27   | CA | LEV  | INE/D | SR | N328RY       | TKTT |  |  |
| 007112           | 909         | 241(          | 0067011     |       | 535                              | 0   | 0   | 27   | CA | WEST | r/nor | SR | N328RY       | TKTT |  |  |
| 007113           | 909         | 241           | 0067012     | 1     | 3450                             | 100 | 0   | 168  | CA | STO  | NE/EM | SR | OE7D67       | TKTT |  |  |
| 007114           | 909         | 241(          | 0067013     | 1     | 3450                             | 100 | 0   | 168  | CA | KUN  | IS/MI | SR | OE8YLC       | TKTT |  |  |
| 007115           | 909         | 241(          | 0067014     |       | 0                                | 0   | 0   | 0    |    | KUN  | IS/MI | SR | OE8YLC       | TKTT |  |  |
| 007116           | 909         | 2410          | 0067015     |       | 500                              | 500 | 0   | 0    | CA | KER  | R/MIR | SR | N3HQ60       | TKTT |  |  |

### กรณีที่ 3 มีส่วนต่างราคาและเก็บค่าธรรมเนียม (Additional Fare and Change fee)

้ตัวอย่างเช่น ผู้โดยสารออกตั๋วกรุงเทพ-เชียงใหม่-กรุงเทพ O Class ไว้แล้ว

```
--- TST RLR ---

RP/BKKIQ310U/BKKIQ310U AA/SU 8SEP17/0745Z N8N6RV

1.STONE/EMMA MS

2 WE 160 0 030CT 2 BKKCNX HK1 1055 1215 030CT E WE/N8N6RV

3 WE 165 0 070CT 6 CNXBKK HK1 1710 1825 070CT E WE/N8N6RV

4 AP BKK +66 2 207-9090 - AMADEUS TRAINING - A

5 TK 0K08SEP/BKKIQ310U//ETWE

6 FA PAX 909-2410066915/ETWE/THB2800/08SEP17/BKKIQ310U/3520001

2/S2-3

7 FB PAX 000000000 TTP/T-WE/RT OK ETICKET/S2-3

8 FE PAX VALID ON WE FLT ONLY TKT NON RFND NON ENDOSE/S2-3

9 FG PAX 000000000 BKKTG21Y4/S2-3

10 FM *M*5

11 FP CASH

12 FV PAX WE/S2-3
```

ต่อมาต้องการเปลี่ยนวันเดินทางขากลับเป็น 8 Oct แต่ O Class เต็มแล้วจึงต้องจองเป็น class ที่สูงกว่า คือ Z Class

|   | >AN8OCTCNXBKK/AWE<br>AN8OCTCNXBKK/AWE                           |    |     |    |            |    |    |    |            |           |       |     |      |      |    |      |      |
|---|-----------------------------------------------------------------|----|-----|----|------------|----|----|----|------------|-----------|-------|-----|------|------|----|------|------|
| , | ** AMADEUS AVAILABILITY - AN ** BKK BANGKOK.TH 20 SU 080CT 0000 |    |     |    |            |    |    |    |            |           |       |     |      |      |    | 0000 |      |
| L | 1                                                               | WE | 177 | U9 | <b>A9</b>  | Р9 | ¥9 | в9 | м9         | н9        | CNX   | BKK | 0640 | 0800 | E0 | 320  | 1:20 |
| L |                                                                 |    |     | Q9 | <b>V</b> 9 | W9 | т9 | к9 | <b>S</b> 9 | <b>Z9</b> | 01 E6 |     |      |      |    |      |      |
| L | 2                                                               | WE | 161 | U9 | A9         | Р9 | ¥9 | в9 | м9         | н9        | CNX   | BKK | 1255 | 1410 | E0 | 320  | 1:15 |
|   |                                                                 |    |     | Q9 | V9         | W9 | т9 | к9 | <b>S</b> 9 | Z9        | 04 E4 |     |      |      |    |      |      |
|   | 3                                                               | WE | 169 | U9 | A9         | Р9 | ¥9 | в9 | М9         | Н9        | CNX   | BKK | 1545 | 1700 | E0 | 325  | 1:15 |
| L |                                                                 |    |     | Q9 | V9         | W9 | т9 | к9 | <b>S</b> 9 | Z9        | 04 E4 |     |      |      |    |      |      |
|   | 4                                                               | WE | 165 | U9 | A9         | Р9 | ¥9 | В9 | М9         | Н9        | CNX   | BKK | 1710 | 1825 | E0 | 32S  | 1:15 |
|   |                                                                 |    |     | Q9 | <b>V</b> 9 | W9 | т9 | к9 | <b>S</b> 9 | Z9        | 00 E0 |     |      |      |    |      |      |

### ้อันดับแรก เช็คดูเงื่อนไขของตั๋วใบเก่าว่าเปลี่ยนวันเดินทางได้หรือไม่ มีค่าธรรมเนียมหรือไม่ โดย

| > 1 | <pre>&gt; FQDBKKCNX/AWE/CO/R,08SEP17</pre> |      |      |               |      |      |      |     |      |        |       |       |      |      |   |
|-----|--------------------------------------------|------|------|---------------|------|------|------|-----|------|--------|-------|-------|------|------|---|
| FQI | FQDBKKCNX/AWE/CO/R,08SEP17                 |      |      |               |      |      |      |     |      |        |       |       |      |      |   |
| EK  | FD                                         | H1   | PG   | $\mathbf{SL}$ | TG   | ٧J   | 9R   |     |      | TAX MA | AY AP | PLY   |      |      |   |
| ROI | E 35.0                                     | 2260 | 0 UP | то            | 5.00 | THB  |      |     |      | SURCHO | G MAY | APPL  | Y-CK | RULI | Ε |
| 083 | SEP17                                      | **08 | SEP1 | 7/WE          | BKK  | CNX/ | NSP; | EH/ | /TPM | 365/1  | IPM . |       |      |      |   |
| LN  | FARE                                       | BAS  | IS   | OW            | Т    | HB   | RT   | В   | PEN  | DATES  | DAYS  | AP    | MIN  | MAX  | R |
| 01  | OWE                                        |      |      | 13            | 00   |      | 2600 | 0   | NRF  | A22MAY | B280  | ст+ - | -    | -    | R |
|     |                                            |      |      |               |      |      |      |     |      | C28OCT | -     |       |      |      |   |
| >   |                                            |      |      |               |      |      |      |     |      |        |       | PAGE  | 1/   | 1    |   |

### FQN1\*PE คือการดูเงื่อนไข

| CHANGES            |                  |            |              |       |  |
|--------------------|------------------|------------|--------------|-------|--|
| ANY TIME<br>CHARGE | THB 500          | FOR REIS   | SUE/REVALIDA | FION. |  |
| CHILD/<br>NOT      | INFANT D.<br>E - | ISCOUNTS . | APPLY.       |       |  |

NOTE 1- NAME CHANGE NOT PERMIITED NAME CORRECTION PERMITTED WITHOUT A FEE OPEN TICKET / OPEN DATE IS NOT PERMITTED REROUTABLE AND UPGRADE IS NOT PERMITTED CHANGE FLIGHT/DATE/RBD MUST BE MADE WITHIN 4 HOURS BEFORE FLIGHT DEPARTURE. NOTE 2 -GENERAL INFORMATION FOR REROUTING/REBOOKING TO TICKETED FLIGHTS FOR THIS FARE ARE AS BELOW 1- REISSUE EQUALS TO REROUTING. 2 - REVALIDATION EQUALS TO REBOOKING. 3- CHANGE OF AIRPORT WITHIN ONE CITY DOES NOT CONSTITUTE AS REROUTING. 4- CHANGE MUST BE MADE WITHIN VALIDITY OF TICKET. 5- THE CHANGE FEE IF APPLICABLE APPLIES PER TRANSACTION PER PERSON. 6- INFANT WITHOUT SEAT - NO CHANGE FEE 7- CHILD AND INFANT WITH SEAT -DISCOUNT APPLY TO THE CHANGE FEE 8- WHEN THE NEW ITINERARY RESULTS IN A HIGHER FARE -COLLECT FARE DIFFERENCE -AND-COLLECT CHANGE FEE IF APPLICABLE

วิธีการเช็คราคาตั๋วใบเก่าที่ออกไปแล้ว เป็น o class คำสั่ง TWD/L8

> TWD/L8 RCI-TKT-9092410066915 1A LOC-N8N6RV OD-BKKBKK SI- FCPI-0 POI-BKK DOI-08SEP17 IOI-35200012 ST 1.STONE/EMMA MS ADT 280CT 20K 280CT 20K 1 OBKK WE 160 O 030CT1055 OK OWE 0 2 OCNX WE 165 O 070CT1710 OK OWE 0 BKK FARE F THB 2600 TOTALTAX THB 200 2800 TOTAL THB /FC BKK WE CNX1300.00WE BKK1300.00THB2600.00END FE VALID ON WE FLT ONLY TKT NON RFND NON ENDOSE FP CASH NON-ENDORSABLE FOR TAX/FEE DETAILS USE TWD/TAX

สรุป ค่าใช้จ่ายที่ต้องจ่ายเพิ่ม รวมเป็น 700 บาท มาจาก 1. ค่าธรรมเนียมในการออกตั๋วใหม่ = 500 2. ค่า Difference fare ตั๋วใหม่ 2800 - ตั๋วเก่า 2600 = 200 บาท

### วิธีการเช็คราคาตั๋วใบใหม่

FXX/S2,4 01 STONE/EMMA \* LAST TKT DTE 030CT17 - DATE OF ORIGIN \_\_\_\_\_ AL FLGT BK T DATE TIME FARE BASIS NVB NVA BG BKK CNX WE 160 0 0 030CT 1055 OWE 280CT 20 BKK WE 165 Z Z 080CT 1710 ZWE 280CT 20 THB 2800 030CT17BKK WE CNX1300.00WE BKK1500.00THB 2800.00END THB 200TS THB 3000 NO CHARGEABLE ANCILLARY SERVICE TICKET STOCK RESTRICTION BG CXR: WE/WE PRICED WITH VALIDATING CARRIER WE - REPRICE IF DIFFERENT VC

### แก้ไข PNR ตามที่ผู้โดยสารต้องการ เปลี่ยนวันเดินทาง โดยดูที่นั่งว่าง AN8OCTCNXBKK/AWE และจองใหม่ SS1Z4 และลบเที่ยวบินเก่าทิ้ง XE2

```
--- TST RLR ---
RP/BKKIQ310U/BKKIQ310U
                               AA/SU 8SEP17/0745Z N8N6RV
 1.STONE/EMMA MS
 2 WE 160 O 03OCT 2 BKKCNX HK1 1055 1215 03OCT E WE/N8N6RV
 3 WE 165 0 070CT 6 CNXBKK HK1 1710 1825 070CT E WE/N8N6RV
 4 WE 177 Z 080CT 7 CNXBKK DK1 0640 0800 080CT E 0 320 S
    SEE RTSVC
 5 AP BKK +66 2 207-9090 - AMADEUS TRAINING - A
 6 TK OK08SEP/BKKIQ310U//ETWE
 7 FA PAX 909-2410066915/ETWE/THB2800/08SEP17/BKKIQ310U/3520001
      2/s2-3
 8 FB PAX 000000000 TTP/T-WE/RT OK ETICKET/S2-3
 9 FE PAX VALID ON WE FLT ONLY TKT NON RFND NON ENDOSE/S2-3
10 FG PAX 000000000 BKKTG21Y4/S2-3
11 FM *M*5
12 FP CASH
13 FV PAX WE/S2-3
```

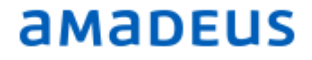

### 2. FXP คือการ Pricing Fare ใหม่ แต่ถ้าขึ้นว่า PREVIOUS TST EXISTS/SEGMENT OVERLAP ดามด้านล่าง หมายความว่า มี fare เก่าอยู่ต้องลบfare เก่าออกก่อนโดย

้ คำสั่ง **TTE** หรือ **TTE/ALL** แล้วจึง pricing fare ใหม่ และ save โดย RFPAX;ER และ TQT ดูราคาที่ save ไว้

```
> FXP
PREVIOUS TST EXISTS/SEGMENT OVERLAP
> TTE
TST DELETED
FXP
01 STONE/EMMA *
LAST TKT DTE 030CT17 - DATE OF ORIGIN
       _____
   AL FLGT BK T DATE TIME FARE BASIS
                                      NVB NVA BG
BKK
CNX WE 160 0 0 030CT 1055 OWE
                                           280CT 20
BKK WE 165 Z Z 080CT 1710 ZWE
                                           280CT 20
THB 2800 030CT17BKK WE CNX1300.00WE BKK1500.00THB
              2800.00END
THB 200TS
THB 3000
NO CHARGEABLE ANCILLARY SERVICE
TICKET STOCK RESTRICTION
BG CXR: WE/WE
PRICED WITH VALIDATING CARRIER WE - REPRICE IF DIFFERENT VC
>
                                  PAGE 2/3
```

### TQT ขึ้นมาดู fare ที่ save เอาไว้

```
> TQT
TST00002 BKKIQ310U SR/18SEP I 0 LD 030CT17 2359 OD BKKBKK
Π-
FXP
  1.STONE/EMMA MS
 1 BKK WE 160 0 030CT 1055 OK OWE
                                                 280CT 20K
 2 O CNX WE 165 Z 080CT 1710 OK ZWE
                                                 280CT 20K
    BKK
FARE F THB
               2800
              200-TSLO
TX001 X THB
TOTAL THB
TOTAL THB 3000
GRAND TOTAL THB 3000
BKK WE CNX1300.00WE BKK1500.00THB2800.00END
```

### 3. TTK/EXCH/T2 คือการทำแลกเปลี่ยนหน้ากากดั๋ว

```
> TTK/EXCH/T2
TST00002 BKKIQ310U SR/18SEP M 1 LD 030CT17 2359 OD BKKBKK
т-
FXP
 1.STONE/EMMA MS
1 BKK WE 160 0 030CT 1055 OK OWE
                                                 280CT 20K
2 O CNX WE 165 Z 080CT 1710 OK ZWE
                                                  280CT 20K
    BKK
FARE R THB
               2800
TX001 O THB 200-TSI
TOTAL THB 0
              200-TSLO
GRAND TOTAL THB 0
BKK WE CNX1300.00WE BKK1500.00THB2800.00END
```

4. ใส่ค่าธรรมเนียมในการเปลี่ยนวันเดินทางคือ 500 บาท และราคาส่วนต่างที่เก็บเพิ่มโดย TTK/T2/X500XP/TTHB700

(XP คือ tax code ค่าธรรมเนียมของสายการบิน WE)

```
> TTK/T2/X500XP/TTHB700
TST00002
           BKKIQ310U SR/18SEP M 1 LD 03OCT17 2359 OD BKKBKK
π-
FXP
  1.STONE/EMMA MS
 1
   BKK WE 160 0 030CT 1055 OK OWE
                                                   280CT 20K
 2 O CNX WE 165 Z 080CT 1710 OK ZWE
                                                    280CT 20K
    BKK
FARE R THB
                2800
TX001 O THB
TOTAL THB
              200-TSLO TX002 X THB 500-XP
                700
GRAND TOTAL THB 700
BKK WE CNX1300.00WE BKK1500.00THB2800.00END
10.FE VALID ON WE FLT ONLY TKT NON RFND NON ENDOSE
 12.FM *M*5
 13.FP O/CASH
 14.FV WE
> xe12-13
```

- 5. ลบ FP และ FM ของเก่า เช่น XE12-13
- 6. ใส่ FPO/CASH+/CASH ใส่ FM0
- > FPO/CASH+/CASH
- > FM0

|      | - TST RLR                         |            |            |            |
|------|-----------------------------------|------------|------------|------------|
| RP/H | /BKKIQ310U/BKKIQ310U S            | SR/SU 18S  | EP17/0454Z | N8N6RV     |
| 1.   | L.STONE/EMMA MS                   |            |            |            |
| 2    | 2 WE 160 O 030CT 2 BKKCNX HK1 1   | L055 1215  | 030CT E    | WE/N8N6RV  |
| 3    | 3 WE 165 Z 080CT 7 CNXBKK HK1 1   | L710 1825  | 080CT E    | WE/N8N6RV  |
| 4    | 4 AP BKK +66 2 207-9090 - AMADEUS | S TRAINING | - A        |            |
| 5    | 5 TK OKO8SEP/BKKIQ310U//ETWE      |            |            |            |
| 6    | 6 OPW-15SEP:1235/1C7/WE REQUIRES  | TICKET ON  | OR BEFORE  |            |
|      | 18SEP:1235 BKK TIME ZONE/TK       | KT/S3      |            |            |
| 7    | 7 OPC-18SEP:1235/1C8/WE CANCELLAT | TION DUE T | NO TICKE   | T BKK TIME |
|      | ZONE/TKT/S3                       |            |            |            |
| 8    | 3 FA PAX 909-2410066915/ETWE/THB2 | 2800/08sep | 17/BKKIQ31 | 00/3520001 |
|      | 2/82                              |            |            |            |
| 9    | 9 FB PAX 000000000 TTP/T-WE/RT 0  | OK ETICKET | /s2        |            |
| 10   | ) FE PAX VALID ON WE FLT ONLY TKI | NON REND   | NON ENDOS  | E/S2-3     |
| 11   | L FG PAX 000000000 BKKTG21Y4/S2   |            |            |            |
| 12   | 2 FM *M*0                         |            |            |            |
| 13   | 3 FP O/CASH+/CASH                 |            |            |            |
| 14   | 4 FV PAX WE/S2-3                  |            |            |            |

7. ใส่ Fare original (FO) โดยการดึงหมายเลขบัตรโดยสารขึ้นมาก่อน ด้วยคำสั่ง TWD/L8

```
> TWD/L8

        TKT-9092410066915
        RCI-
        1A
        LOC-N8N6RV

        OD-BKKBKK
        SI-
        FCPI-0
        POI-BKK
        DOI-08SEP17
        IOI-35200012

                                       ST
  1.STONE/EMMA MS
                              ADT
 1 OBKK WE 160 O 030CT1055 OK OWE
                                              0
                                                        280CT 20K
                                                      280CT 20K
 2 OCNX WE 165 O 07OCT1710 OK OWE O
   BKK
FARE F THB
                    2600
TOTALTAX THB
                     200
                    2800
TOTAL THB
/FC BKK WE CNX1300.00WE BKK1300.00THB2600.00END
FE VALID ON WE FLT ONLY TKT NON RFND NON ENDOSE
FP CASH
NON-ENDORSABLE
FOR TAX/FEE DETAILS USE TWD/TAX
> FO*1.8
>F0909-2410066915E1BKK08SEP17/35200012/909-2410066915E1
  - TST RLR --
                           SR/SU 18SEP17/0516Z
RP/BKKIQ310U/BKKIQ310U
                                                         N8N6RV
  1.STONE/EMMA MS
  2 WE 160 0 030CT 2 BKKCNX HK1 1055 1215 030CT E WE/N8N6RV
  3 WE 165 Z 080CT 7 CNXBKK HK1 1710 1825 080CT E WE/N8N6RV
  4 AP BKK +66 2 207-9090 - AMADEUS TRAINING - A
  5 TK OK08SEP/BKKIQ310U//ETWE
  6 OPW-15SEP:1235/1C7/WE REQUIRES TICKET ON OR BEFORE
        18SEP:1235 BKK TIME ZONE/TKT/S3
  7 OPC-18SEP:1235/1C8/WE CANCELLATION DUE TO NO TICKET BKK TIME
        ZONE/TKT/S3
  8 FA PAX 909-2410066915/ETWE/THB2800/08SEP17/BKKIQ310U/3520001
     2/S2
  9 FB PAX 000000000 TTP/T-WE/RT OK ETICKET/S2
 10 FE PAX VALID ON WE FLT ONLY TKT NON RFND NON ENDOSE/S2-3
 11 FG PAX 000000000 BKKTG21Y4/S2
 12 FM *M*0
 13 FO 909-2410066915BKK08SEP17/35200012/909-24100669154E1
 14 FP O/CASH+/CASH
15 FV PAX WE/S2-3
```

 ทำการออกบัตรโดยสารใหม่ให้กับผู้โดยสาร TTP/T-WE/RT/P(passenger number) เมื่อ Reissue ตั๋วเสร็จแล้ว ควรตรวจใน PNR และ E TKT Record โดย RT และ TWD/L8

```
> TTP/T-WE/RT/P1
OK ETICKET
--- TST RLR ---
RP/BKKIQ310U/BKKIQ310U
                                     SR/SU 18SEP17/0517Z
                                                              N8N6RV
  1.STONE/EMMA MS
  2 WE 160 0 03OCT 2 BKKCNX HK1 1055 1215 03OCT E WE/N8N6RV
  3 WE 165 Z 080CT 7 CNXBKK HK1 1710 1825 080CT E WE/N8N6RV
  4 AP BKK +66 2 207-9090 - AMADEUS TRAINING - A
  5 TK OK18SEP/BKKIQ310U//ETWE
  6 OPW-15SEP:1235/1C7/WE REQUIRES TICKET ON OR BEFORE
        18SEP:1235 BKK TIME ZONE/TKT/S3
  7 OPC-18SEP:1235/1C8/WE CANCELLATION DUE TO NO TICKET BKK TIME
         ZONE/TKT/S3
  8 FA PAX 909-2410067016/ETWE/THB700/18SEP17/BKKIQ310U/35200012
       /s2-3
  9 FB PAX 000000000 TTP/T-WE/RT/P1 OK ETICKET/S2-3
 10 FE PAX VALID ON WE FLT ONLY TKT NON RFND NON ENDOSE/S2-3
 11 FG PAX 000000000 BKKTG21Y4/S2-3
 12 FM *M*0
 13 FO 909-2410066915BKK08SEP17/35200012/909-24100669154E1
 14 FP O/CASH+/CASH
15 FV PAX WE/S2-3
> TWD/L8

        TKT-9092410067016
        RCI-
        1A
        LOC-N8N6RV

        OD-BKKBKK
        SI-
        FCPI-1
        POI-BKK
        DOI-18SEP17
        IOI-35200012

  1.STONE/EMMA MS
                                 ADT ST
 1 OBKK WE 160 O 030CT1055 OK OWE O
2 OCNX WE 165 Z 080CT1710 OK ZWE O
                                                           280CT 20K
280CT 20K
    BKK
                   2800
FARE R THB
```

TOTALTAX THB 500 TAXES PD TOTAL THB 700A /FC BKK WE CNX1300.00WE BKK1500.00THB2800.00END FE VALID ON WE FLT ONLY TKT NON RFND NON ENDOSE FO 909-2410066915BKK08SEP17/35200012/909-2410066915 FP O/CASH+/CASH NON-ENDORSABLE FOR TAX/FEE DETAILS USE TWD/TAX

#### หากลองดูใน sale report

| > TJQ/T | -WE    |          |       |     |            |       |      |    |     |       |    |          |       |
|---------|--------|----------|-------|-----|------------|-------|------|----|-----|-------|----|----------|-------|
| AGY NO  | - 3520 | 0012     |       | C   | UERY REPO  | RT 18 | SEP  |    |     |       | C  | CURRENCY | Y THB |
| OFFICE  | - BKKI | Q310U    |       | 5   | SELECTION: |       |      |    |     |       |    |          |       |
| AGENT   | - 4266 | SR       |       |     |            |       |      |    |     |       |    | 18 SEP   | 2017  |
|         |        |          |       |     |            |       |      |    |     |       |    |          |       |
| SEQ NO  | A/L DO | C NUMBER | TOTAL | DOC | TAX        | FEE   | COMM | FP | PAX | NAME  | AS | RLOC     | TRNC  |
|         |        |          |       |     |            |       |      |    |     |       |    |          |       |
| 007117  | 909 24 | 10067016 |       | 700 | 500        | 0     | 0    | CA | STO | NE/EM | SR | N8N6RV   | TKTT  |